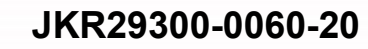

# BIM: MANUAL PENGGUNAAN TEMPLAT JKR

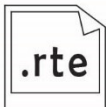

ARKITEK

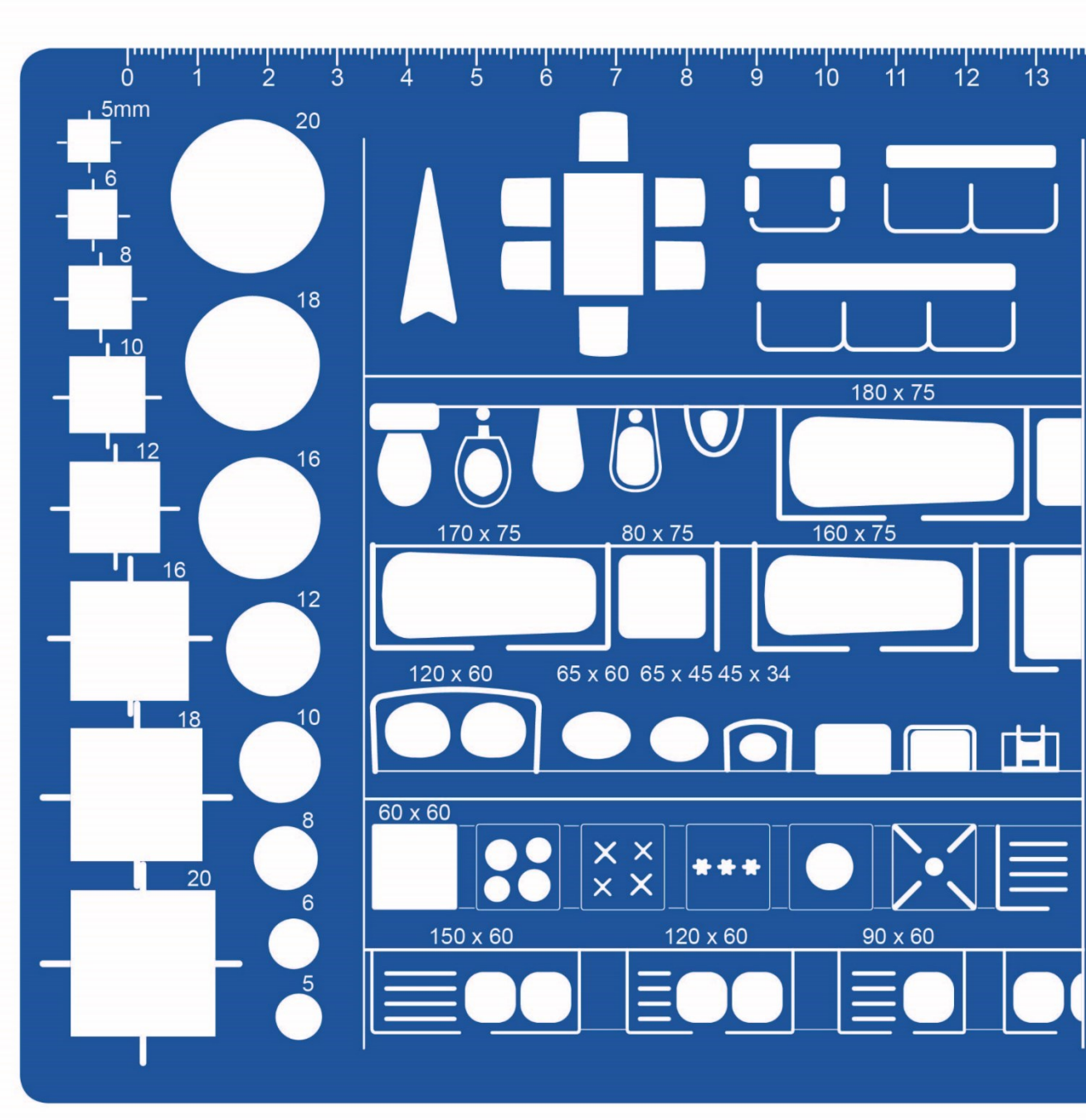

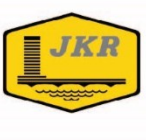

# **BIM: MANUAL PENGGUNAAN TEMPLAT JKR**

**REVIT ARKITEK** 

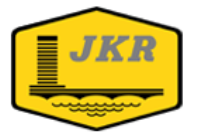

Unit Building Information Modelling (BIM) Bahagian Pengurusan Projek Kompleks Cawangan Perancangan Aset Bersepadu Ibu Pejabat JKR Malaysia Tingkat 20, Menara PJD No. 50, Jalan Tun Razak 50400 KUALA LUMPUR

Edisi Pertama

Hak Cipta

Edisi Pertama ISBN: 978-967-2284-27-7

Pengarah Kanan Cawangan Perancangan Aset Bersepadu Ibu Pejabat JKR Malaysia Tingkat 28, Menara PJD No. 50, Jalan Tun Razak 50400 Kuala Lumpur

#### BIM: MANUAL PENGGUNAAN TEMPLAT JKR ARKITEK

Hak Cipta © 2020 oleh Cawangan Perancangan Aset Bersepadu, JKR Malaysia

Hak Cipta Terpelihara. Mana-mana bahagian dalam buku ini tidak boleh diterbitkan semula, disimpan dalam cara yang boleh dipergunakan lagi, atau dipindah dalam mana-mana cara, baik dengan cara elektronik, mekanikal, penggambaran semula, perakaman atau sebaliknya, tanpa izin bertulis daripada Jabatan Kerja Raya Malaysia. JKR Malaysia tidak bertanggungjawab, secara langsung atau tidak langsung, terhadap sebarang kerosakan atau kerugian yang disebabkan oleh atau dipercayai sebagai sebabnya atau dikaitkan dengan penggunaan atau pergantungan ke atas dokumen ini.

# PENDAHULUAN

Dokumen **BIM: Manual Penggunaan Templat JKR Arkitek** merupakan satu dokumen di peringkat jabatan yang menerangkan tentang tatacara penggunaan Templat BIM JKR Arkitek kepada pegawai yang terlibat dalam reka bentuk senibina projek yang dilaksanakan secara BIM. Sebahagian keterangan penggunaan templat ini adalah sebagai panduan kepada pengguna dan ianya boleh diubahsuai mengikut keperluan dan kesesuaian.

Dengan adanya dokumen BIM: Manual Penggunaan Templat JKR Arkitek ini, diharapkan agar pembangunan model dapat dilaksanakan dengan lebih teratur berdasarkan Manual Proses Kerja BIM JKR dan faedah penggunaan BIM dapat dimanfaatkan sepenuhnya di dalam sesebuah projek.

Dokumen ini adalah terpakai untuk semua projek yang direkabentuk secara konvensional dalaman (*in-house*) sahaja. Bagi projek yang direka bentuk oleh perunding atau reka dan bina, dokumen ini boleh juga digunakan sebagai rujukan mengikut mana yang bersesuaian.

Akhir sekali, diharapkan agar isi kandungan dokumen ini dapat memberi kefahaman, pengetahuan dan maklumat berguna kepada semua pihak dalam merealisasikan proses kerja BIM yang lebih terancang, meningkatkan kompetensi para pegawai serta memberi nilai tambah kepada sistem penyampaian projek.

# PENGHARGAAN

# Cawangan Perancangan Aset Bersepadu

| Pengarah Kanan                                  | Ir. Mohd Rahim bin Kawangit            |
|-------------------------------------------------|----------------------------------------|
| Pengarah Bahagian Pengurusan Projek<br>Kompleks | Ir. Alfred Sim Seck Puan               |
| Unit Building Information Modeling              | Ts. Muhammad Khairi bin Sulaiman       |
|                                                 | Ar. Mohammad Zaid bin Saad             |
|                                                 | Syamil Musaddiq bin Mohd.Ashhar        |
|                                                 | Ruzaireen binti Kamaruzaman            |
|                                                 | Ar. Nurnajdah Fatihah binti Mohd Najib |
| Cawangan Arkitek                                | Aidzil Adzahar bin Ahmad               |
|                                                 | Wan Mohd Norafuzul bin Wan Ahmad       |

# FORMAT TEKS

| JENIS TEKS    | СОМТОН               | KETERANGAN                                                             |  |  |  |
|---------------|----------------------|------------------------------------------------------------------------|--|--|--|
| Normal Italic | Clean-up<br>Droffing | Perkataan Bahasa Inggeris yang tidak<br>diteriemahkan ke Bahasa Melayu |  |  |  |
|               | System Esmily        |                                                                        |  |  |  |
| Bold Italic   | Link                 | Terma perisian yang digunapakai di dalar<br>dokumen ini                |  |  |  |
|               | Level                |                                                                        |  |  |  |
| Bold          | LAMPIRAN A           | Rujukan Lampiran, Bab dan Dokumen yang terdapat di dalam dokumen ini   |  |  |  |

# AKRONIM DAN SINGKATAN

| AKRONIM | KETERANGAN                        |
|---------|-----------------------------------|
| JKR     | Jabatan Kerja Raya                |
| MPT     | Manual Penggunaan Templat         |
| BIM     | Building Information Modeling     |
| 2D      | Dua dimensi                       |
| 3D      | Tiga dimensi                      |
| AR      | Arkitek                           |
| D-Plan  | Design Plan                       |
| WIP     | Work in Progress                  |
| JPBD    | Jabatan Perancang Bandar dan Desa |
| PBT     | Pihak Berkuasa Tempatan           |
| Gen     | General                           |
| ST      | Struktur                          |
| ME      | Mekanikal                         |
| EL      | Elektrik                          |
| sch_mc  | Multi Category Schedule           |
| sch_wdw | Window Schedule                   |
| mto_wll | Wall Material Takeoff             |

# DAFTAR ISTILAH

| ISTILAH                             | KETERANGAN                                                                                                    |  |  |
|-------------------------------------|----------------------------------------------------------------------------------------------------|--|--|
| Building<br>Information<br>Modeling | Proses penyediaan dan penggunaan model menerusi<br>teknologi digital 3D berparametrik yang mengandungi<br>informasi bagi meningkatkan sistem penyampaian di<br>sepanjang kitar hayat pelaksanaan projek |  |  |
| Component<br>Families               | Elemen <i>Family</i> yang dimuat naik ke dalam perisian model bagi tujuan penyediaan model seperti Tangki, Pintu dan <i>Columns</i>                                                                     |  |  |
| Family                              | Merupakan salah satu elemen model 3D berparametrik yang<br>digunakan dalam penghasilan model dan mengandungi<br>pelbagai parameter                                                                      |  |  |
| Legends                             | Komponen yang digunakan untuk memaparkan simbol yang mewakili elemen model                                                                                                    |  |  |
| Level                               | Istilah bagi aras yang digunapakai di dalam perisian Revit                                                                                                    |  |  |
| Link Model                          | Proses menghubungkan model daripada disiplin lain bagi tujuan rujukan penyediaan model                                                                                                    |  |  |
| Model 3D                            | Satu gambaran tiga dimensi bangunan dan/atau struktur yang dihasilkan daripada aplikasi BIM                                                                                                    |  |  |
| Naviswork                           | Perisian yang digunakan bagi melaksanakan penyelarasan reka bentuk, <i>clash analysis</i> dan simulasi                                                                                                  |  |  |
| Parameter                           | Medan informasi di dalam elemen yang mengandungi data geometri dan bukan geometri                                                                                                    |  |  |
| Project<br>Information              | Parameter maklumat projek yang terdapat di dalam model                                                                                                    |  |  |
| Revit                               | Perisian yang digunakan bagi membangunkan model BIM                                                                                                    |  |  |
| Revit <i>Template</i>               | Tetapan piawaian perisian Revit yang dibangunkan bagi tujuan keseragaman dan mempercepatkan proses penyediaan model                                                                                     |  |  |
| Schedules                           | Jadual Kuantiti Bahan Binaan dan peralatan / kelengkapan bangunan yang dijana daripada model                                                                                                    |  |  |

# ISI KANDUNGAN

| 1 | ΡE  | NGENAL                   | AN DOKUMEN                                                                                    | . 1       |
|---|-----|--------------------------|-----------------------------------------------------------------------------------------------|-----------|
| 2 | KO  | NSEP PE                  | NGGUNAAN TEMPLAT BIM JKR (ARKITEK)                                                            | 1         |
|   | 2.1 | Penggun                  | aan Templat Arkitek                                                                           | 3         |
| 3 | TEN | IPLAT BIM                | JKR REVIT ARKITEK                                                                             | 6         |
|   | 3.1 | Templat                  | Projek Arkitek                                                                                | 6         |
| 4 | PR  | JECT INFO                | ORMATION                                                                                      | 7         |
|   | 4.1 | Pengenala                | an Project Information                                                                        | 7         |
|   |     | 4.1.1 Proj               | ect Information Interface                                                                     | 7         |
|   | 4.2 | Fungsi Pro               | pject Information                                                                             | 8         |
|   |     | 4.2.1 Men<br>Project Sta | ıyalin Maklumat Projek Dari Model Arkitek ke Link Model Arkitek yang Lain (Transi<br>andards) | fer<br>11 |
| 5 | AR  | HITECTUR                 | RAL SETTINGS                                                                                  | 13        |
|   | 5.1 | Pengenala                | an Architectural Settings                                                                     | 13        |
|   |     | 5.1.1 Roo                | om calculation –                                                                              | 13        |
|   |     | 5.1.2 Line               | e Style                                                                                       | 14        |
|   |     | 5.1.3 Viev               | <i>w</i> Template                                                                             | 14        |
|   |     | 5.1.4 Viev               | N                                                                                             | 16        |
| 6 | PR  | JECT BRC                 | )WSER                                                                                         | 19        |
|   | 6.1 | Pengenala                | an Project Browser                                                                            | 19        |
|   |     | 6.1.1 Proj               | ect Browser Interface                                                                         | 20        |
|   | 6.2 | Fungsi Pro               | pject Browser                                                                                 | 21        |
|   | 6.3 | Penggunaa                | an Project Browser                                                                            | 21        |
|   |     | 6.3.1 Viev               | NS                                                                                            | 21        |
|   |     | 6.3.2 Lege               | end                                                                                           | 33        |
|   |     | 6.3.3 Sch                | edules/Quantities                                                                             | 35        |
|   |     | 6.3.4 She                | ets                                                                                           | 39        |
|   |     | 6.3.5 Fam                | nilies                                                                                        | 43        |
|   |     | 6.3.6 Rev                | it Links                                                                                      | 50        |
| 7 | DAT | UM                       |                                                                                               | 52        |
|   | 7.1 | Pengenala                | אח                                                                                            | 52        |
|   | 7.2 | Kaedah pe                | anambahan dan pengurangan level                                                               | 53        |

|    | 7.3  | Pemilihan penggunaan skala grid    | 55 |
|----|------|------------------------------------|----|
|    | 7.4  | Permulaan projek dengan datum      | 57 |
| 8  | MA   | TERIALS                            | 58 |
|    | 8.1  | Kategori Sistem                    | 59 |
|    | 8.2  | Kategori Bahan                     | 60 |
|    | 8.3  | Kategori Kemasan                   | 60 |
| 9  | PAF  | RAMETER                            | 61 |
|    | 9.1  | Pengenalan Parameter               | 61 |
|    | 9.2  | Jenis Parameter                    | 63 |
|    | 9.3  | Fungsi Parameter                   | 64 |
|    | 9.4  | Penggunaan parameter               | 65 |
|    |      | 9.4.1 Pengisian maklumat parameter | 68 |
| 10 | PRI  | NT SETTINGS                        | 69 |
|    | 10.1 | Pengenalan Print Settings          | 69 |
|    | 10.2 | Prungsi Print Settings             | 69 |
|    | 10.3 | Penggunaan Print Setting           | 69 |
|    | 10.4 | Ekspot kepada format dwfx          | 72 |

# SENARAI RAJAH

| Rajah 1: Carta alir umum konsep penggunaan Template BIM JKR (Arkitek)   | 2  |
|-------------------------------------------------------------------------|----|
| Rajah 2: Paparan Muka (user interface) Perisian Revit                   | 5  |
| Rajah 3: Contoh Templat BIM JKR Revit Arkitek                           | 6  |
| Rajah 4: Project Information Interface                                  | 7  |
| Rajah 5: Area and Volume Interface                                      | 13 |
| Rajah 6: Contoh had sempadan pengiraan ruang yang telah ditetapkan      | 13 |
| Rajah 7: Tetapan <i>Line Style</i>                                      | 14 |
| Rajah 8: Tetapan <b>View Template</b>                                   | 15 |
| Rajah 9: Tetapan tapisan warna menurut pandangan PBT                    | 15 |
| Rajah 10: <i>Project Browser Interface</i>                              | 19 |
| Rajah 11: Contoh Legend sepertimana di dalam Templat Revit Arkitek      | 33 |
| Rajah 12: Building Component Schedule                                   | 35 |
| Rajah 13: Key Schedule                                                  | 35 |
| Rajah 14: Material Takeoff                                              | 36 |
| Rajah 15: Note Block                                                    | 36 |
| Rajah 16: Sheet List                                                    | 36 |
| Rajah 17: View List                                                     | 36 |
| Rajah 18: Sheets yang disediakan di dalam Templat Revit Arkitek         | 39 |
| Rajah 19: <i>Ribbon</i> untuk melukis Grid dan Level di Panel Datum     | 52 |
| Rajah 20: Level yang telah disediakan di dalam templat Arkitek          | 52 |
| Rajah 21: Jenis grid dengan pelbagai saiz yang disediakan               | 55 |
| Rajah 22: Project Base Point di grid A-1                                | 57 |
| Rajah 23: Project Base Point pada rekabentuk bangunan                   | 57 |
| Rajah 24: <i>Material</i> pada bumbung pada kategori Sistem             | 59 |
| Rajah 25: <i>Material</i> pada bumbung pada kategori Bahan              | 60 |
| Rajah 26: <i>Material</i> pada dinding pada kategori Kemasan            | 60 |
| Rajah 27: Contoh maklumat yang diisi di dalam Type Parameter            | 61 |
| Rajah 28: Contoh maklumat yang diisi di dalam <i>Instance Parameter</i> | 62 |
| Rajah 29: Contoh maklumat yang perlu diisi unutk komponen famili pintu  | 68 |
| Rajah 30: Contoh tetapan <i>Print Settings</i>                          | 69 |

# BIM: MPT JKR Revit Arkitek

# MANUAL PENGGUNAAN TEMPLAT BIM JKR (ARKITEK)

# 1 PENGENALAN DOKUMEN

Dokumen Manual Penggunaan Templat (MPT) *Building Information Modeling (BIM)* Jabatan Kerja Raya (JKR) **Arkitek** merupakan satu dokumen di peringkat jabatan yang bertujuan bagi memberikan panduan mengenai penggunakan Templat Arkitek BIM JKR kepada Arkitek/Penolong Senibina yang terlibat dalam projek yang dilaksanakan secara BIM. Dokumen ini menerangkan pengenalan, fungsi dan penggunaan templat yang disediakan oleh Unit BIM, Cawangan Perancangan Aset Bersepadu (CPAB) JKR.

# 2 KONSEP PENGGUNAAN TEMPLAT BIM JKR (ARKITEK)

Templat Arkitek BIM JKR telah dibangunkan dalam perisian *Revit* (Format .rte) iaitu bagi versi **Autodesk Revit 2018**. Templat ini disediakan dengan ketetapan umum yang lazim digunakan di dalam pembangunan Model Arkitek. BIM Modeler akan menggunakan templat ini dalam proses pembangunan dan pengemaskinian Model Arkitek. Semua maklumat rekabentuk, pembinaan dan aset akan diisi di dalam ruang yang terdapat di dalam templat yang disediakan dari semasa ke semasa.

Selain itu, templat ini juga boleh diubahsuai mengikut kesesuaian dan keperluan projek. Walau bagaimanapun, perkara ini perlu dirujuk atau dimaklumkan kepada Unit BIM sekiranya terdapat keperluan

Rajah 1 menunjukkan carta alir umum konsep penggunaan Templat Arkitek BIM JKR.

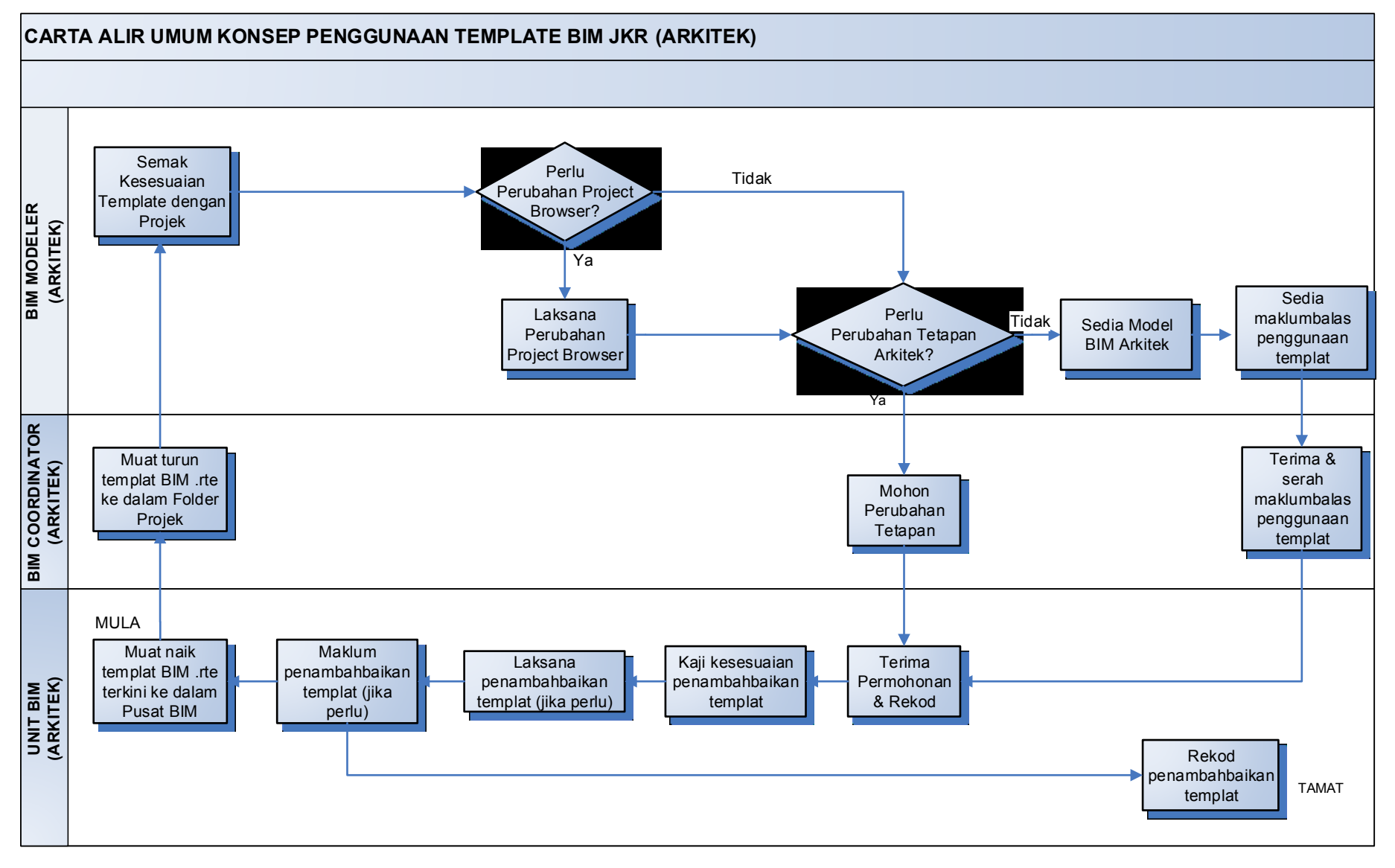

Rajah 1: Carta alir umum konsep penggunaan Template BIM JKR (Arkitek)

# 2.1 Penggunaan Templat Arkitek

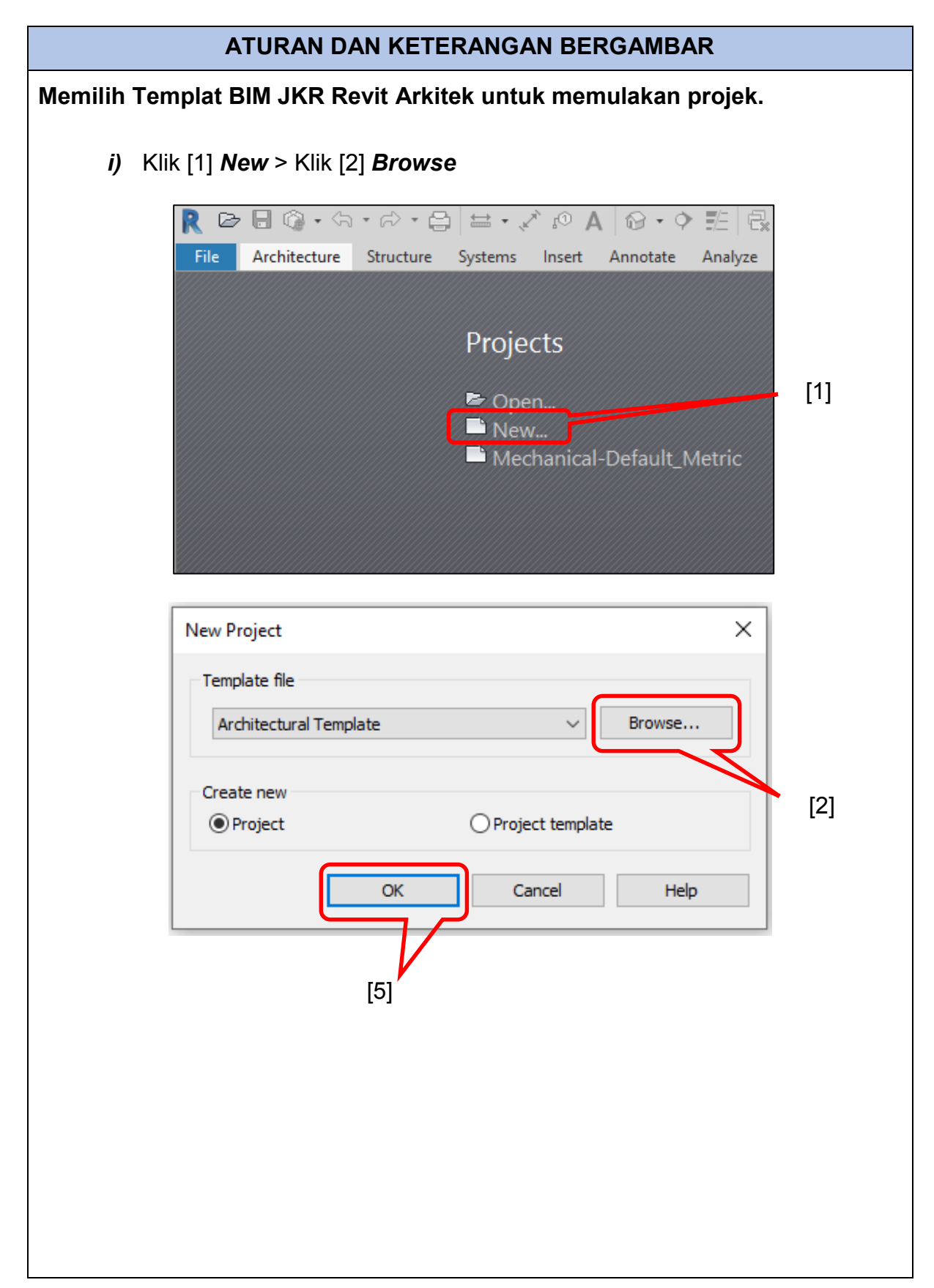

| Look in:        | Project Ter            | nplate                       |                      | ~                       | ) 🗢 🖳 🗙   | 门 <u>V</u> iews | -           |
|-----------------|------------------------|------------------------------|----------------------|-------------------------|-----------|-----------------|-------------|
| *.              | Name                   | ^                            | Date modified        | Туре                    | Preview   |                 |             |
|                 | 🔜 200323a_jk           | rAR18_00 Template Arkitek.rt | e 23/3/2020 11:10 PM | Autodesk Revit Template |           |                 |             |
| story           |                        |                              |                      |                         |           |                 |             |
|                 |                        |                              |                      |                         |           |                 |             |
| uments          |                        |                              |                      |                         |           |                 | <b></b> [:  |
| <u>}</u>        |                        |                              |                      |                         |           |                 |             |
| vorites         |                        |                              |                      |                         |           |                 |             |
|                 |                        |                              |                      |                         |           |                 |             |
|                 |                        |                              |                      |                         |           |                 |             |
| ()              |                        |                              |                      |                         |           |                 |             |
|                 |                        |                              |                      |                         |           |                 |             |
| work Pl         |                        |                              |                      |                         |           |                 |             |
|                 | < [                    |                              |                      | >                       | 7         |                 |             |
| sktop           | File name:             | 01-B.I.M                     |                      | ~                       | · _       |                 |             |
|                 | Files of type:         | l emplate Files (*.rte)      |                      |                         |           |                 | _           |
| -               |                        |                              |                      |                         | laca      | Connel          |             |
|                 |                        |                              |                      | <u> </u>                | pen       | Cancel          |             |
|                 |                        |                              |                      |                         | pen       | Cancel          |             |
|                 |                        |                              |                      |                         | pen       | Cancel          | <br>- [4    |
|                 |                        |                              |                      |                         |           | Cancel          | <b>-</b> [4 |
|                 |                        |                              |                      |                         |           | Cancel          | <b>-</b> [4 |
| i) Pi           | lih dan l              | Klik [3] Templ               | at BIM .IKR          | Revit Arkitek >         | > Klik [/ |                 | <b>-</b> [4 |
| i) Pi           | lih dan l              | Klik [3] Templ               | at BIM JKR           | Revit Arkitek >         | > Klik [4 | 1] Oper         | [4          |
| i) Pi           | lih dan I              | Klik [3] Templ               | at BIM JKR           | Revit Arkitek >         | > Klik [4 | 4] Oper         | <b>-</b> [4 |
| i) Pi<br>ii) Kl | lih dan I              | Klik [3] Templ<br>K.         | at BIM JKR           | Revit Arkitek >         | • Klik [4 | 1] Oper         | - [4        |
| i) Pi<br>ii) Kl | lih dan l<br>ik [5] Ol | Klik [3] Templ<br>K.         | at BIM JKR           | Revit Arkitek >         | > Klik [4 | 4] Oper         | <b>-</b> [4 |
| i) Pi<br>ii) Kl | lih dan l<br>ik [5] Ol | Klik [3] Templ<br>K.         | at BIM JKR           | Revit Arkitek >         | > Klik [4 | 4] Oper         | <b>-</b> [4 |
| i) Pi<br>ii) Kl | lih dan l<br>ik [5] Ol | Klik [3] Templ<br>K.         | at BIM JKR           | Revit Arkitek >         | > Klik [4 | 4] Oper         | <b>-</b> [4 |
| i) Pi<br>ii) Kl | lih dan l<br>ik [5] Ol | Klik [3] Templ<br>K.         | at BIM JKR           | Revit Arkitek >         | • Klik [4 | 4] Oper         | - [4        |
| i) Pi<br>ii) Kl | lih dan l<br>ik [5] Ol | Klik [3] Templ<br>K.         | at BIM JKR           | Revit Arkitek >         | • Klik [4 | 1] Oper         | <b>-</b> [4 |
| i) Pi<br>ii) Kl | lih dan l<br>ik [5] Ol | Klik [3] Templ<br>K.         | at BIM JKR           | Revit Arkitek >         | • Klik [4 | 4] Oper         | <b>-</b> [4 |
| i) Pi<br>ii) Kl | lih dan l<br>ik [5] Ol | Klik [3] Templ<br>K.         | at BIM JKR           | Revit Arkitek >         | • Klik [4 | 1] Oper         | <b>-</b> [4 |
| i) Pi<br>ii) Kl | lih dan l<br>ik [5] Ol | Klik [3] Templ<br>K.         | at BIM JKR           | Revit Arkitek >         | > Klik [4 | 4] Oper         | - [4        |
| i) Pi<br>ii) Kl | lih dan l<br>ik [5] Ol | Klik [3] Templ<br>K.         | at BIM JKR           | Revit Arkitek >         | > Klik [4 | 4] Oper         | - [4        |
| i) Pi<br>ii) Kl | lih dan l<br>ik [5] Ol | Klik [3] Templ<br>K.         | at BIM JKR           | Revit Arkitek >         | > Klik [4 | 4] Oper         | - [4        |
| i) Pi<br>ii) Kl | lih dan l<br>ik [5] Ol | Klik [3] Templ<br>K.         | at BIM JKR           | Revit Arkitek >         | • Klik [4 | 4] Oper         | - [4        |

diterangkan dalam bab seterusinya.

Fungsi dan cara penggunaan templat setiap tetapan utama yang digunakan di dalam projek akan diterangkan dalam bab seterusnya.

Rajah 2: Paparan Muka (user interface) Perisian Revit

Rajah 2 menunjukkan paparan muka perisian Revit dan penerangannya adalah seperti di bawah:

| No. | Penerangan           |
|-----|----------------------|
| 1.  | Application button   |
| 2.  | Quick access toolbar |
| 3.  | Info center          |
| 4.  | Tab                  |
| 5.  | Panel                |
| 6.  | Ribbon               |
| 7.  | Tool/Icon            |
| 8.  | Project browser      |

[8]

Click to select, TAB for alte

[15]

[14]

⊠∎\$\$\$\$\$\$\$\$\$\$\$\$\$\$

| No. | Penerangan                 |
|-----|----------------------------|
| 9.  | Properties pallete         |
| 10. | Type selector              |
| 11. | View cube navigation       |
| 12. | Steering wheels navigation |
| 13. | Drawing area               |
| 14. | View control bar           |
| 15. | Status bar                 |
| 16. | Options bar                |

[13]

46.5 mr[9]

# 3 TEMPLAT BIM JKR REVIT ARKITEK

# 3.1 Templat Projek Arkitek

Templat ini digunakan sebagai templat permulaan bagi projek baru. Tempat projek ini mengandungi paparan yang telah ditentukan mengikut kesesuaian projek JKR pada sebahagian *Revit Interface* seperti *Properties* dan *Project Browser* serta pengubahsuaian pada tetapan seperti *View Templates, Architectural Settings, Project Information, Datum, Materials, Parameters, Print Settings* dan lain-lain seperti mana yang akan diterangkan di dalam dokumen ini. Templat ini juga perlu dikemaskini dan dinaiktaraf dari semasa ke semasa mengikut kesesuaian pelaksanaan reka bentuk dan versi terkini Autodesk Revit.

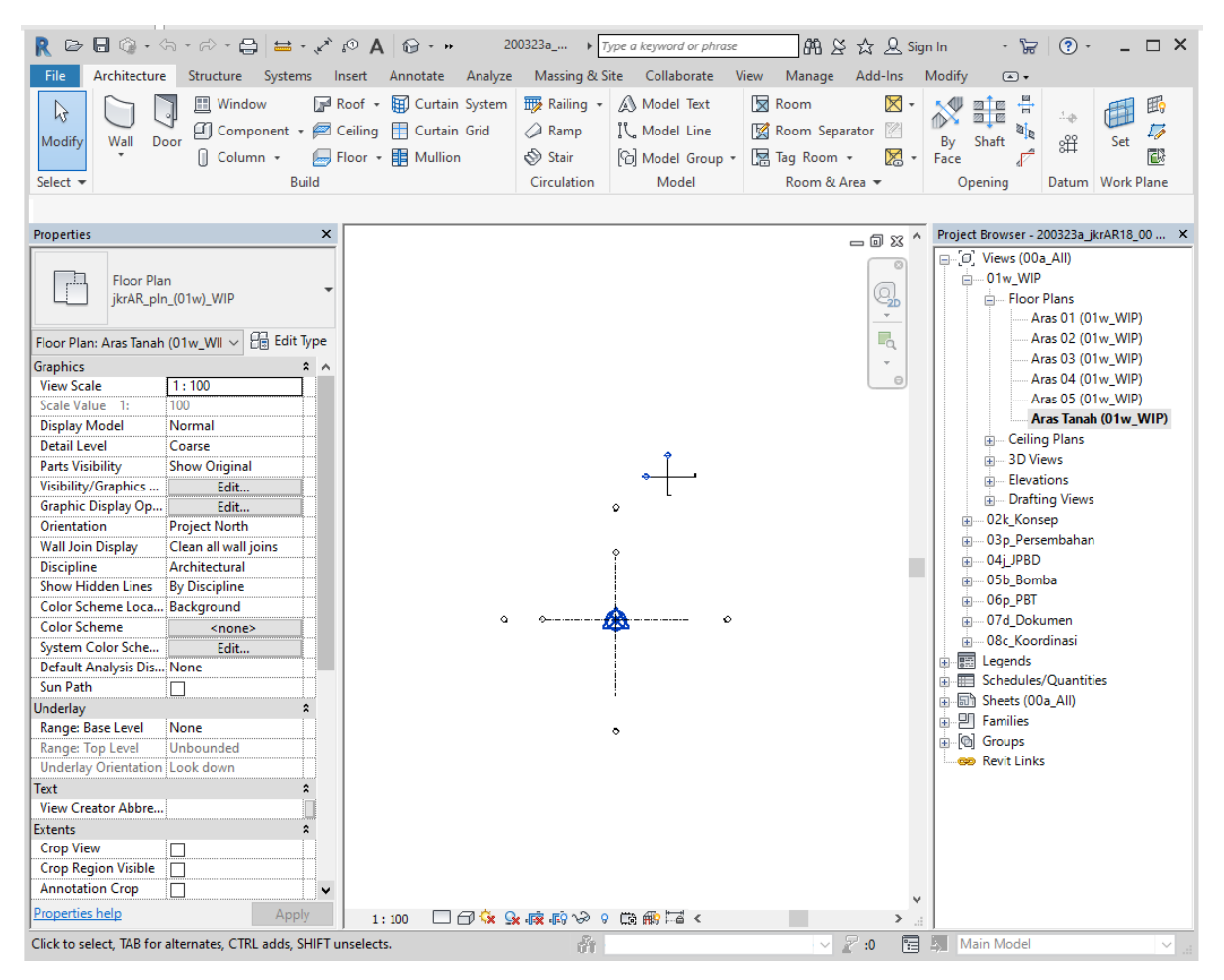

Rajah 3: Contoh Templat BIM JKR Revit Arkitek

# 4 PROJECT INFORMATION

#### 4.1 Pengenalan Project Information

Project Information mengandungi informasi model projek yang perlu dimasukkan secara berperingkat mengikut fasa perlaksanaan projek seperti nama dan alamat projek, status projek, nama dan alamat pelanggan, tarikh pelaksanaan projek dan lain-lain. Informasi ini akan dimasukkan secara berperingkat mengikut fasa pelaksaan projek.

Informasi yang terkandung di dalam *Project Information* juga boleh dimasukkan ke dalam jadual dan digunakan pada *Title Block* (*Sheet*).

# 4.1.1 Project Information Interface

Aturan untuk membuka Light Project Information Interface adalah seperti berikut:

Klik pada tab *Manage* > panel *Settings* > *Project Information* 

| amily:    | System Family: Project In    | formation $\checkmark$ | Load      |          |
|-----------|------------------------------|------------------------|-----------|----------|
| ype:      |                              | ~                      | Edit Type |          |
|           |                              |                        |           |          |
| nstance P | arameters - Control selected | or to-be-created ins   | tance     |          |
|           | Parameter                    | V                      | alue      | ^        |
| Text      |                              |                        | *         |          |
| Pengaral  | h_AR_jkr_sit                 |                        |           | ]        |
| Pengaral  | n_Kanan_AR_jkr_sit           |                        |           |          |
| No_Fail_  | AR_jkr_sit                   |                        |           |          |
| No_Mod    | el_BIM_AR_jkr_sit            |                        |           |          |
| Arkitek_J | 41_jkr_sit                   |                        |           |          |
| Arkitek_J | 44_jkr_sit                   |                        |           |          |
| Arkitek_  | (anan_jkr_sit                |                        |           |          |
| Arkitek_F | enguasa_Kanan_jkr_sit        |                        |           |          |
| Arkitek_F | <sup>o</sup> enguasa_jkr_sit |                        |           |          |
| Perundir  | ig_Arkitek_Landskap_jkr_si   |                        |           |          |
| Perundir  | ig_Elektrik_jkr_sit          |                        |           |          |
| Kontrakt  | or_Elektrik_jkr_sit          |                        |           |          |
| Kontrakt  | or_jkr_sit                   |                        |           |          |
| Pengaral  | n_Projek_jkr_sit             |                        |           |          |
| Perundir  | ig_Alam_Sekitar_jkr_sit      |                        |           |          |
| Perundir  | ng_Arkitek_jkr_sit           |                        |           |          |
| Perundir  | ng_Trafik_jkr_sit            |                        |           |          |
| Perundir  | ig_Informasi_Teknologi_jk    |                        |           |          |
| Perundir  | ng_Juru_Ukur_Bahan_jkr_si    |                        |           |          |
| Perundir  | ig_Jurutera_Awam_dan_St      |                        |           |          |
| Perundir  | ng_Mekanikal_jkr_sit         |                        |           |          |
| Perundir  | ig_Peralatan_Perubatan_jk    |                        |           |          |
| Perundir  | ig_Perancangan_Ruang_P       |                        |           |          |
| Kontrakt  | or_Mekanikal_jkr_sit         |                        |           |          |
| Identity  | Data                         |                        | *         |          |
| Organiza  | tion Name                    |                        |           |          |
| Organiza  | tion Description             | N/A                    |           |          |
| Building  | Name                         |                        |           | <b>v</b> |
|           |                              |                        |           |          |
|           |                              | OK                     | Cancel    |          |

Rajah 4: Project Information Interface

# 4.2 Fungsi Project Information

Project Information berfungsi sebagai pengkalan data yang menyimpan maklumat projek dan rekabentuk. Sebahagian maklumat berkaitan Model Arkitek perlu dimasukkan ke dalam *Project Information* oleh pengguna/ Pereka Bentuk/ Koordinator BIM

|                                                 | ATURAN DAN KETERANGAN BERGAMBAR                               |                                                                                                    |                        |  |  |  |
|-------------------------------------------------|---------------------------------------------------------------|----------------------------------------------------------------------------------------------------|------------------------|--|--|--|
| Mengisi makl                                    | Mengisi maklumat di dalam Project Info dan Project Parameter. |                                                                                                    |                        |  |  |  |
|                                                 |                                                               |                                                                                                    |                        |  |  |  |
| i) Klik [1] ta                                  | ab <i>Manage</i> > [2]                                        | Project Information (pada pane                                                                                                    | el Settings)           |  |  |  |
| File Architec<br>Modify<br>Select •<br>Select • | ture Structure Systems Ins                                    | ert Annotate Analyze Massing & Site C<br>roject Parameters 🎬 Transfer Project Standards<br>nared Parameters 🕎 Purge Unused<br>lobal Parameters 🖷 Project Units<br>Settings<br>A 闷 🔹 🔶 📰 🕞 🕞 🖛 | ollaborate View Manage |  |  |  |
|                                                 | [2]                                                           |                                                                                                    | [1]                    |  |  |  |
|                                                 | [2]                                                           |                                                                                                    | [']                    |  |  |  |
| ii) Isi ma                                      | klumat Pengurusan Proje                                       | k Text                                                                                                    | ×                      |  |  |  |
| Family:                                         | System Family: Project Informat                               | ion ~                                                                                                    | Load                   |  |  |  |
| Type:                                           |                                                               | ~                                                                                                    | Edit Type              |  |  |  |
| Trada and D                                     |                                                               | he must d'automa                                                                                                    |                        |  |  |  |
| Instance P                                      | arameters - Control selected or to-                           | be-created instance                                                                                                    |                        |  |  |  |
|                                                 | Parameter                                                     | Value                                                                                                    | ^ ^                    |  |  |  |
| Pengarak                                        | h AR ikr sit                                                  |                                                                                                    | *                      |  |  |  |
| Pengarah                                        | h Kanan AR ikr sit                                            | DATIN AR. HAJJAH MARIANI NOOF                                                                                                    | BT SUHUD               |  |  |  |
| No_Fail /                                       | No Fail AR ikr sit BEdelA p14-001                             |                                                                                                    |                        |  |  |  |
| No_Mod                                          | el_BIM_AR_jkr_sit                                             |                                                                                                    | -01_(S)                |  |  |  |
| Arkitek_J                                       | 41_jkr_sit                                                    | SYAMIL MUSADDIQ                                                                                                    |                        |  |  |  |
| Arkitek_J                                       | 44_jkr_sit                                                    | Ar. KHEDIR BIN ARIFFIN                                                                                                    |                        |  |  |  |
| Arkitek_P                                       | enguasa_Kanan_jkr_sit                                         | MUHAMMAD KHAIRI BIN SULAIMA                                                                                                    | N                      |  |  |  |
|                                                 |                                                               |                                                                                                    |                        |  |  |  |

# ATURAN DAN KETERANGAN BERGAMBAR

# iii) Isi maklumat Identity Data

| Identity Data                        | *                                               |
|--------------------------------------|-------------------------------------------------|
| Organization Name                    | JABATAN KERJA RAYA                              |
| Organization Description             | N/A                                             |
| Building Name                        | DEWAN SERBAGUNA PIAWAI                          |
| Author                               | SYAMIL MUSADDIQ                                 |
| Komen_jkr_six                        | Senarai Semak:                                  |
| Panduan_Revit_jkr_six                | Sila namakan Fail menurut Standard              |
| URL_Kemaskini_jkr_piu                | C:\Users\user\Downloads\#_rvt\2016-06-20a_jkrAR |
| Butiran_Kemaskini_jkr_six            | Versi Kemaskini: 2016-10-19a                    |
| Kedudukan_Project_Base_Point_jkr_sit | 0.0                                             |

# iv) Isi maklumat rekabentuk General

| General                                 | \$                                                       |
|-----------------------------------------|----------------------------------------------------------|
| Tebal_Rasuk_Struktur_Tipikal_jkr_sil    | 600.0 mm                                                 |
| Luas_Tapak_Projek_jkr_sia               | 4046.860 m <sup>2</sup>                                  |
| Bilangan_Bilik_Darjah_jkr_sii           | 0                                                        |
| Luas_Lantai_Bangunan_GFA_jkr_sia        | 1216.920 m <sup>2</sup>                                  |
| Tinggi_Bangunan_jkr_sil                 | 10000.0 mm                                               |
| Luas_Tapak_Bangunan_jkr_sia             | 4046.860 m <sup>2</sup>                                  |
| Bilangan_Pakir_Diperlukan_jkr_sii       | 25                                                       |
| Kumpulan_Maksud_Bangunan_jkr_sit        | II - Institutional                                       |
| Jarak_Grid_Tipikal_jkr_sil              | 4500.0 mm                                                |
| Tinggi_Siling_Tipikal_jkr_sil           | 8000.0 mm                                                |
| Luas_Kasar_Maksimum_jkr_sia             | 1300.000 m <sup>2</sup>                                  |
| Bilangan_Katil_jkr_sii                  | 0                                                        |
| Luas_Bersih_NFA_jkr_sia                 | 950.000 m²                                               |
| Tinggi_Lantai_ke_Lantai_Tipikal_jkr_sil | 4500.0 mm                                                |
| Luas_Menurut_Brif_jkr_sia               | 967.000 m²                                               |
| Jenis_Rekabentuk_Struktur_jkr_sit       | Tetulang Konkrit                                         |
| Bilangan_Pakir_Disediakan_jkr_sii       | 27                                                       |
| Saiz_Rasuk_Struktur_Tipikal_jkr_sit     | 400 x 600mm                                              |
| Kod_DAK_Blok_jkr_sit                    | Α                                                        |
| Keperluan_Bomba_jkr_six                 | Hose Reel, Manual Electrical Fire Alarm System           |
| Keperluan_PBT_jkr_six                   | http://www.planmalaysia.gov.my/index.php/garis-          |
| Keperluan_Pelanggan_jkr_six             | Dewan Serbaguna 900 pax                                  |
| Keperluan_Rekabentuk_EL_jkr_six         | 300 lux dan kipas dinding                                |
| Keperluan_Rekabentuk_ME_jkr_six         | ACMV, AHU, Fire Fighting System                          |
| Keperluan_Rekabentuk_ST_jkr_six         | Jarak Grid Tipikal: 4.5m , Saiz Tiang Tipikal :350 x 350 |
| Kategori_Bangunan_EPU_jkr_sit           | Bangunan Pendidikan                                      |

# ATURAN DAN KETERANGAN BERGAMBAR

v) Mengisi maklumat tapak dan pelanggan Data

| Data                              | *                              |
|-----------------------------------|--------------------------------|
| Mukim_jkr_sit                     | Batu                           |
| Negara_jkr_sit                    | Malaysia                       |
| Daerah_jkr_sit                    | Selayang                       |
| Negeri_jkr_sit                    | Selangor                       |
| Jabatan_jkr_sit                   | Jabatan Pendidikan             |
| No_DPA_jkr_sit                    | 110510MYS.140100.BD002         |
| Kementerian_jkr_sit               | KEMENTERIAN PELAJARAN MALAYSIA |
| Nama_Premis_jkr_sit               | Dewan Serbaguna                |
| Jenis_Premis_jkr_sit              | Dewan                          |
| Alamat_Premis_jkr_sit             | 55, Jalan Meriam, Gombak       |
| No_Lot_jkr_sit                    | 123                            |
| Jangka_Hayat_Tahun_jkr_sii        | 50                             |
| Bilangan_Aras_Atas_Tanah_jkr_sii  | 2                              |
| Bilangan_Aras_Bawah_Tanah_jkr_sii | 0                              |

# vi) Mengisi maklumat Other

| Other                              | \$                                     |
|------------------------------------|----------------------------------------|
| Project Issue Date                 | 2014                                   |
| Project Status                     | TENDER                                 |
| Client Name                        | KEMENTERIAN PELAJARAN MALAYSIA         |
| Project Address                    | 55, Jalan Meriam, Gombak               |
| Project Name                       | CADANGAN MEMBINA DAN MENYIAPKAN SEBUAH |
| Project Number                     | 0001                                   |
| Tarikh_Kelulusan_Bomba_jkr_sit     | 10.10.2014                             |
| Tarikh_Kelulusan_PBT_jkr_sit       | 10.10.2014                             |
| Tempoh_Kontrak_jkr_sit             | 18 BULAN                               |
| Tarikh_Mula_Rekabentuk_jkr_sit     | 08.08.2014                             |
| Tarikh_Milik_Tapak_jkr_sit         | 01.01.2015                             |
| Tarikh_Siap_Projek_jkr_sit         | 02.06.2016                             |
| Kontraktor_Projek_jkr_sit          | SETIA SENTIASA SDN BHD                 |
| Tarikh_Tutup_Tender_jkr_sit        | 12.12.2014                             |
| Tarikh_Tender_jkr_sit              | 11.11.2014                             |
| Tarikh_Tamat_DLP_jkr_sit           | 02.06.2017                             |
| Tarikh_CMGD_jkr_sit                | 03.06.2017                             |
| Tarikh_CPC_jkr_sit                 | 02.06.2016                             |
| Tempoh_DLP_jkr_sit                 | 1 TAHUN                                |
| Kos_Meter_Persegi_jkr_sic          | 1100.00                                |
| Kos_Projek_jkr_sic                 | 2000000.00                             |
| Tarikh_Kelulusan_Pelanggan_jkr_sit | 15/08/2013                             |

Pegawai Bertanggungjawab dan No fail projek & Model – Maklumat akan dipaparkan dalam title block – diisi oleh kumpulan pereka bentuk sama dengan D-Plan

# 4.2.1 Menyalin Maklumat Projek Dari Model Arkitek ke Link Model Arkitek yang Lain (Transfer Project Standards)

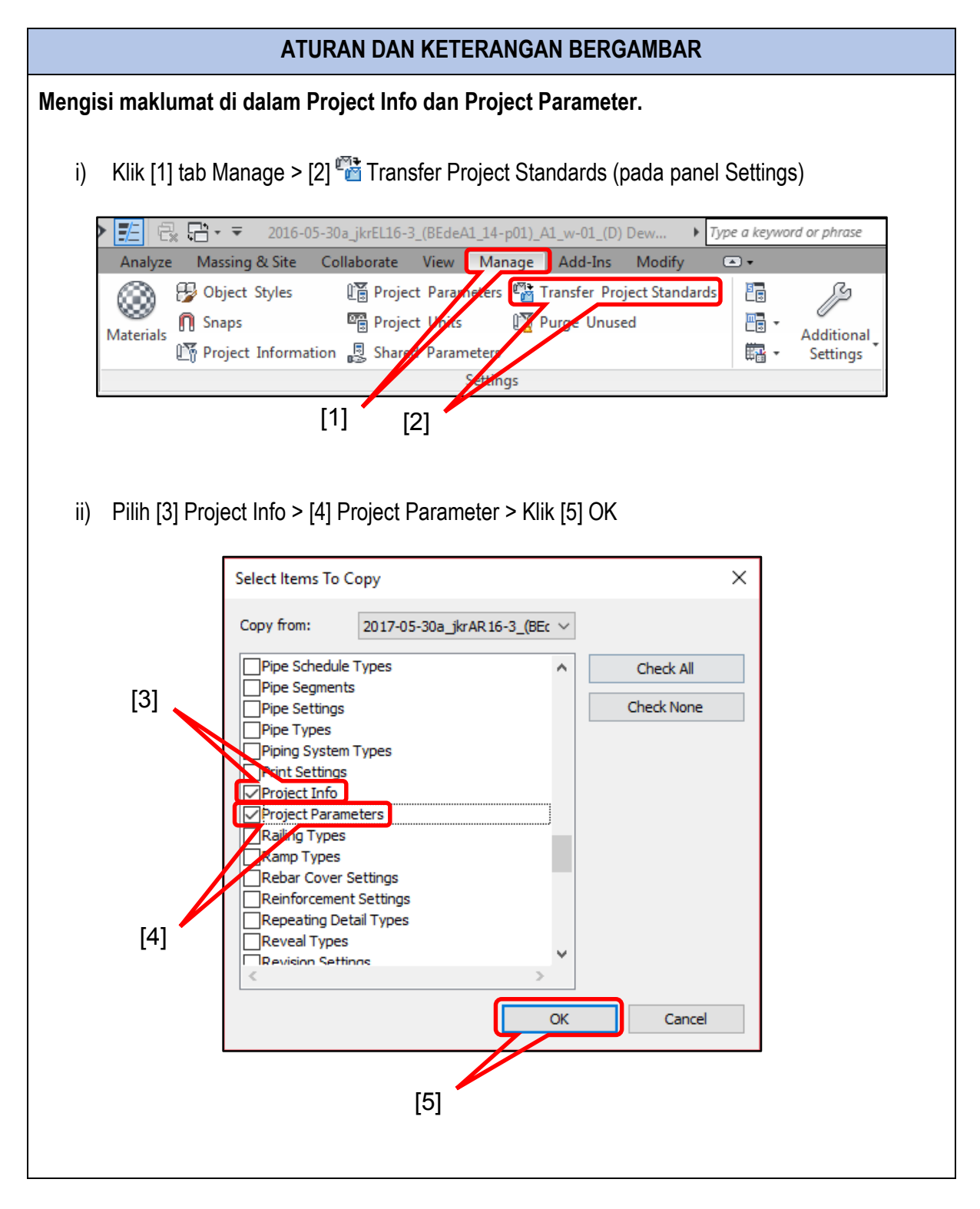

| Project Information                          | ×                                               |  |  |  |  |
|----------------------------------------------|-------------------------------------------------|--|--|--|--|
| Family: System Family: Project Informa       | stion ~ Load                                    |  |  |  |  |
| Type:                                        | ✓ Edit Type                                     |  |  |  |  |
| Instance Parameters - Control selected or to | -be-created instance                            |  |  |  |  |
| Parameter                                    | Value ^                                         |  |  |  |  |
| Text                                         | ×                                               |  |  |  |  |
| Identity Data                                | Â                                               |  |  |  |  |
| Organization Name                            | JABATAN KERJA RAYA                              |  |  |  |  |
| Organization Description                     | N/A                                             |  |  |  |  |
| Building Name                                | DEWAN SERBAGUNA PIAWAI                          |  |  |  |  |
| Author                                       | SYAMIL MUSADDIQ                                 |  |  |  |  |
| Komen_jkr_six                                | Senarai Semak:                                  |  |  |  |  |
| Panduan_Revit_jkr_six                        | Sila namakan Fail menurut Standard              |  |  |  |  |
| URL_Kemaskini_jkr_piu                        | C:\Users\user\Downloads\#_rvt\2016-06-20a_jkrAR |  |  |  |  |
| Kedudukan_Project_Base_Point_jkr_sit         |                                                 |  |  |  |  |
| Energy Analysis                              | ×                                               |  |  |  |  |
| Model Properties ×                           |                                                 |  |  |  |  |
| General                                      | *                                               |  |  |  |  |
| Data                                         | ×                                               |  |  |  |  |
|                                              |                                                 |  |  |  |  |
| Designet Jacob Data                          | 2014                                            |  |  |  |  |
| Project Issue Date                           |                                                 |  |  |  |  |
| Client Name                                  |                                                 |  |  |  |  |
| Project Address                              | 55 Jalan Meriam Gombak                          |  |  |  |  |
| Project Name                                 | CADANGAN MEMBINA DAN MENYIAPKAN SEBUAH          |  |  |  |  |
| Project Number                               | 0001                                            |  |  |  |  |
| Tarikh Kelulusan Bomba ikr sit               | 10.10.2014                                      |  |  |  |  |
| Tarikh Kelulusan PBT ikr sit                 | 10.10.2014                                      |  |  |  |  |
| Tempoh Kontrak ikr sit                       | 18 BULAN                                        |  |  |  |  |
| Tarikh Mula Rekabentuk ikr sit               | 08.08.2014                                      |  |  |  |  |
| Tarikh Milik Tapak ikr sit                   | 01.01.2015                                      |  |  |  |  |
| Tarikh Siap Projek ikr sit                   | 02.06.2016                                      |  |  |  |  |
| Kontraktor Projek jkr sit                    | SETIA SENTIASA SDN BHD                          |  |  |  |  |
| Tarikh Tutup Tender ikr sit                  | 12.12.2014                                      |  |  |  |  |
|                                              |                                                 |  |  |  |  |
|                                              | OK Cancel                                       |  |  |  |  |
|                                              |                                                 |  |  |  |  |
|                                              |                                                 |  |  |  |  |
|                                              |                                                 |  |  |  |  |
|                                              |                                                 |  |  |  |  |
|                                              |                                                 |  |  |  |  |

#### 5 ARCHITECTURAL SETTINGS

# 5.1 Pengenalan Architectural Settings

*Architectural Settings* digunakan untuk menentukan templat pandangan, tebal stail lukisan (*line style*) dan nilai kiraan ruang bagi model arkitek.

Tetapan parameter yang ditentukan pada Architectural Settings di dalam templat ini adalah bagi komponen berdasarkan kepada spesifikasi JKR.

#### **5.1.1** Room calculation –

| ea and Volu | me Computations             |  |  |  |
|-------------|-----------------------------|--|--|--|
| omputations | Area Schemes                |  |  |  |
| Volume Cor  | nputations                  |  |  |  |
| Volumes are | e computed at finish faces. |  |  |  |
| Areas       | only (faster)               |  |  |  |
| Areas       | and Volumes                 |  |  |  |
|             |                             |  |  |  |
| Room Area   | Computation                 |  |  |  |
| ◯ At wall   | finish                      |  |  |  |
| At wall     | center                      |  |  |  |
| ◯ At wall   | core layer                  |  |  |  |
|             |                             |  |  |  |

Rajah 5: Area and Volume Interface

Kaedah pengiraan ruang telah ditetapkan untuk di *Wall core center* digunapakai. Contoh hasil daripada tetapan tersebut seperti rajah di bawah:

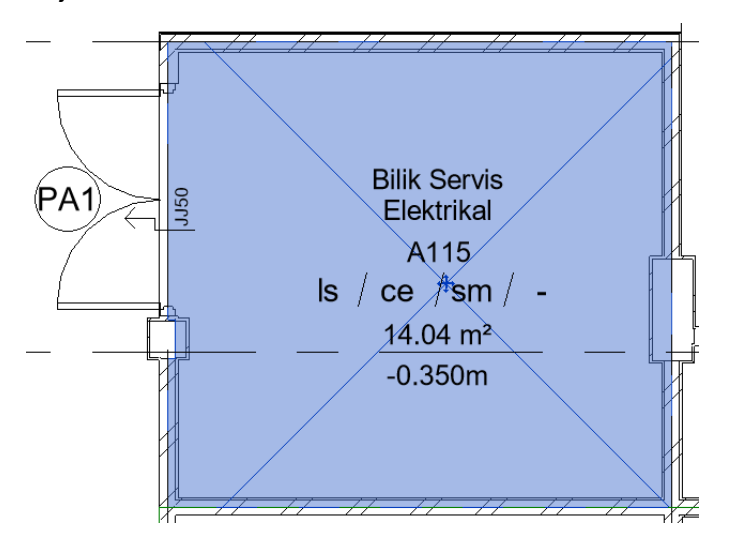

Rajah 6: Contoh had sempadan pengiraan ruang yang telah ditetapkan

# 5.1.2 Line Style

| Catalana                 | Line Weight | Line Color      | Line Dettern                 |  |
|--------------------------|-------------|-----------------|------------------------------|--|
| Category                 | Projection  | Line Color      | Line Pattern                 |  |
| Sketch>                  | 3           | Magenta         | Solid                        |  |
| Space Separation>        | 1           | Black           |                              |  |
| Axis of Rotation         | 6           | Blue            | Center                       |  |
| Hidden Lines             | 1           | RGB 000-166-000 | Dash                         |  |
| Insulation Batting Lines | 1           | Black           | Solid                        |  |
| jkr Dash sc1-20 15mm     | 1           | Black           | jkr Dash sc1-20 15mm         |  |
| jkr Dash sc1-50 6mm      | 1           | Black           | jkr Dash sc1-50 6mm          |  |
| jkr Dash sc1-100 3mm     | 1           | Black           | jkr Dash sc1-100 3mm         |  |
| jkr Dash sc1-100 5mm     | 1           | Black           | jkr Dash sc1-100 5mm         |  |
| jkr Dash sc1-100 7mm     | 1           | Black           | jkr Dash sc1-100 7mm         |  |
| jkr Dash sc1-200 1.5mm   | 1           | Black           | jkr Dash sc1-200 1.5mm       |  |
| jkr Dash sc1-500 0.6mm   | 1           | Black           | jkr Dash sc1-500 0.6mm       |  |
| jkr Hidden sc1-20 12mm   | 1           | RGB 000-166-000 | jkr Hidden sc1-20 25-12.5mm  |  |
| jkr Hidden sc1-50 5mm    | 1           | RGB 000-166-000 | jkr Hidden sc1-50 10-5mm     |  |
| jkr Hidden sc1-100 2.5   | 1           | RGB 000-166-000 | jkr Hidden sc1-100 5-2.5mm   |  |
| jkr Hidden sc1-200 1.8   | 1           | RGB 000-166-000 | jkr Hidden sc1-200 2.5-1.8mm |  |
| jkr Hidden sc1-500 1mm   | 1           | RGB 000-166-000 | jkr Hidden sc1-500 1-6mm     |  |
|                          | Taurant     |                 | Modify Subcategories         |  |
| Select All Select None   | Invert      |                 |                              |  |

Rajah 7: Tetapan Line Style

Tetapan *line style* telah disediakan mengikut skala yg bersesuaian. Beberapa *Line Style* yang diwujudkan untuk memenuhi keperluan lukisan mengikut piawaian JKR. Contoh; jkr Dash sc1-100 7mm telah disesuaikan bagi paparan berskala 1:100.

#### 5.1.3 View Template

*View Template* mengandungi beberapa tetapan paparan seperti skala, tahap perincian dan tetapan pandangan yang boleh diaplikasi mengikut keperluan model dan dokumentasi lukisan.

Aplikasi *View Template* untuk sesuatu pandangan 3D dan Lukisan mengikut keperluan fasa projek atau pelan khas seperti lukisan Bomba dan PBT.

Tetapan View Template yang telah disediakan dalam Templat Arkitek terbahagi kepada lapan, iaitu:-

| Bil | View Template   |
|-----|-----------------|
| 1   | 01w_WIP         |
| 2   | 02k_Konsep      |
| 3   | 03p_Persembahan |
| 4   | 04j_JPBD        |
| 5   | 05b_BOMBA       |
| 6   | 06p_PBT         |
| 7   | 07d_Dokumen     |
| 8   | 08c_Koordinasi  |

Modeller haruslah memilih view template untuk penggunaan diperingkat view berkaitan, contohnya view bagi lukisan tender perlu menggunakan view template jkrAR\_07d\_Dokumen.

| Properties          |                  | ×       | Assign View Template                                           |                         |                             |                |     |
|---------------------|------------------|---------|----------------------------------------------------------------|-------------------------|-----------------------------|----------------|-----|
|                     |                  |         | View templates                                                 | View properties         |                             |                |     |
|                     |                  |         | Discipline filter:                                             | Num                     | ber of views with this temp | late assigned: | 1   |
|                     |                  |         | <all></all>                                                    | Parameter               | Value                       | Include        | ^   |
|                     |                  |         | View type filter:                                              | View Scale              | 1:100                       | $\checkmark$   |     |
| Floor Plan: Aras 01 | (07d_Doku 🗸 🔠 Ed | it Type | Floor Structural Area Plans                                    | Scale Value 1:          | 100                         |                |     |
| Underlay Orientati  | Look down        | ~       | Hoory Structurely Area Hens                                    | Display Model           | Normal                      |                |     |
| ····                |                  | ·····   | Names:                                                         | Detail Level            | Fine                        |                |     |
| ext                 |                  |         | jkrAR_03p_Persembahan (Pelan 1 /                               | Parts Visibility        | Show Original               | $\checkmark$   |     |
| View Creator Abb.   | •                |         | jkrAR_05p_rersembanan (relan 1<br>jkrAR_04j_JPBD_(Pelan Tapak) | V/G Overrides Model     | Edit                        |                |     |
| xtents              |                  | *       | jkrAR_04j_JPBD_(Pelan Tipikal)                                 | V/G Overrides Annotati  | Edit                        |                |     |
| Crop View           |                  |         | jkrAR_05b_Bomba_(Pelan Bumbu                                   | V/G Overrides Analytica | Edit                        |                |     |
| Crop Region Visib   |                  |         | jkrAR_05b_Bomba_(Pelan Tapak)                                  | V/G Overrides Import    | Edit                        |                |     |
| Annotation Gran     |                  |         | jkrAR_06p_PBT_(Pelan Aras 1)                                   | V/G Overrides Filters   | Edit                        |                |     |
| Annotation crop     |                  |         | jkrAR_06p_PBT_(Pelan Bumbung)<br>jkrAB_06p_PBT_(Pelan Tanak)   | V/G Overrides RVT Links | Edit                        |                |     |
| View Range          | Edit             |         | jkrAR_06p_PBT_(Pelan Tipikal)                                  | Model Display           | Edit                        |                |     |
| Associated Level    | Aras 01          |         | jkrAR_07d_Dokumen_(Pelan Aras                                  | Shadows                 | Edit                        |                |     |
| Scope Box           | None             |         | Show Views                                                     | Sketchy Lines           | Edit                        |                |     |
| Depth Clipping      | No clip          |         | L L L Jiw Views                                                | Lighting                | Edit                        |                | ~   |
| dentity Data        |                  | *       |                                                                |                         |                             |                |     |
| View Template       | jkrAR_07d_Dokum  | en      | How do I modity a view template?                               |                         | OK Cancel                   | Арр            | ily |

Rajah 8: Tetapan View Template

*View template* juga boleh diubahsuai mengikut keperluan yang bersesuaian sebagai contoh, setiap PBT memerlukan petunjuk warna yang berbeza dengan PBT yang lain. Cara untuk mengubahsuai warna pada View Template PBT:

| NameVisibilityLinesPatternsTransparenLinesPatternsHalttonekrAR_grd-lev_Not_(AR)Image: Constraint of the second of the second of the se                                                                                 |                                   |            | Р     | rojection/Surfa | ace        | (     | Cut      |          |
|----------------------------------------------------------------------------------------------------|-----------------------------------|------------|-------|-----------------|------------|-------|----------|----------|
| krAR_grd-lev_Not_(AR)   krAR_sec-ele_Not_(06p)   krAR_sec-ele_Not_(06p)   krAR_PBT_st_(Kuring)   vrAR_PBT_st_(Merah Jam   vrAR_PBT_st_(Oren)   vrAR_PBT_st_(Biru)   vrAR_PBT_st_(Biru)   vrAR_PBT_st_(Biru)   vrAR_PBT_st_(Kuring)   vrAR_PBT_st_(Kuring)   vrAR_PBT_st_(Kuring)   vrAR_PBT_st_(Kuring)   vrAR_PBT_st_(Kuring)   vrAR_PBT_st_(Kuring)   vrAR_PBT_st_(Kuring)   vrAR_PBT_st_(Kuring)   vrAR_PBT_st_(Merah)                                                                                                    | Name                              | Visibility | Lines | Patterns        | Transparen | Lines | Patterns | Halftone |
| arAR_sec-ele_Not_(06p)       □         arAR_PBT_st_(Kuning)       ✓         arAR_PBT_st_(Merah Jam       ✓         arAR_PBT_st_(Oren)       ✓         arAR_PBT_st_(Biru)       ✓         arAR_PBT_st_(Biru)       ✓         arAR_PBT_st_(Biru)       ✓         arAR_PBT_st_(Biru)       ✓         arAR_PBT_st_(Biru)       ✓         arAR_PBT_st_(Biru)       ✓         arAR_PBT_st_(Biru)       ✓         arAR_PBT_st_(Biru)       ✓         arAR_PBT_st_(Biru)       ✓         arAR_PBT_st_(Biru)       ✓         arAR_PBT_st_(Biru)       ✓         arAR_PBT_st_(Biru)       ✓         arAR_PBT_st_(Kuning)       ✓         arAR_PBT_st_(Merah)       ✓                                                                                                    | rAR_grd-lev_Not_(AR)              | <b>Z</b>   |       |                 |            |       |          |          |
| GRA.PBT_st_(Kuning)       Image: Constraint of the second second se               | (rAR_sec-ele_Not_(06p)            |            |       |                 |            |       |          |          |
| crAR_PBT_st_(Merah Jam   crAR_PBT_st_(Oren)   crAR_PBT_st_(Biru)   crAR_PBT_st_(Biru)   crAR_PBT_st_(Hijau)   crAR_PBT_st_(Hijau)   crAR_PBT_st_(Kelabu)   crAR_PBT_st_(Coklat)   crAR_PBT_st_(Longu)   crAR_PBT_st_(Merah)                                                                                                    | rAR_PBT_st_(Kuning)               | <b>v</b>   |       |                 |            |       |          |          |
| GAR_PBT_st_(Oren)       Image: Constraint of the second of the second of t               | <pre>krAR_PBT_st_(Merah Jam</pre> | <b>v</b>   |       |                 |            |       |          |          |
| xrAR_PBT_si_(Biru)       Image: Constraint of the second of the second of                | krAR_PBT_st_(Oren)                | <b>v</b>   |       |                 |            |       |          |          |
| xrAR_PBT_st_(Biru)     Image: Constraint of the second second secon | krAR_PBT_si_(Biru)                | <b>v</b>   |       |                 |            |       |          |          |
| krAR_PBT_st_(Hijau)   krAR_PBT_st_(Kelabu)   krAR_PBT_st_(Coklat)   krAR_PBT_st_(Ungu)   krAR_PBT_si_(Kuning)   krAR_PBT_st_(Merah)                                                                                                    | krAR_PBT_st_(Biru)                | <b>v</b>   |       |                 |            |       |          |          |
| krAR_PBT_st_(Kelabu)   krAR_PBT_st_(Coklat)   krAR_PBT_st_(Ungu)   Image: State State                                        | krAR_PBT_st_(Hijau)               | ✓          |       |                 |            |       |          |          |
| krAR_PBT_st_(Coklat)     Image: Coklat image: Coklat image:  | krAR_PBT_st_(Kelabu)              | <b>v</b>   |       |                 |            |       |          |          |
| krAR_PBT_st_(Ungu)     Image: Constraint of the second second secon | krAR_PBT_st_(Coklat)              | <b>v</b>   |       |                 |            |       |          |          |
| krAR_PBT_si_(Kuning)     Image: Constraint of the second second sec | krAR_PBT_st_(Ungu)                | <b>~</b>   |       |                 |            |       |          |          |
| krAR_PBT_st_(Merah)                                                                                                    | krAR_PBT_si_(Kuning)              | <b>~</b>   |       |                 |            |       |          |          |
|                                                                                                    | krAR_PBT_st_(Merah)               | ✓          |       |                 |            |       |          |          |
| Add Remove Up Down                                                                                                    | Add Remove                        | Up         |       | Down            |            |       |          |          |

Rajah 9: Tetapan tapisan warna menurut pandangan PBT

# 5.1.4 View

*Views* memaparkan elemen senibina dalam paparan 2D atau 3D. *Views* di dalam Templat Arkitek ditetapkan seperti berikut:

| No. | Perkara                        | Keterangan                                                                                                    |
|-----|--------------------------------|----------------------------------------------------------------------------------------------------|
| 1.  | Penyediaan Pelan Baharu        | Klik tab View [1] > Panel Create klik Plan View dan klik Floor Plan<br>[2] > Pilih Type mengikut fasa projek [3] > Pilih Aras yang perlu<br>ditambah [4]<br>[1] [2]<br>View Manage Add-Ins Quantification Site Designer Bonus T<br>[2] View Manage Add-Ins Quantification Site Designer Bonus T<br>[2] View Manage Add-Ins Quantification Site Designer Bonus T<br>[3] View Manage Add-Ins Quantification Site Designer Bonus T<br>[4] View Manage Add-Ins Quantification Site Designer Bonus T<br>[5] Plan Views Constant Constant Consta |
|     |                                | New Floor Plan       ×         Type       Floor Plan         Floor Plan       vant to         jkrAR_pln_(01w)_WIP       u want to         jkrAR_pln_(03b)_Persembahan       vant to         jkrAR_pln_(03b)_Bomba       vant to         jkrAR_pln_(03b)_Bomba       vant to         jkrAR_pln_(07d)_Dokumen       Vant to         as 04       Aras 05         Aras Bumbung       (3)         [3]       [4]                                                                                                    |
| 2.  | Penyediaan Pandangan<br>baharu | Klik tab View [1] > Panel Create klik Elevation [2] > Pada<br>Properties Pallete klik Type Selector [3] > Pilih Mengikut fasa<br>projek [4] > Klik pada Pelan Lantai [5]<br>View Manage Add-Ins Quantification Site Designer Revit Express Tools Megar<br>Section Callout Plan Quantification Site Designer Revit Express Tools Megar<br>Section Callout Plan Quantification Site Designer Revit Express Tools Megar<br>Section Callout Plan Quantification Site Designer Revit Express Tools Megar<br>Section Callout Plan Quantification Site Designer Revit Express Tools Megar<br>Section Callout Plan Quantification Site Designer Revit Express Tools Megar                                                                                                    |
|     |                                | jkrAR_ele_(04j)_JPBD - Building Elevation jkrAR_ele_(05b)_Bomba - Building Elevation jkrAR_ele_(06p)_PBT - Building Elevation jkrAR_ele_(07d)_Dokumen - Building Elevation                                                                                                    |

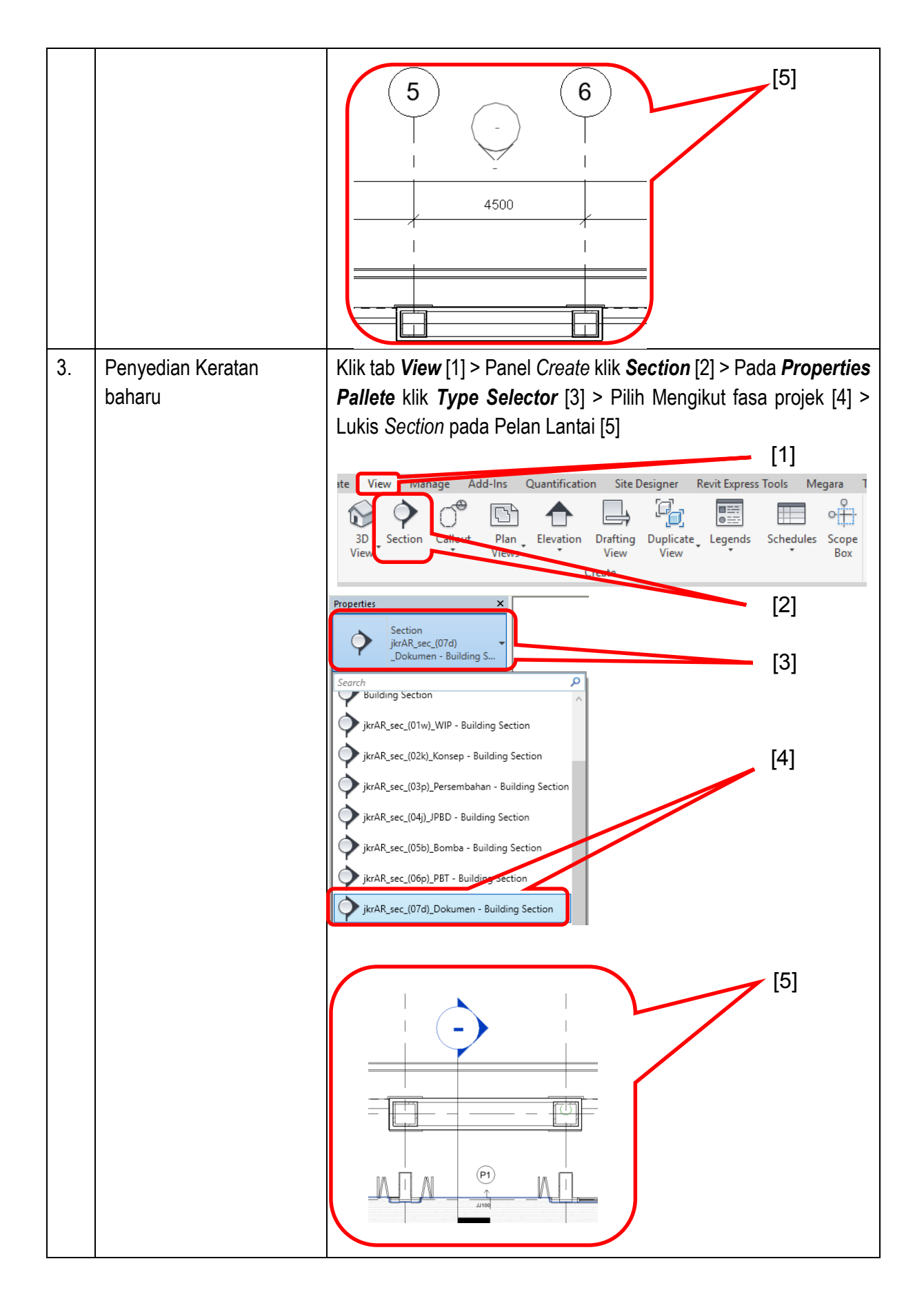

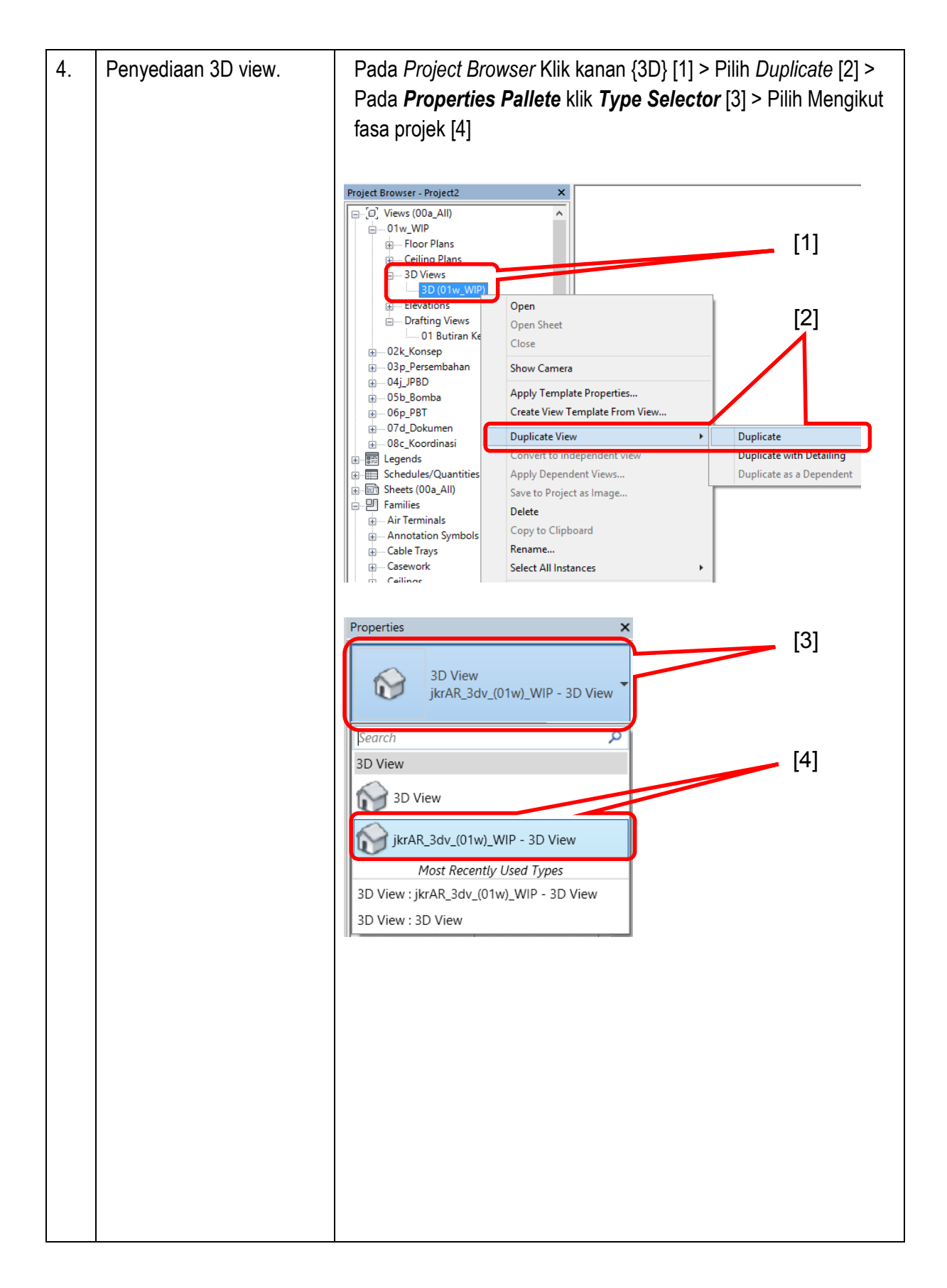

#### 6 PROJECT BROWSER

#### 6.1 Pengenalan Project Browser

*Project Browser* Templat Arkitek, JKR menunjukkan hierarki paparan pelan, pandangan, keratan, jadual, helaian *(Sheets)* petunjuk dan lain-lain. Setiap projek adalah unik. Oleh yang demikian, perekabentuk yang bertindak sebagai BIM Modeler hendaklah membuat penyesuaian atau mewujudkan paparan baru selaras dengan keperluan projek.

Di dalam Templat Arkitek JKR, *Project Browser Organisation* paparan pandangan pelan, tampak, keratan dan lukisan 3D telah disesuaikan mengikut fasa projek.

| ြာ်[တြ] Views (00a_All)    |  |
|----------------------------|--|
| to 1w_WIP                  |  |
|                            |  |
|                            |  |
|                            |  |
|                            |  |
|                            |  |
| 07d_Dokumen                |  |
| 🗄 — 01_Lukisan Utama       |  |
| Floor Plans                |  |
| Aras 01                    |  |
| Aras 01 (07d_Dokumen)      |  |
| Aras 02 (07d_Dokumen)      |  |
| Aras 03 (07d_Dokumen)      |  |
| Aras 04 (07d_Dokumen)      |  |
| Aras 05 (07d_Dokumen)      |  |
| Aras Bumbung (07d_Dokumen) |  |
| Aras Tanah (07d_Dokumen)   |  |
| Ceiling Plans              |  |
|                            |  |
|                            |  |
|                            |  |
| ⊕03_Data Ruang             |  |
| 08c_Koordinasi             |  |
| E Egends                   |  |
| E Schedules/Quantities     |  |
| 白 同 Sheets (00a All)       |  |
| in                         |  |
|                            |  |
|                            |  |
| ⊕ 04b Bomba                |  |
|                            |  |
| ⊞ 06d Dokumentasi          |  |
| ⊕ P Families               |  |
| ⊕ [@] Groups               |  |
| 😡 Revit Links              |  |

Rajah 10: Project Browser Interface

# 6.1.1 Project Browser Interface

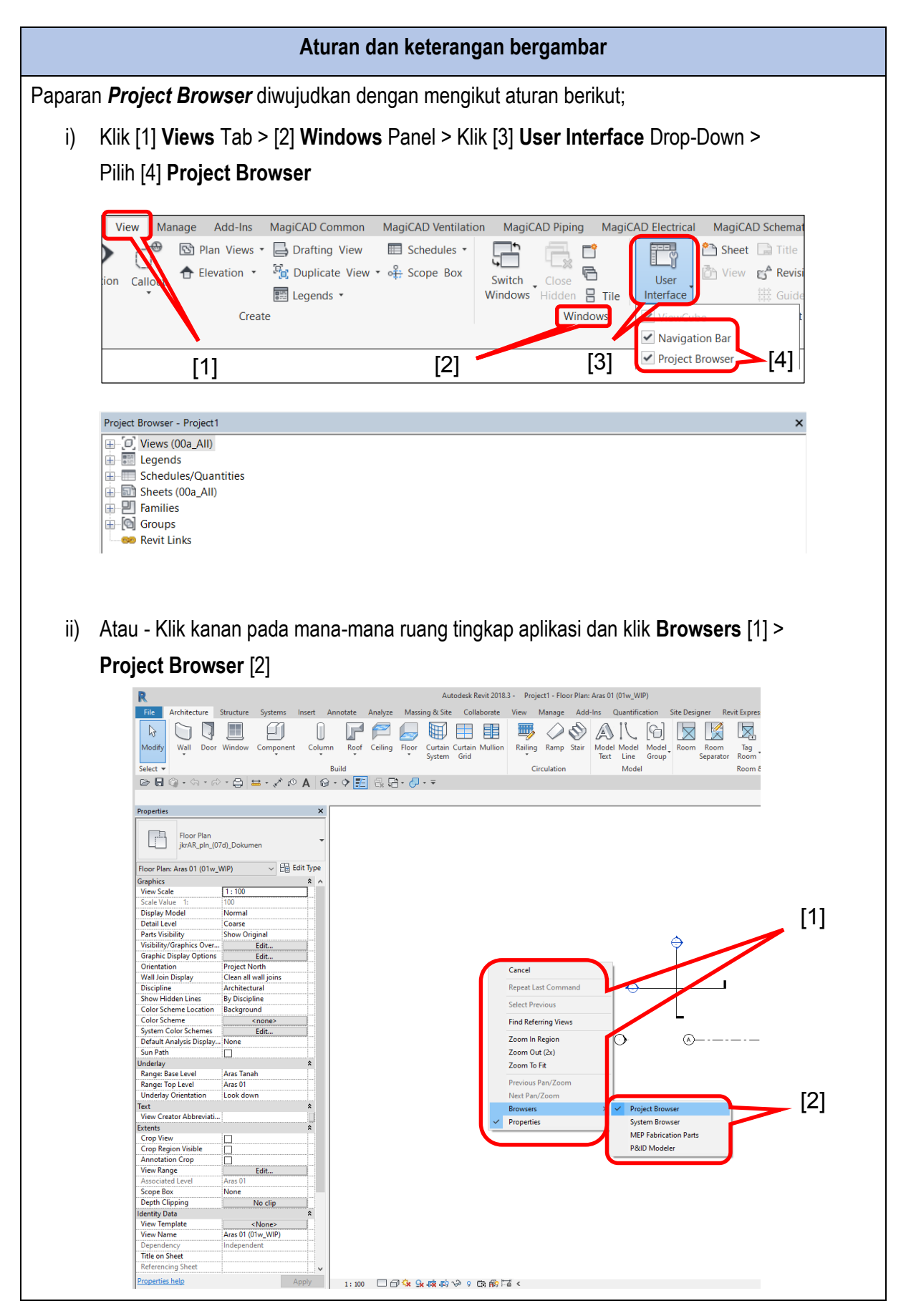

# 6.2 Fungsi Project Browser

| No. | Element di dalam Project<br>Browser | Fungsi                                                                                                    |  |
|-----|-------------------------------------|----------------------------------------------------------------------------------------------------|--|
| 1.  | Views                               | Untuk memaparkan elemen arkitek di dalam pelbagai paparan seperti <i>Architectural Plans</i> , <i>3D Views</i> , <i>Elevations</i> , <i>Sections</i> dan <i>Drafting Views</i> |  |
| 2.  | Legends                             | Untuk memaparkan simbol komponen arkitek                                                                                                    |  |
| 3.  | Schedules/Quantities                | Untuk memaparkan senarai maklumat rekabentuk, aset dan kuantiti                                                                                                    |  |
| 4.  | Sheets (Arkitek)                    | Untuk mengurus dan memaparkan dokumentasi lukisan                                                                                                    |  |
| 5.  | Families                            | Untuk mengurus dan memaparkan senarai komponen arkitek yang terdapat di dalam fail templat                                                                                     |  |
| 6.  | Groups                              | Tidak berkaitan                                                                                                    |  |
| 7.  | Revit Links                         | Untuk mengurus dan memaparkan fail – fail model yang dihubungkan di dalam projek                                                                                               |  |

Fungsi Project Browser diterangkan di dalam Jadual berikut:

# 6.3 Penggunaan Project Browser

#### 6.3.1 Views

Views memaparkan elemen arkitek di dalam paparan 2D atau 3D. Views di dalam Templat Arkitek ditetapkan seperti di dalam Jadual berikut:

| No. | Views                  | Keterangan                                                                                                    |  |
|-----|------------------------|----------------------------------------------------------------------------------------------------|--|
| 1.  | Work In Progress (WIP) | Paparan yang digunakan untuk pembangunan, kajian, dan<br>semakan model. Paparan boleh digunapakai sebagai asas<br>untuk paparan lain |  |
| 2.  | Konsep                 | Paparan yang digunakan untuk membuat massing sahaja dan menggunakan <i>view template</i> tersendiri                                  |  |
| 3.  | Persembahan            | Paparan yang digunakan untuk tujuan persembahan sahaja dan menggunakan <i>view template</i> tersendiri                               |  |
| 4.  | JPBD                   | Paparan yang digunakan untuk tetapan berkaitan JPBD                                                                                  |  |
| 5.  | Bomba                  | Paparan yang digunakan untuk tetapan berkaitan Bomba                                                                                 |  |
| 6.  | PBT                    | Paparan yang digunakan untuk tetapan berkaitan PBT                                                                                   |  |

| 7. | Dokumen    | Paparan yang digunakan untuk fasa rekabentuk awalan,<br>terperinci, tender, addendum, pembinaan, lukisan terbina &<br>pengurusan fasiliti |
|----|------------|----------------------------------------------------------------------------------------------------|
| 8. | Koordinasi | Paparan yang digunakan untuk kegunaan proses koordinasi (naviswork)                                                                       |

Views yang ingin dipaparkan di Project Browser boleh di sesuaikan mengikut keperluan rekabentuk dengan aturan berikut:

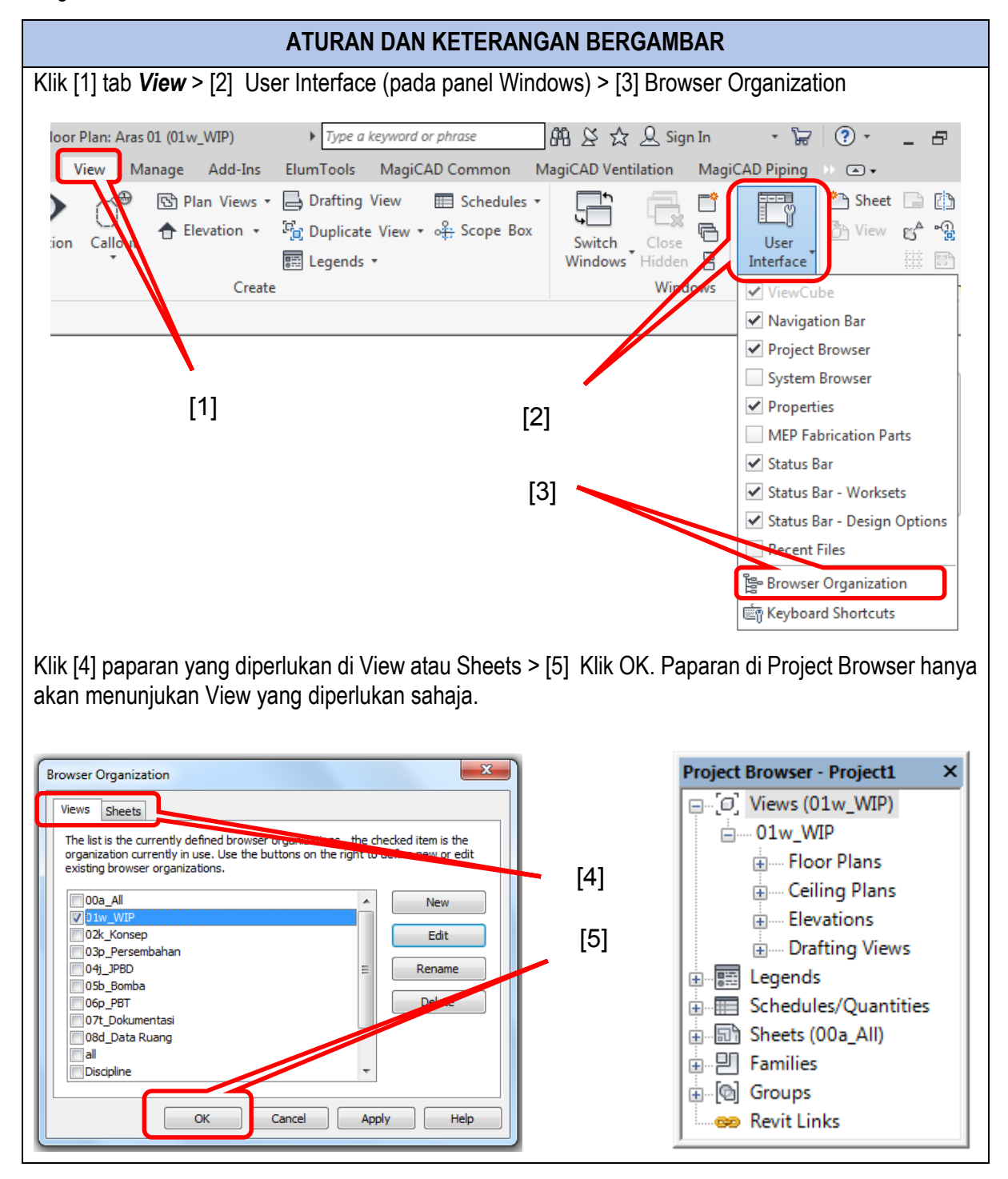

# 6.3.1.1 Menggunakan WIP

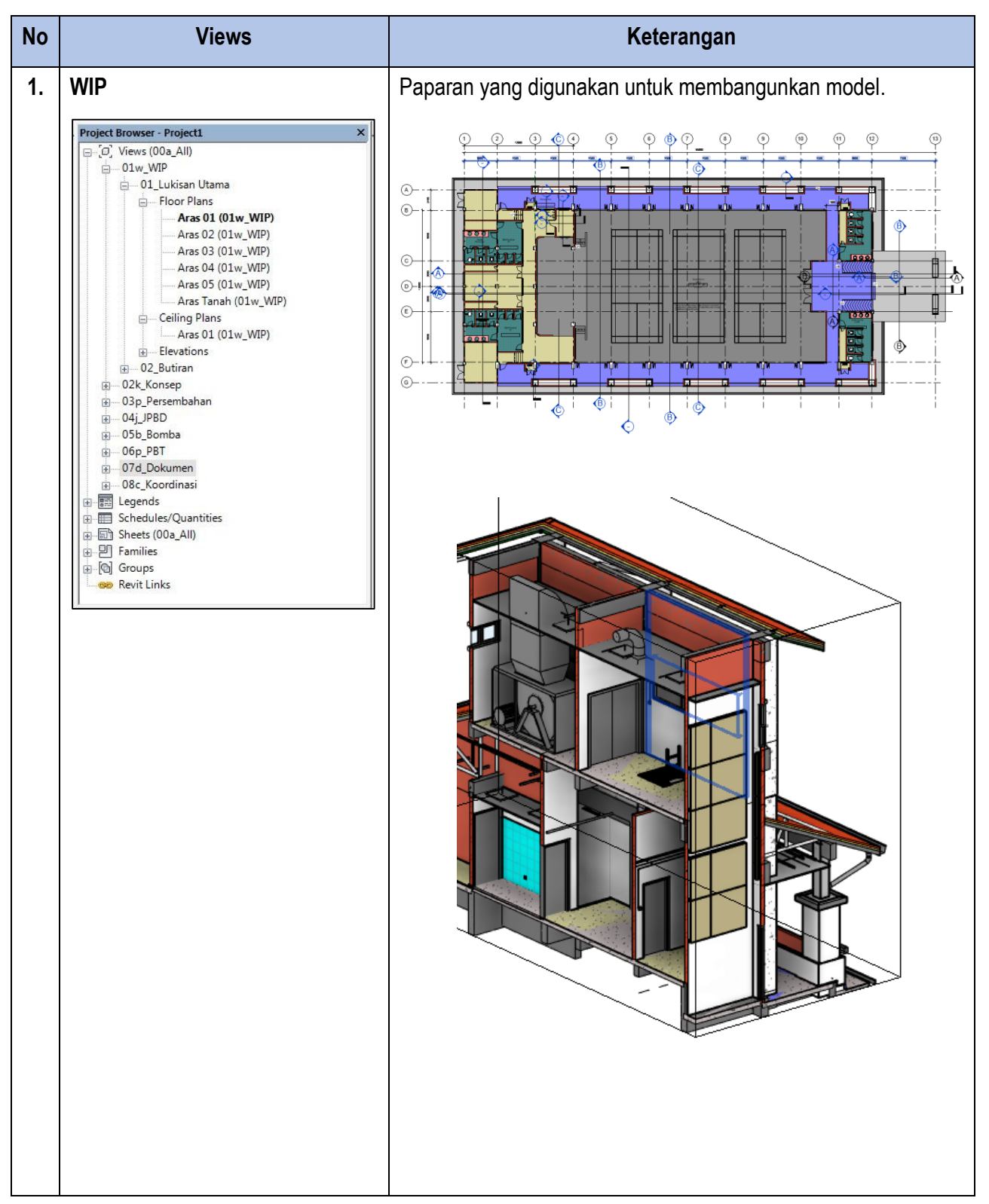

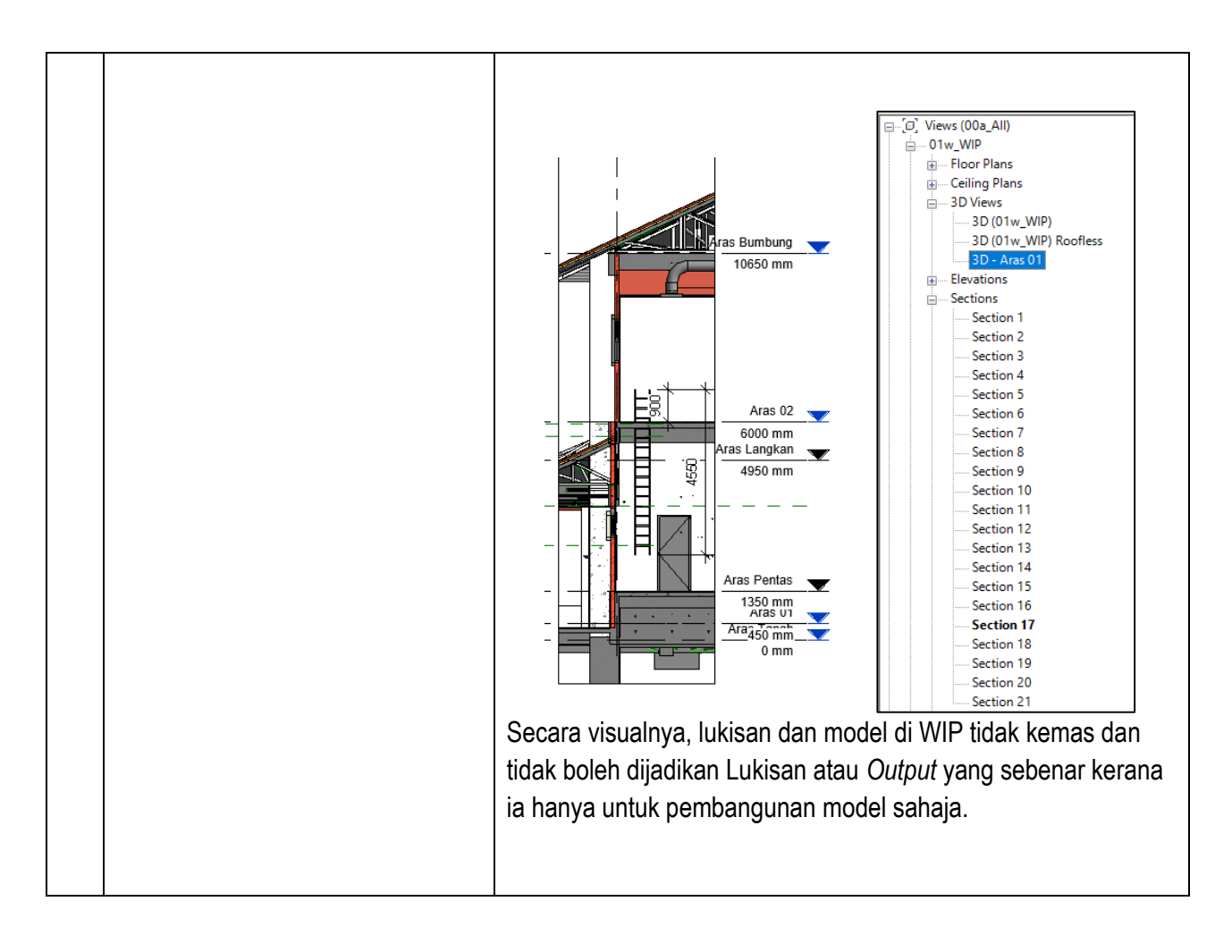

# 6.3.1.2 Menggunakan Konsep

| No | Views                                                                                                    | Keterangan                                                                                                  |                                   |  |  |
|----|----------------------------------------------------------------------------------------------------|----------------------------------------------------------------------------------------------------|-----------------------------------|--|--|
| 2. | Project Browser - jkrAR18_2b_(BEde1A_p14-001) ×         □                                                                                                    | Paparan yang digunakan untuk menerangkan kepada pelanggan pada Fasa Perancangan atau Fasa Rekabentuk Konsep |                                   |  |  |
|    | <ul> <li>■ 01w_WIP</li> <li>■ 02k_Konsep</li> <li>■ Floor Plans</li> <li>■ Area Plans</li> <li>■ Aras 01 (Gross Building)</li> <li>■ Aras 01 (Rentable)</li> <li>■ 03p_Persembahan</li> <li>■ 04j_JPBD</li> <li>■ 05b_Bomba</li> <li>■ 06p_PBT</li> <li>■ 07d_Dokumen</li> </ul> | (*)                                                                                                    | Rue Starting                      |  |  |
|    |                                                                                                    | Rom<br>(All)                                                                                                |                                   |  |  |
|    |                                                                                                    |                                                                                                    |                                   |  |  |
|    |                                                                                                    | Warna pada pelan lantai dia<br>ruang.                                                                       | plikasikan untuk kaji perhubungan |  |  |
### 6.3.1.3 Menggunakan Persembahan

| No | Views                                                                                                    | Keterangan                                                                                                  |
|----|----------------------------------------------------------------------------------------------------|----------------------------------------------------------------------------------------------------|
| 3. | Project Browser - jkrAR18_2b_(BEde1A_p14-001) ×<br>□ - [0], Views (00a_All)<br>□ - 01w_WIP<br>□ - 02k_Konsep<br>□ - 03p_Persembahan<br>□ - Floor Plans<br>□ - 3D Views<br>□ - Perspektif Hadapan<br>□ - Perspektif Hadapan_Rendered<br>□ - 04j_JPBD<br>□ - 05b_Bomba<br>□ - 06p_PBT<br>□ - 07d_Dokumen | Paparan yang digunakan untuk menunjukkan kepada pelanggan pada fasa awalan visual 3D atau <i>Renderings</i> |

# 6.3.1.4 Menggunakan JPBD

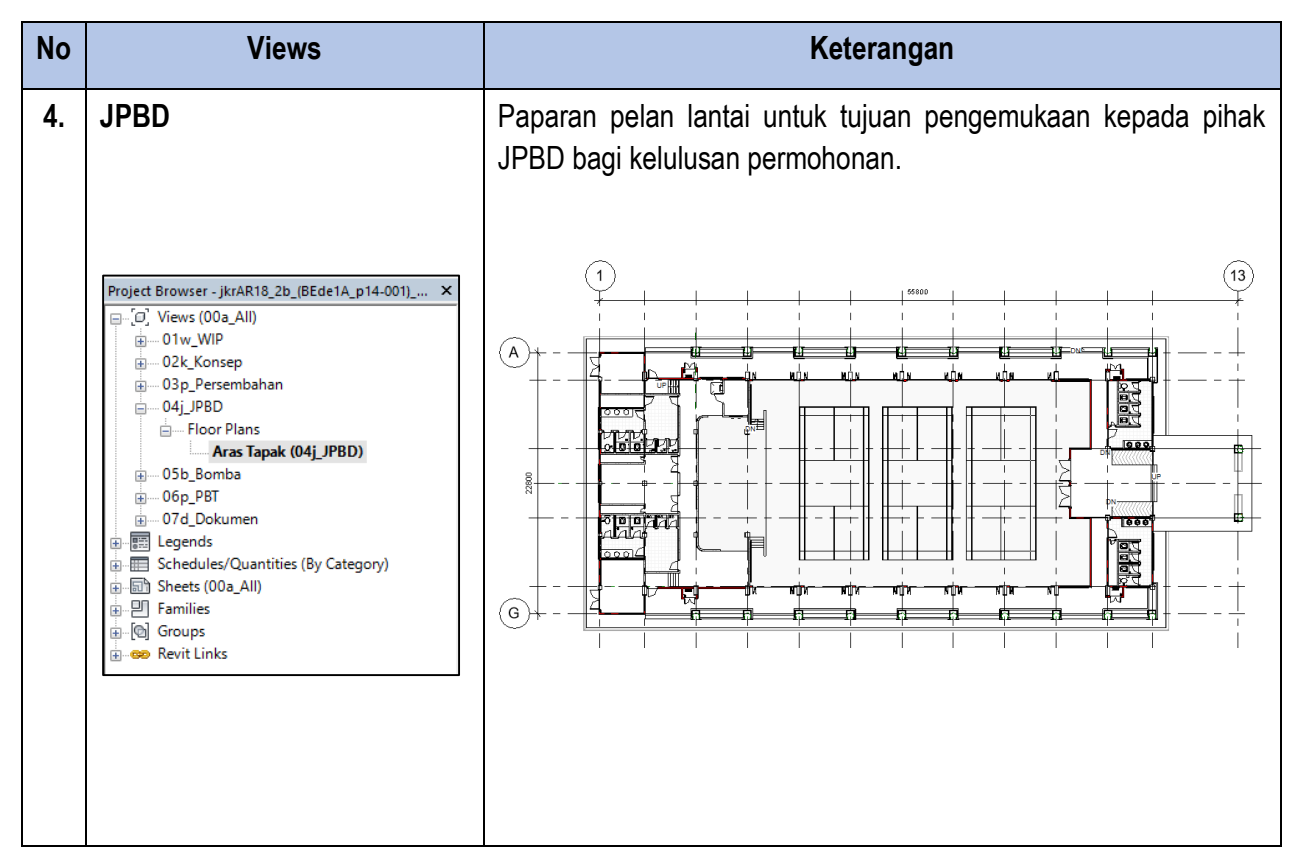

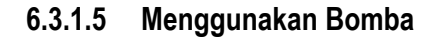

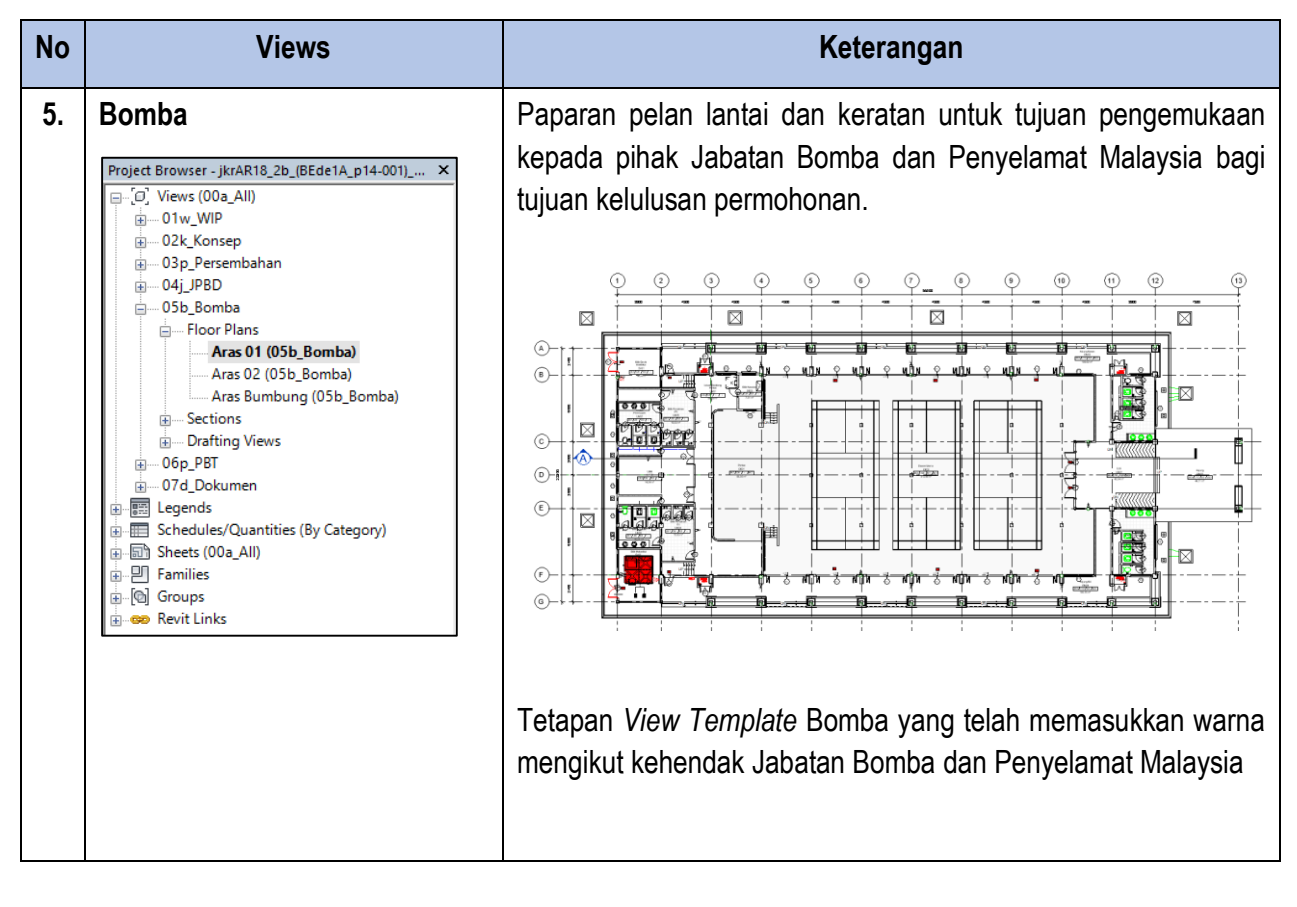

#### 6.3.1.6 Menggunakan PBT

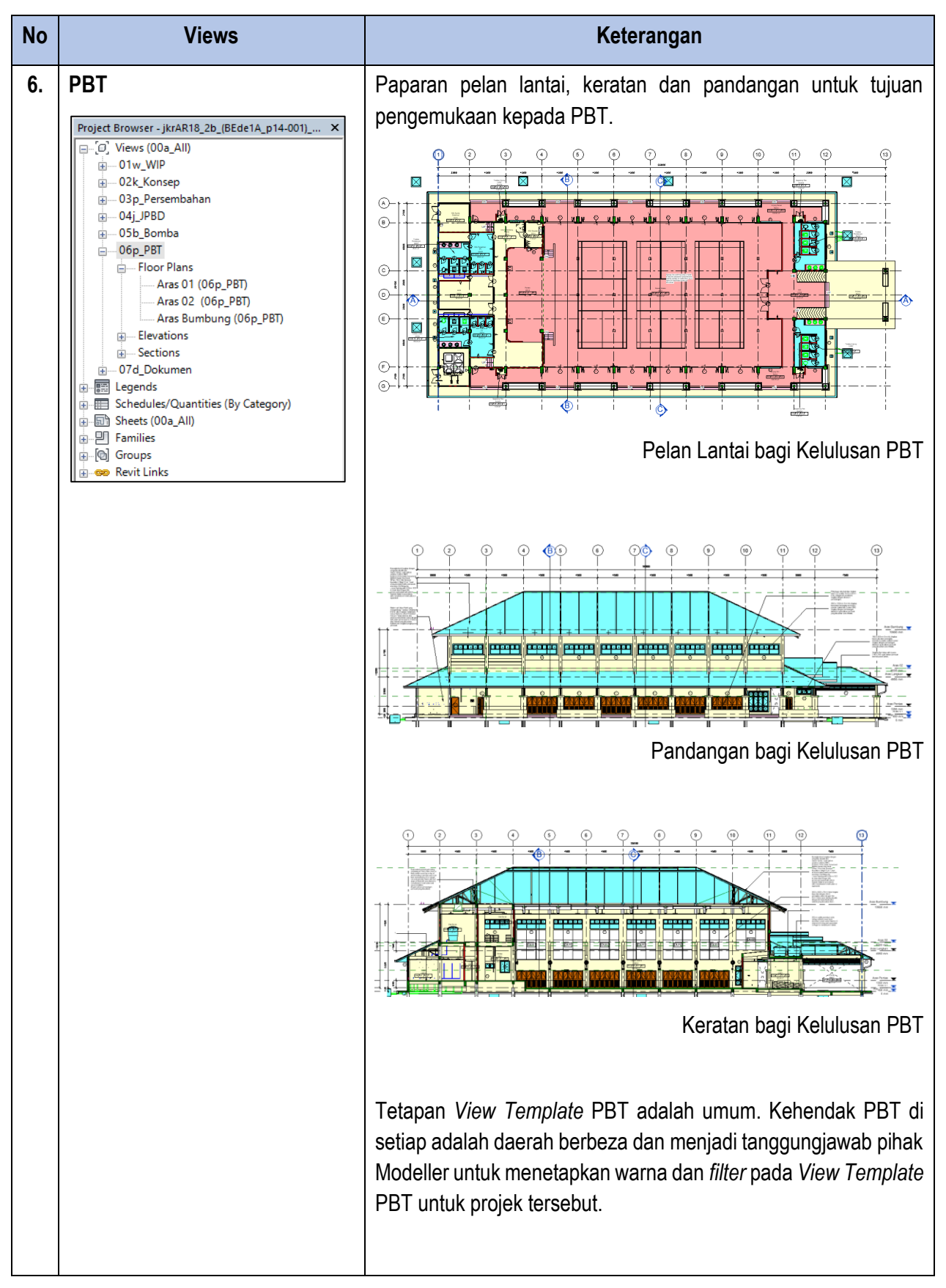

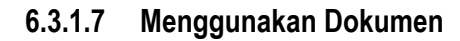

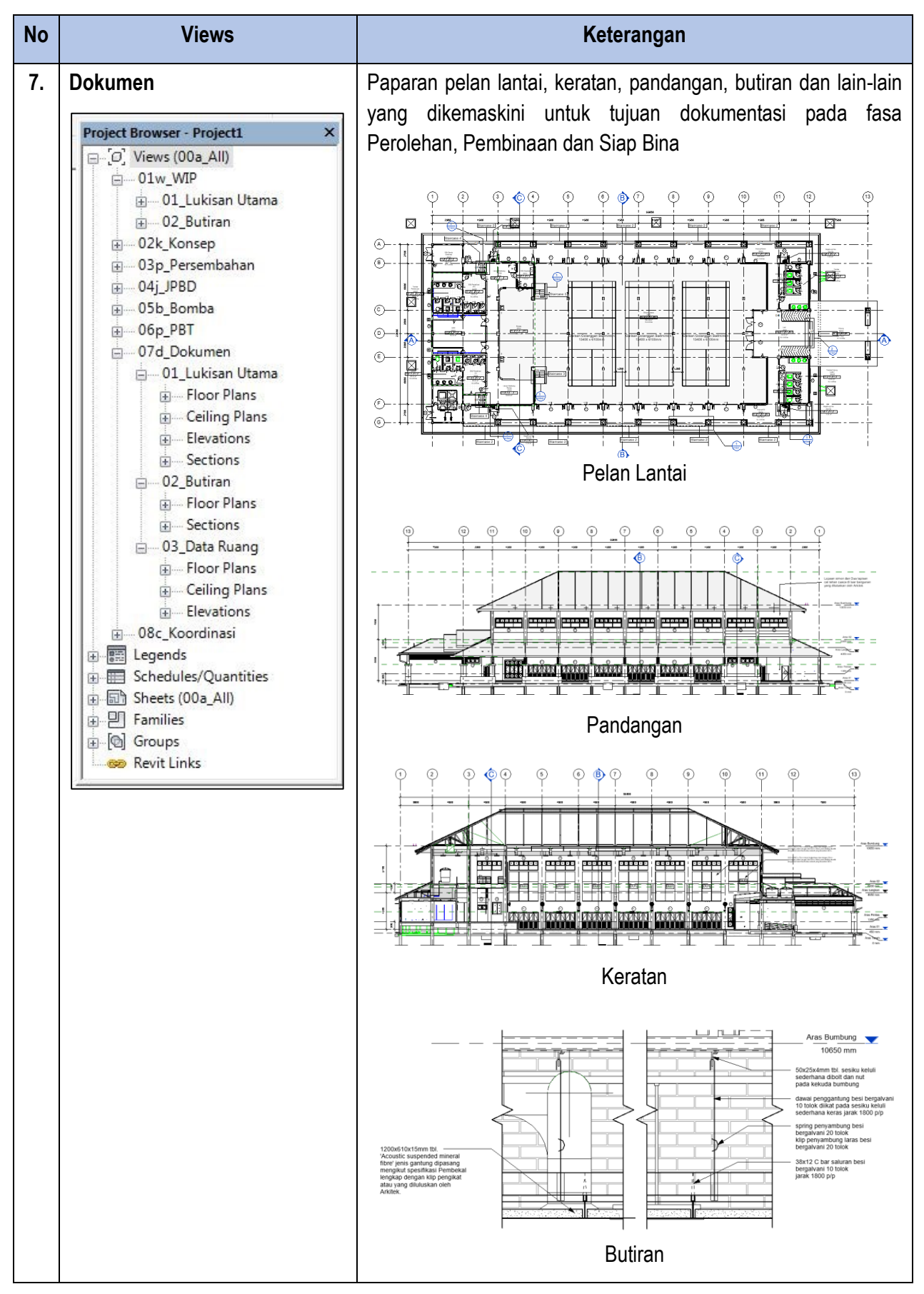

# 6.3.1.8 Mengemaskini Paparan Views

| Ati                                                       | uran dan keterangan bergambar                                 |
|-----------------------------------------------------------|---------------------------------------------------------------|
| 1. Mewujudkan Pelan PBT                                   |                                                               |
| a. Kiik [1] tab View > [2] F                              | Add-Ins Quantification Site I [1]                             |
| 3D Section Callout<br>√iew                                | Plan Elevation Drafting<br>Views [2]                          |
|                                                           | Reflected Cei Floor Plar [3]<br>Creates a                     |
|                                                           | Press F1 1                                                    |
|                                                           | Area Plan                                                     |
| b. Pilih jenis <b>View</b> JPBD  <br>New Floor Plan       | [4] dan pilih Aras [5] yang ingin ditambah. Klik OK [6].<br>× |
| Type<br>jkrAR_pln_(06p)_PBT ~                             | Edit Type                                                     |
| Select one or more levels for which<br>create new views.  | [4]                                                           |
| Aras Bumbung<br>Aras Langkan<br>Aras Pentas<br>Aras Tanah |                                                               |
|                                                           |                                                               |
| Do not duplicate existing views                           | [6]                                                           |
| ОК                                                        | Cancel                                                        |

#### c. Semak View Template Pada Properties Pallete [1] > Bahagian Identity Data [2] > Klik View Template [3] i. Properties × Floor Plan jkrAR\_pln\_(06p)\_PBT [1] Floor Plan: Aras 01 (06p\_PB1 🗸 🔚 Edit Type Graphics ¥ [2] Underlay ¥ Text ¥ Extents Identity Data ۵ [3] View Template jkrAR\_06p\_PBT\_(Pelan View Name Aras 01 (06p\_PBT) Dependency Independent Pelan Aras Satu Title on Sheet Sheet Number jkrAR18-02p\_(BEde1... Sheet Name Pelan Aras 1 Referencing Sheet bAT02 Referencing Detail А Komen\_jkr\_six ¥ Phasing Visibility ×

ii. Pada kotak *Names* [1] > Pastikan dipilih *View Template* PBT [2] > Pada kotak *View Properties* Klik *Edit.... V/G Overrides Model* [3]

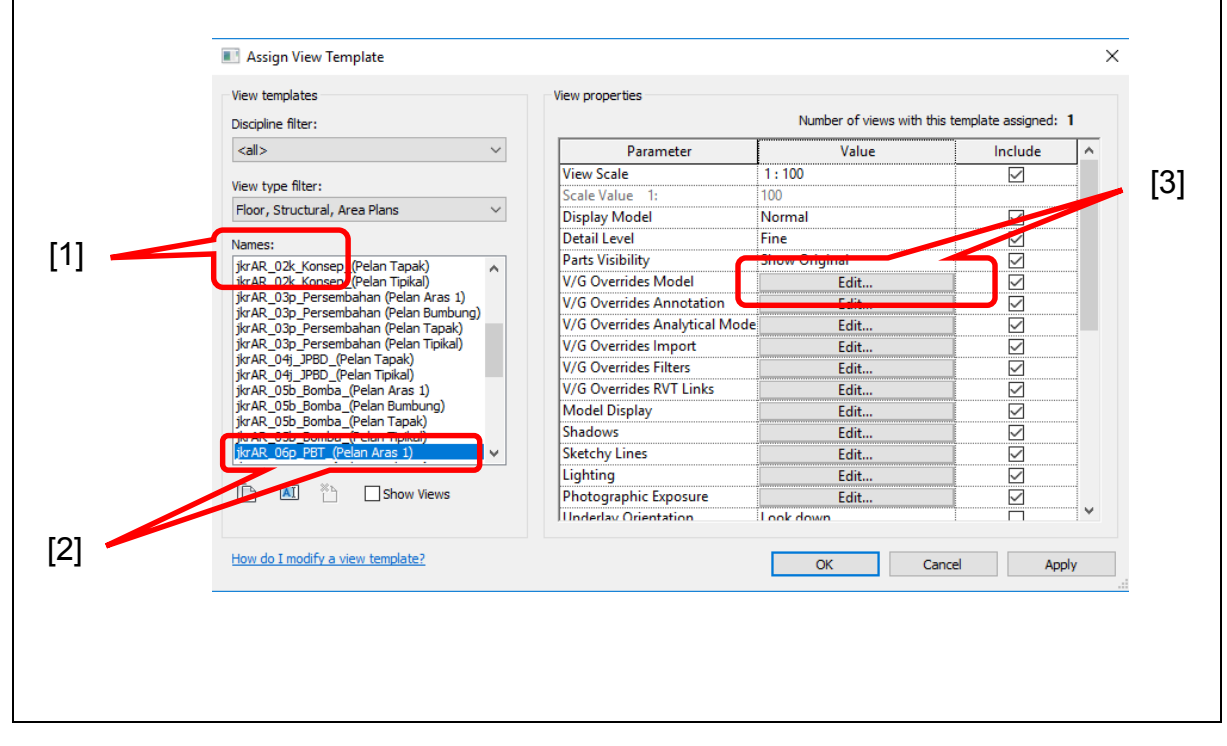

iii. Warna mengikut kategori yang telah ditetapkan boleh diubah mengikut keperluan PBT

| lter lis | t: <pre><show all=""> </show></pre>                                     |              |                      |              |            | II a categ | ory is unchecke | a, it will not be vi |
|----------|-------------------------------------------------------------------------|--------------|----------------------|--------------|------------|------------|-----------------|----------------------|
|          |                                                                         |              | Projection/Surfac    | e            | C          | ut         |                 |                      |
|          | Visibility                                                              | Lines        | Patterns             | Transparency | Lines      | Patterns   | Halftone        | Detail Level         |
|          | Security Devices                                                        |              |                      |              |            |            |                 | By View              |
| •        | Shaft Openings                                                          |              |                      |              |            |            |                 | By View              |
| •        | Site                                                                    |              |                      |              |            |            |                 | By View              |
|          | Spaces                                                                  |              |                      |              |            |            |                 | By View              |
|          | Specialty Equipment                                                     |              |                      |              |            |            |                 | By View              |
|          | Sprinklers                                                              |              |                      |              |            |            |                 | By View              |
|          | Stairs                                                                  |              |                      |              |            |            |                 | By View              |
|          | Structural Area Reinforce                                               |              |                      |              |            |            |                 | By View              |
|          | Structural Beam Systems                                                 |              |                      |              |            |            |                 | By View              |
| ÷        | Structural Columns                                                      |              |                      |              |            |            |                 | By View              |
|          | Structural Connections                                                  |              |                      |              |            |            |                 | By View              |
|          | Structural Fabric Areas                                                 |              |                      |              |            |            |                 | By View              |
|          | Structural Fabric Reinforc                                              |              |                      |              |            |            |                 | By View              |
|          | Structural Foundations                                                  |              |                      |              |            |            |                 | By View              |
|          | Structural Framing                                                      |              |                      |              |            |            |                 | By View              |
| . V      | Structural Path Reinforce                                               |              |                      |              |            |            |                 | By View              |
| •        | Structural Rebar                                                        |              |                      |              |            |            |                 | By View              |
| •        | Structural Rebar Couplers                                               |              |                      |              |            |            |                 | By View              |
|          | Structural Stiffeners                                                   |              |                      |              |            |            |                 | By View              |
|          | Structural Trusses                                                      |              |                      |              |            |            |                 | By View              |
|          | Telephone Devices                                                       |              |                      |              |            |            |                 | By View              |
|          | Topography                                                              | Override     | Override             | Override     | Override   | Override   |                 | By View              |
|          | Walls                                                                   |              |                      |              |            |            |                 | By View              |
| •        | Windows                                                                 |              |                      |              |            |            |                 | By View              |
| ÷        | Wires                                                                   |              |                      |              |            |            |                 | By View              |
|          |                                                                         |              |                      |              |            |            |                 |                      |
|          | All None                                                                | Invert       | Expand All           |              | Override H | ost Layers |                 |                      |
|          |                                                                         | 2            | and an office of the |              | Cut Line   | e Styles   |                 | Edit                 |
| Cat      | tegories that are not overridden a<br>cording to Object Style settings. | are drawn Ob | ject Styles          |              |            |            |                 |                      |

# 2. Mewujudkan Pelan Pembalikan Siling

a. Klik [1] tab **View** > Klik [2] **Plan Views** > Klik [3] Relected Ceiling Plan untuk mewujudkan paparan **Ceiling Plan** 

| 3D Section Callor<br>View | Views View Floor Plan  | [2]          |
|---------------------------|------------------------|--------------|
|                           | Reflected Ceiling Plan | <b>—</b> [3] |
|                           | Structural Plan        |              |
|                           | Area Plan              |              |
|                           |                        |              |

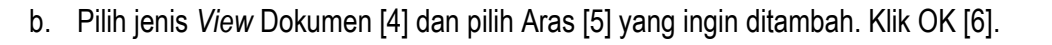

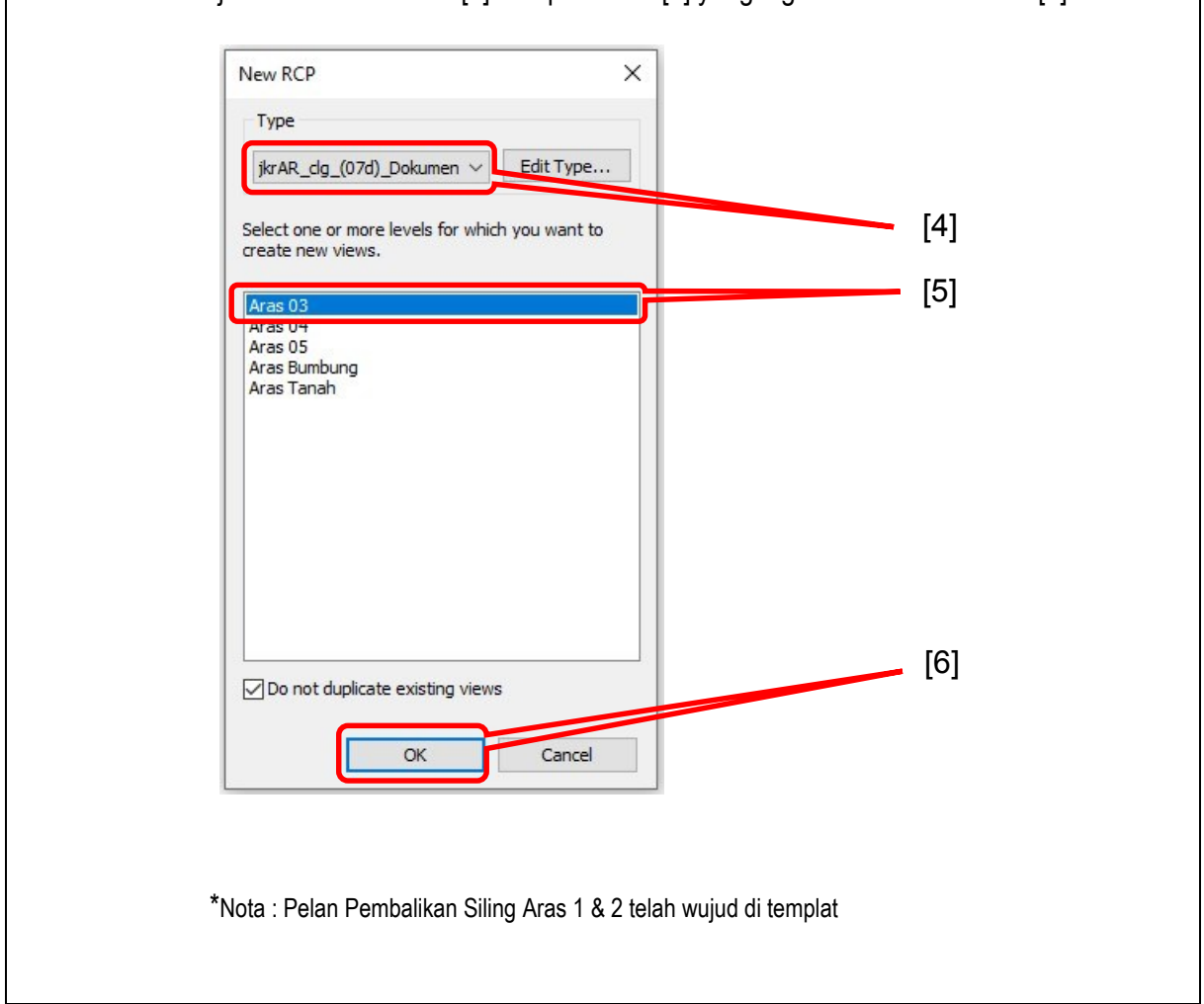

# 6.3.2 Legend

Legend adalah paparan perkara/nota yang digunakan di dalam projek dan perlu dimasukkan ke dalam title block,contoh seperti berikut:

- i. Kehendak Bomba
- ii. Kod Komponen
- iii. Petunjuk Am
- iv. Penerangan spesifikasi
- v. Simbol
- vi. Perakuan Pengarah

Legend boleh di tambah mengikut kesesuaian dan keperluan semasa projek.

| PETUNJ                                            | UK                                                                                       |        |                                                                                 |
|---------------------------------------------------|------------------------------------------------------------------------------------------|--------|---------------------------------------------------------------------------------|
| SIMBOL                                            |                                                                                          | SIMBOL |                                                                                 |
| RUANG<br>101<br>[FF/WF/CF/SF]<br>150 m2<br>AL0.0m | FF - Kemasan Lantai<br>WF - Kemasan Dinding<br>CF - Kemasan Siling<br>SF - Kemasan Kambi | RWDP   | Salur Tegak Air<br>Hujan UPVC                                                   |
|                                                   | P - Pintu                                                                                |        | T - Tingkap                                                                     |
| Ref                                               | Rujukan<br>Butiran<br>1 - Nombor Butiran<br>A101 - Jenis Butiran                         | PL 🖨   | Perangkap Lantai<br>Anti Roach dengan<br>penutup Stainless<br>Steel anti-vandal |

Rajah 11: Contoh *Legend* sepertimana di dalam Templat Revit Arkitek

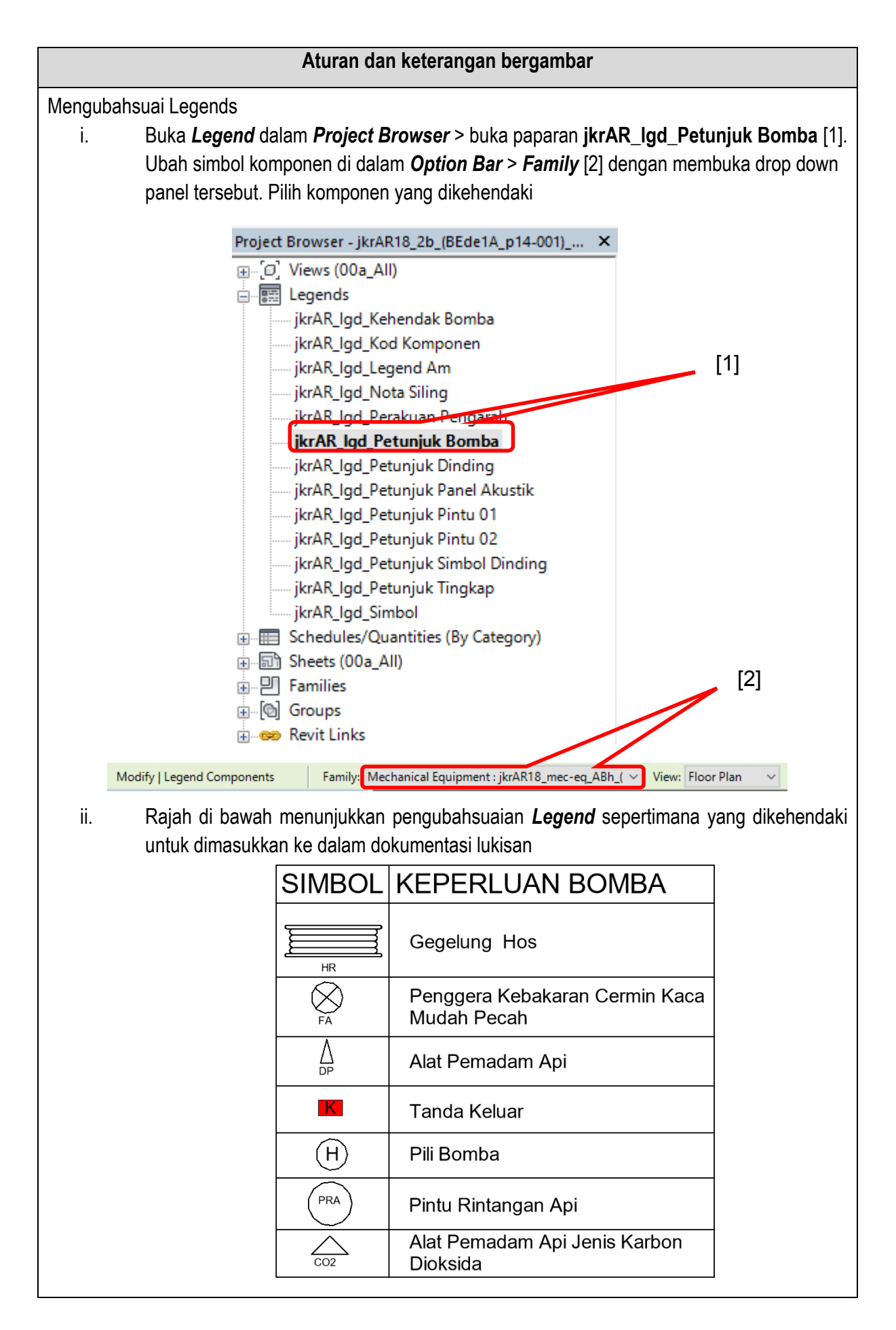

# 6.3.3 Schedules/Quantities

**Schedule/Quantities** merupakan jadual maklumat elemen dan komponen arkitek yang dijana di dalam model secara automatik. Maklumat di dalam **Schedule Properties** telah ditetapkan di dalam templat yang mengandungi parameter elemen arkitek yang diperlukan. Maklumat ini boleh ditambah atau dikurangkan mengikut kesesuaian dan keperluan. Jenis **Schedules/Quantities** di dalam templat yang disediakan dibahagikan kepada 6, iaitu:

- i. Building Component Schedule (jkrAR\_sch\_<Category>\_<Description>)
- ii. Key Schedule (jkrAR\_sch\_<Category>-key\_<Description>)
- iii. Material Takeoff (jkrAR\_mto\_<Category>\_<Description>)
- iv. Note Block (jkrAR\_sch\_nb\_<Description>)
- v. Sheet List (jkrAR\_sht\_<Description>)
- vi. View List (jkrAR\_vew\_<Description>)

6.3.3.1 Jenis – jenis schedule yang telah disediakan didalam templat

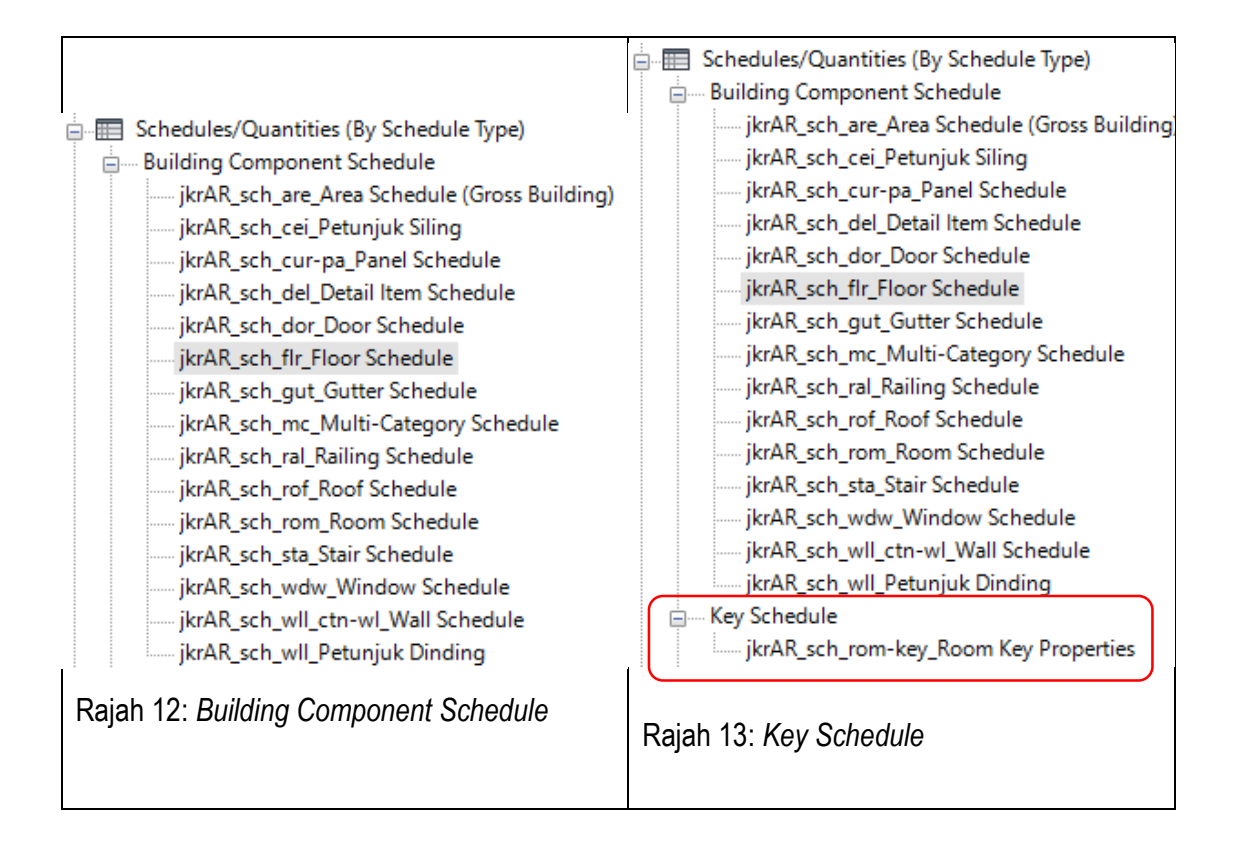

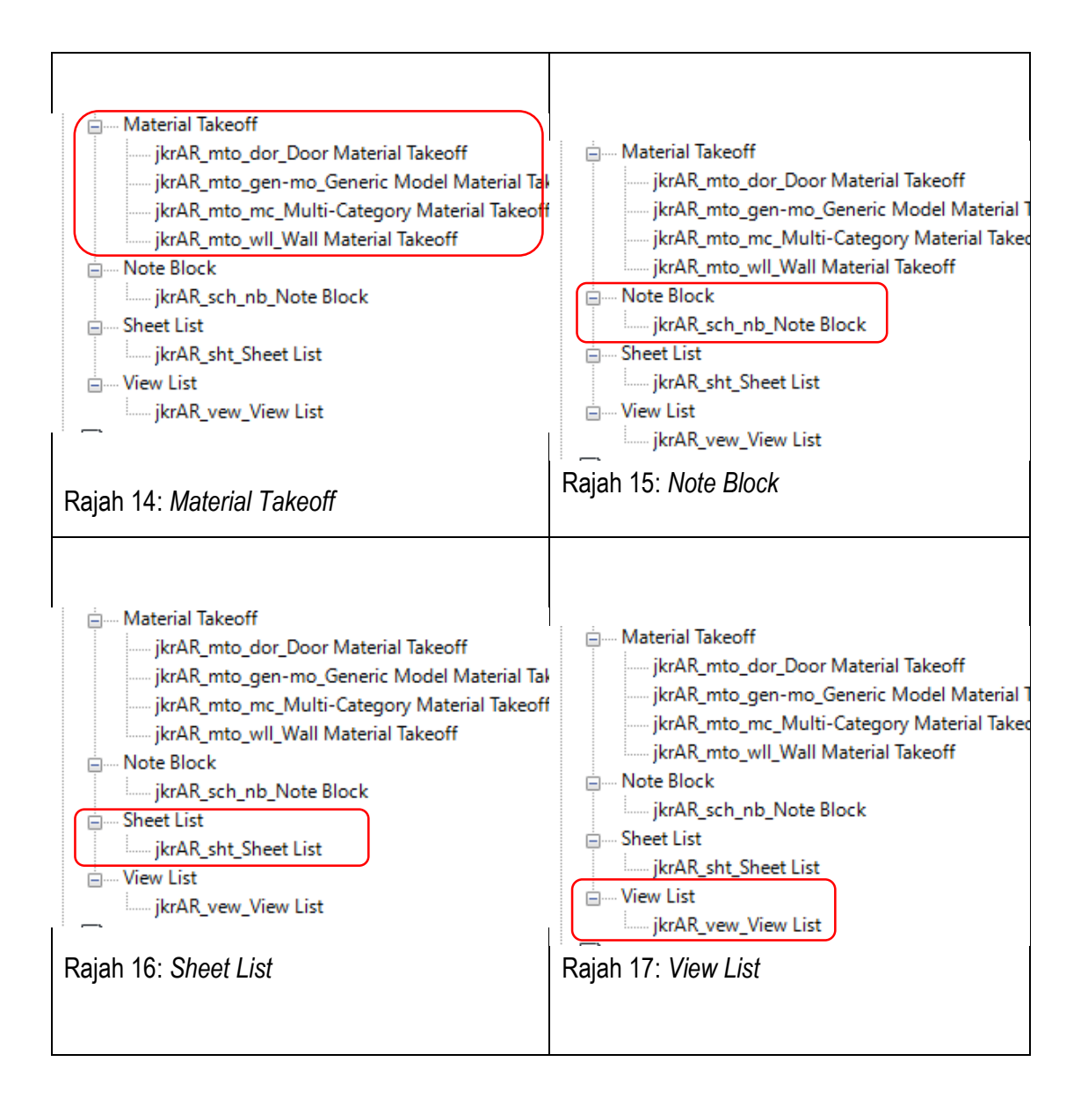

| Jenis Schedule     | Keterangan                                                                                                    |  |
|--------------------|----------------------------------------------------------------------------------------------------|--|
| Building Component | Mempunyai dua jenis, iaitu <b>Multi-Category</b> dan mengikut Category                                                                                                    |  |
| Schedule           | <ul> <li><i>Category</i>: Jadual mengikut kategori elemen bangunan</li> <li><i>Multi-Category:</i> penyenaraian beberapa loadable family<br/>dalam satu jadual</li> </ul> |  |
| Key Schedule       | Merupakan jadual khas Revit di mana ia membolehkan penggu<br>menetapkan himpunan nilai parameter seperti ruang atau pin<br>berdasarkan nilai yang sama.                   |  |
| Material Takeoff   | Penyenaraian bahan                                                                                                    |  |
| Note Block         | Penyenaraian spesifikasi umum yang digunakan dalam projek                                                                                                    |  |
| Sheet List         | Penyenaraian Helaian Title Block                                                                                                    |  |
| View List          | Penyenaraian Views                                                                                                    |  |

### 6.3.3.2 Menggunakan Schedules/Quantities

Setiap *Category Schedule* disediakan di dalam templat arkitek telah dimasukkan Parameter, disusun mengikut jenis dan sebagainya. Pengguna perlu menggubal Schedule mengikut keperluan projek dan View Name Schedule berpandukan Piawaian BIM JKR.

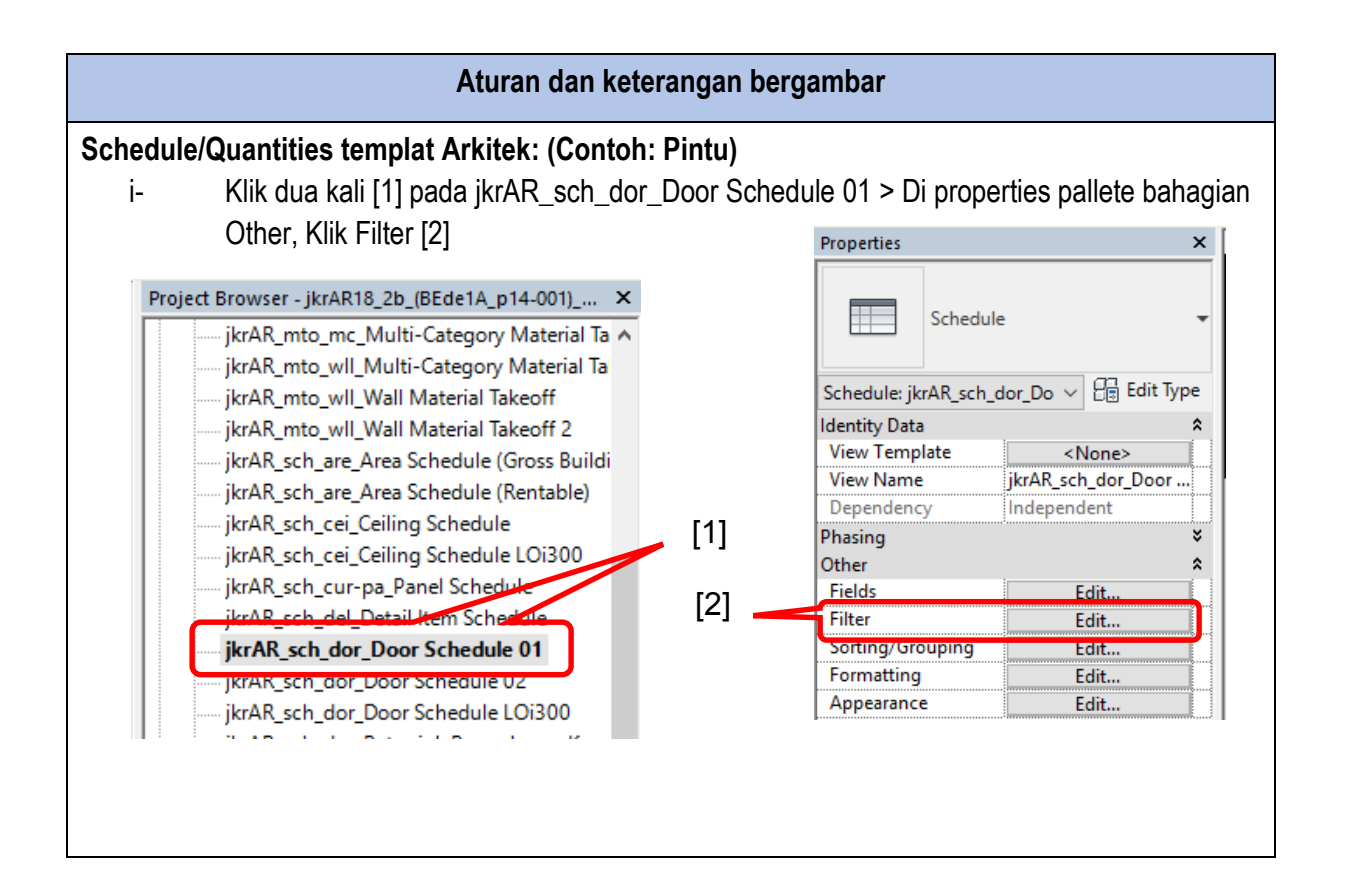

ii. Paparan tersebut menunjukkan bahawa Jadual pintu ditapis mengikut nilai Parameter Kod\_Komponen\_Projek\_jkr\_stt: nilai mempunyai abjad P dan Mark: 01

| And:<br>And:<br>And:<br>And:<br>And: | Mark<br>(none)<br>(none)                                        | _Projek_                                            | <ul> <li>conta</li> <li>equal</li> </ul>                                   | ls v                                                                                                    | 01                                                                                                    |    |        |
|--------------------------------------|-----------------------------------------------------------------|-----------------------------------------------------|----------------------------------------------------------------------------|----------------------------------------------------------------------------------------------------|----------------------------------------------------------------------------------------------------|----|--------|
| And:<br>And:<br>And:<br>And:         | Mark<br>(none)<br>(none)                                        |                                                     | ∼ equa                                                                     | ls 🔨                                                                                                    | 01                                                                                                    |    |        |
| And:<br>And:<br>And:                 | (none)                                                          |                                                     |                                                                            |                                                                                                    |                                                                                                    |    | ~      |
| And:<br>And:                         | (none)                                                          |                                                     | $\sim$                                                                     |                                                                                                    | e                                                                                                    |    | $\sim$ |
| And:                                 |                                                                 |                                                     | $\sim$                                                                     |                                                                                                    | e                                                                                                    |    | $\sim$ |
|                                      | (none)                                                          |                                                     | $\sim$                                                                     |                                                                                                    | ·                                                                                                    |    | $\sim$ |
| And:                                 | (none)                                                          |                                                     | ~                                                                          |                                                                                                    |                                                                                                    |    | ~      |
| And:                                 | (none)                                                          |                                                     | $\sim$                                                                     |                                                                                                    | -                                                                                                    |    | ~      |
| ê e di                               | (2020)                                                          |                                                     | ~                                                                          |                                                                                                    |                                                                                                    |    |        |
| lasil daripa                         | ada tapisan t                                                   | erseb                                               | ut                                                                         | ОК                                                                                                    | Cancel                                                                                                    | He | lp     |
| Hasil daripa                         | ada tapisan t                                                   | erseb                                               | ut                                                                         | ОК                                                                                                    | Cancel                                                                                                    | He | lp     |
| lasil daripa                         | ada tapisan t                                                   | erseb                                               | ut                                                                         | ОК                                                                                                    | Cancel                                                                                                    | He | lp     |
| lasil daripa                         | ada tapisan t<br>A<br>Kod Kompone                               | ersebi                                              | ut<br><u>C</u><br>Function                                                 | OK<br>D<br>Spesi                                                                                                    | Cancel                                                                                                    | He | lp     |
| lasil daripa                         | ada tapisan t<br>A<br>Kod Kompone<br>P1                         | ersebi<br>B<br>n<br>12                              | ut<br>C<br>Function<br>Exterior                                            | ок<br>D<br>Spesi<br>Pintu kayu rata li                                                                                                    | Cancel                                                                                                    | He | ql<br> |
| lasil daripa                         | ada tapisan t<br>A<br>Kod Kompone<br>P1<br>P2                   | erseb<br>B<br>n Bil<br>12<br>2                      | ut<br>C<br>Function<br>Exterior<br>Exterior                                | OK<br>Spesi<br>Pintu kayu rata li<br>Pintu kayu rata s                                                                                                    | Cancel<br>Cancel<br>fikasi<br>pat dgn. bing<br>atu daun dg                                                                    | He | ql<br> |
| lasil daripa                         | A<br>A<br>Kod Kompone<br>P1<br>P2<br>P3<br>P4                   | B<br>B<br>12<br>2<br>8                              | ut<br>C<br>Function<br>Exterior<br>Exterior                                | OK<br>D<br>Spesi<br>Pintu kayu rata li<br>Pintu kayu rata s<br>Pintu kayu rata s<br>Pintu kayu rata s                                                                                                    | Cancel<br>fikasi<br>pat dgn. bing<br>atu daun dg<br>atu daun dg                                                               | He | lp     |
| lasil daripa                         | A<br>A<br>Kod Kompone<br>P1<br>P2<br>P3<br>P4<br>P5             | erseb<br>Bil<br>12<br>2<br>8<br>2<br>4              | C<br>Function<br>Exterior<br>Exterior<br>Interior<br>Exterior              | OK<br>Spesi<br>Pintu kayu rata li<br>Pintu kayu rata s<br>Pintu kayu rata s<br>Pintu kayu rata s<br>Pintu kayu rata s                                                                                    | Cancel<br>fikasi<br>pat dgn. bing<br>atu daun dg<br>atu daun dg<br>ua daun den<br>atu daun den                                | He | lp     |
| Hasil daripa                         | A<br>A<br>Kod Kompone<br>P1<br>P2<br>P3<br>P4<br>P5<br>P6       | Bil<br>12<br>2<br>8<br>2<br>4<br>20                 | C<br>Function<br>Exterior<br>Exterior<br>Interior<br>Exterior<br>Interior  | OK<br>Spesi<br>Pintu kayu rata li<br>Pintu kayu rata s<br>Pintu kayu rata s<br>Pintu kayu rata s<br>Pintu kayu rata s<br>Pintu kayu rata s                                                               | fikasi<br>pat dgn. bing<br>atu daun dg<br>atu daun dg<br>ua daun den<br>atu daun de<br>lanis laminat                          | He | lp     |
| Hasil daripa                         | A<br>A<br>Kod Kompone<br>P1<br>P2<br>P3<br>P4<br>P5<br>P6<br>P7 | erseb<br>n Bil<br>12<br>2<br>8<br>2<br>4<br>20<br>1 | Ut<br>Function<br>Exterior<br>Exterior<br>Interior<br>Interior<br>Interior | OK<br>Spesi<br>Pintu kayu rata li<br>Pintu kayu rata s<br>Pintu kayu rata s<br>Pintu kayu rata s<br>Pintu kayu rata s<br>Pintu kayu rata s<br>Pintu kayu rata s<br>Pintu rata papan<br>Pintu ram tetap ( | Cancel<br>fikasi<br>pat dgn. bing<br>atu daun dg<br>atu daun dg<br>ua daun den<br>atu daun de<br>lapis laminat<br>k.k) dengan | He | lp     |

#### 6.3.4 Sheets

Sheets merupakan ruang dokumentasi lukisan yang dijana melalui model. Paparan sheets ini digunakan untuk menjana lukisan-lukisan akhir bagi tujuan kelulusan, tender, pembinaan, dan siap bina mengikut keperluan projek.

Pelbagai lukisan dan jadual boleh dimasukkan ke dalam title block JKR bagi disiplin arkitek yang telah disediakan mengikut saiz A0, A1 dan A3. Paparan sheets merupakan Views yang diambil daripada Project Browser seperti pelan, tampak, keratan, *legend, schedule* dan lain-lain.

Maklumat didalam paparan sheets telah dimasukkan oleh modeller dalam Project Information.

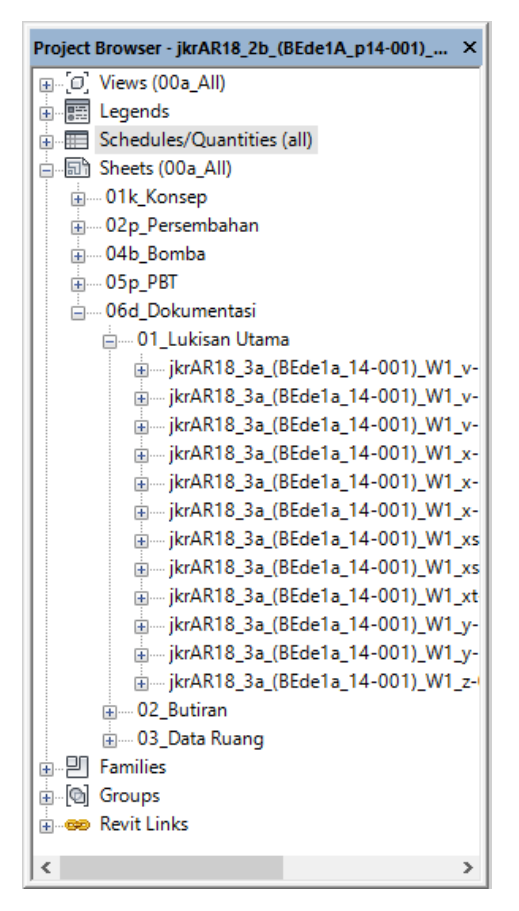

Rajah 18: *Sheets* yang disediakan di dalam Templat Revit Arkitek

# Menggunakan Sheets

| Aturan dan keterangan bergambar                                                                                                    |
|----------------------------------------------------------------------------------------------------|
| Menambah Sheets (Contoh : Pelan Aras Dua Dokumen)                                                                                                    |
| <ul> <li>Pilih Sheets dalam Project Browser. Klik kanan &gt; pilih New Sheets [1] &gt; pilih families<br/>title block yang dikehendaki [2]&gt; klik OK.</li> </ul>                                                                                                    |
| Project Browser - 2017-08-13a jkrST16-0 Template Struktur.                                                                                                    |
| Image: New Sheet       X         Select titleblocks:       Load         jkrAR.18i tlb_(03) A1-PBT Titleblock_Landscape : (03a)       jkrAR.18i tlb_(03) A1-PBT Titleblock_Landscape : (03a)         jkrAR.18i tlb_(03) A1-PBT Titleblock_Landscape : (LS02a)       jkrAR.18i tlb_(03) A1-Titleblock_Landscape : (LS02a)         jkrAR.18i tlb_(1205) A1-Titleblock_Landscape : (1205a) A1 Landscape       jkrAR.18i tlb_(1401a) A3 Titleblock_Landscape : (1401a) Titleblock_Landscape         jkrAR.18i tlb_(1402) A3-Titleblock_Landscape : (1402a) A3 Landscape       None |
| Select placeholder sheets:                                                                                                    |
|                                                                                                    |

| Properties            |                    |     |       |
|-----------------------|--------------------|-----|-------|
|                       |                    | ×   |       |
| Sheet                 |                    | -   |       |
| Sheet: Unnamed        | 🗸 🔠 Edit T         | ype |       |
| Graphics              |                    | ×   |       |
| Text                  |                    | ×   |       |
| Identity Data         |                    | *   |       |
| Dependency            | Independent        |     |       |
| Referencing Sheet     |                    |     |       |
| Referencing Detail    |                    |     |       |
| Current Revision Iss  |                    |     |       |
| Current Revision Iss  |                    |     |       |
| Current Revision Iss  |                    |     |       |
| Current Revision D    | ç                  |     |       |
| Current Revision D    |                    |     |       |
| Current Revision      |                    |     |       |
| Approved By           | Approver           |     |       |
| Designed By           | Designer           |     |       |
| Checked By            | Checker            |     |       |
| Drawn By              | Author             |     |       |
| Sheet Number          | jkrAR18-02b_(BEde1 | ••• |       |
| Sheet Name            | Unnamed            |     |       |
| Sheet Issue Date      | 08/23/19           |     |       |
| Komen_jkr_six         |                    |     | . [1] |
| Appears In Sheet List |                    |     | - L'J |
| Revisions on Sheet    | Edit               |     |       |
| Visibility            |                    | *   |       |
| Sheet_jkr_pit         | 06d_Dokumentasi    |     |       |
| Jenis_Lukisan_jkr_pit | 01_Lukisan Utama   |     |       |
| Other                 |                    |     |       |
| File Path             | C:\Users\UBIM023\. |     | [2]   |

\*Nota: Bagi helaian lukisan di bawah kategori lain, ditempatkan mengikut lokasi helaian lukisan tersebut (contoh: Lukisan Butiran ditempatkan di 02\_Lukisan Butiran

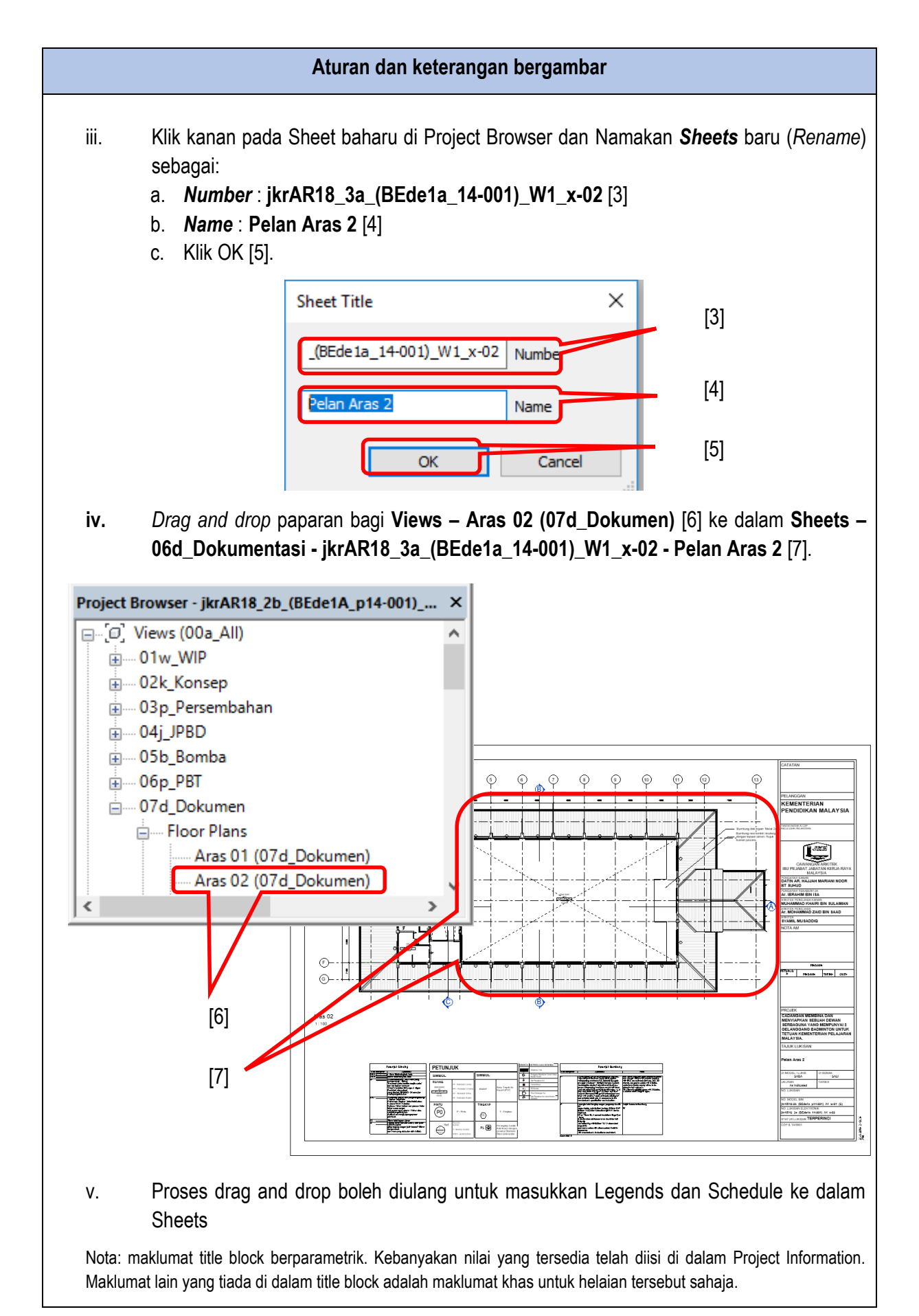

# 6.3.5 Families

*Families* menunjukkan senarai komponen, *annotation* dan *title block* yang terdapat di dalam templat. Semua *families* boleh digunakan dan diubahsuai di dalam penyediaan model mengikut keperluan rekabentuk dan kesesuaian dokumentasi lukisan. *Families* boleh ditambah dan diperolehi daripada JKR BIM Library dari semasa ke semasa mengikut keperluan projek. Kaedah penamaan bagi *families* perlu merujuk kepada Piawaian BIM JKR.

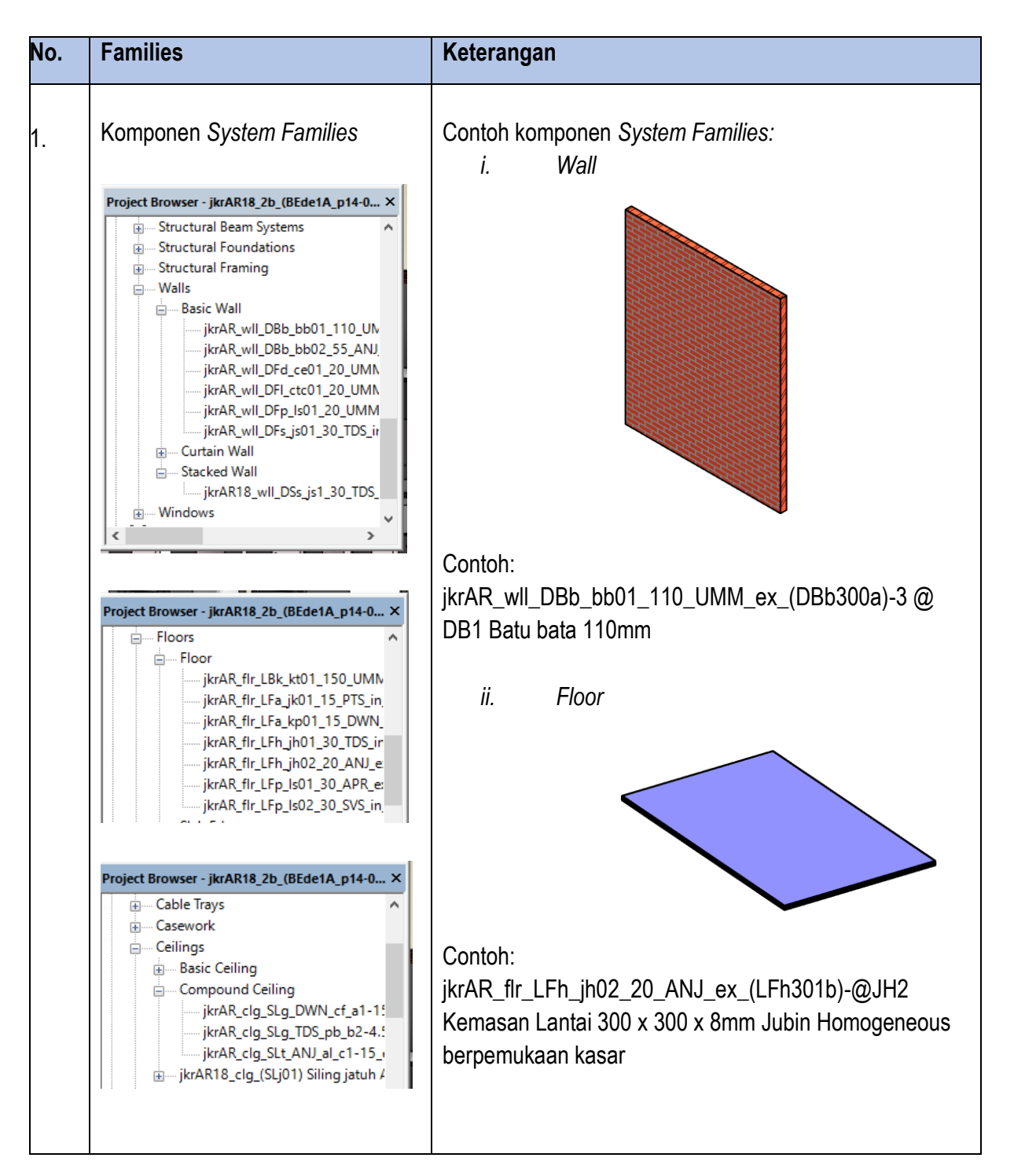

Jadual Keterangan Families yang terdapat di dalam templat

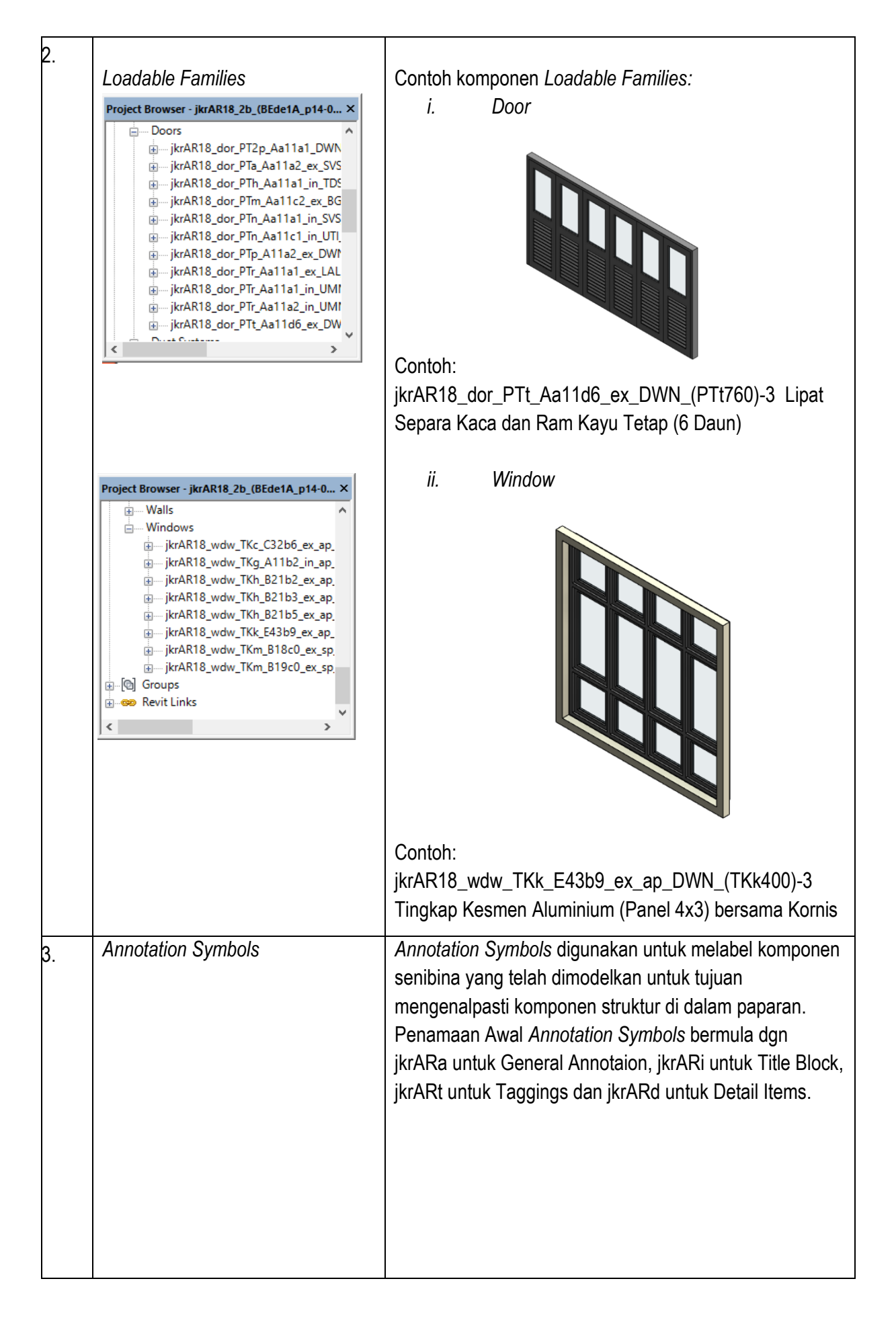

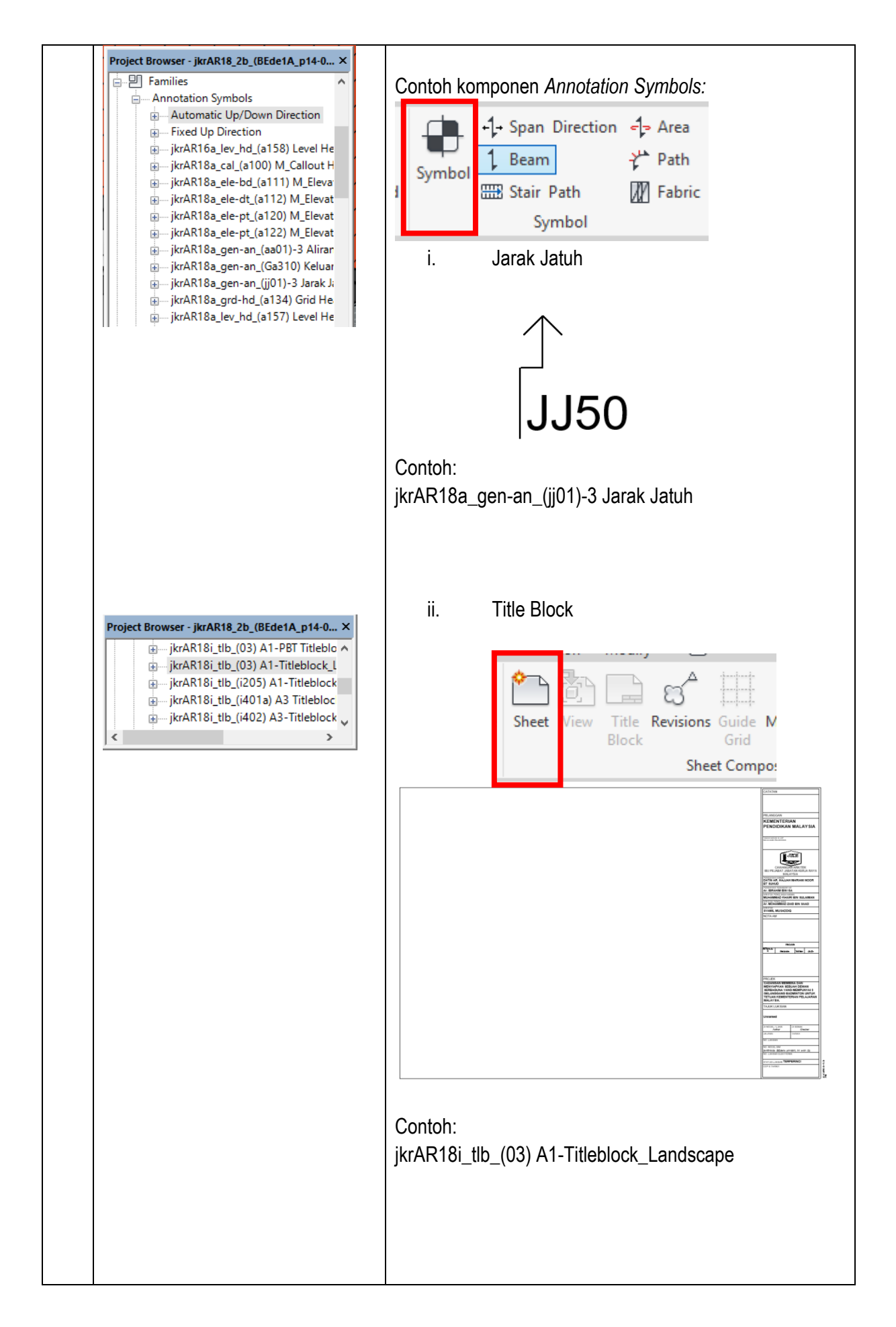

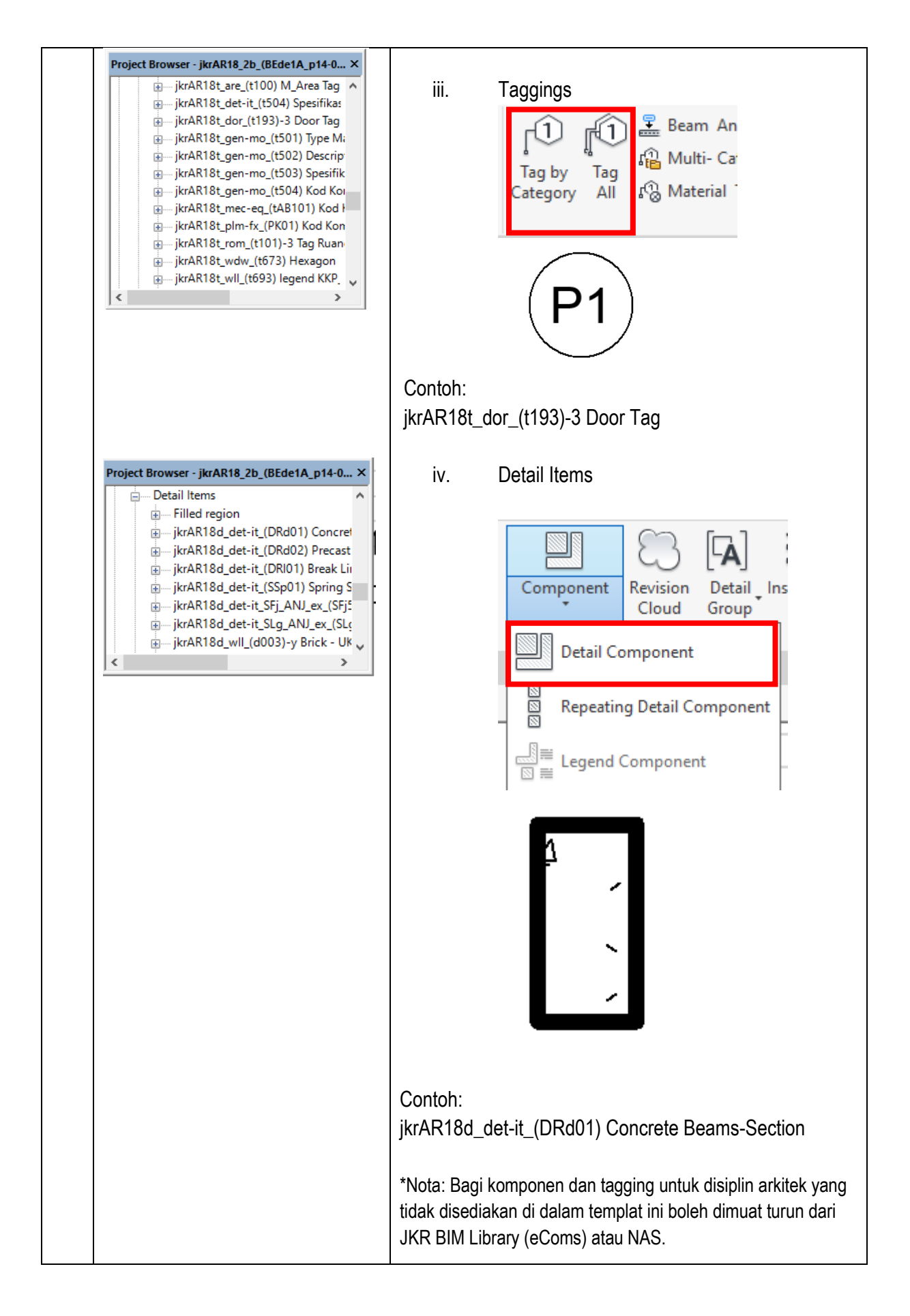

#### 6.2.5.1 Penetapan akses folder Library

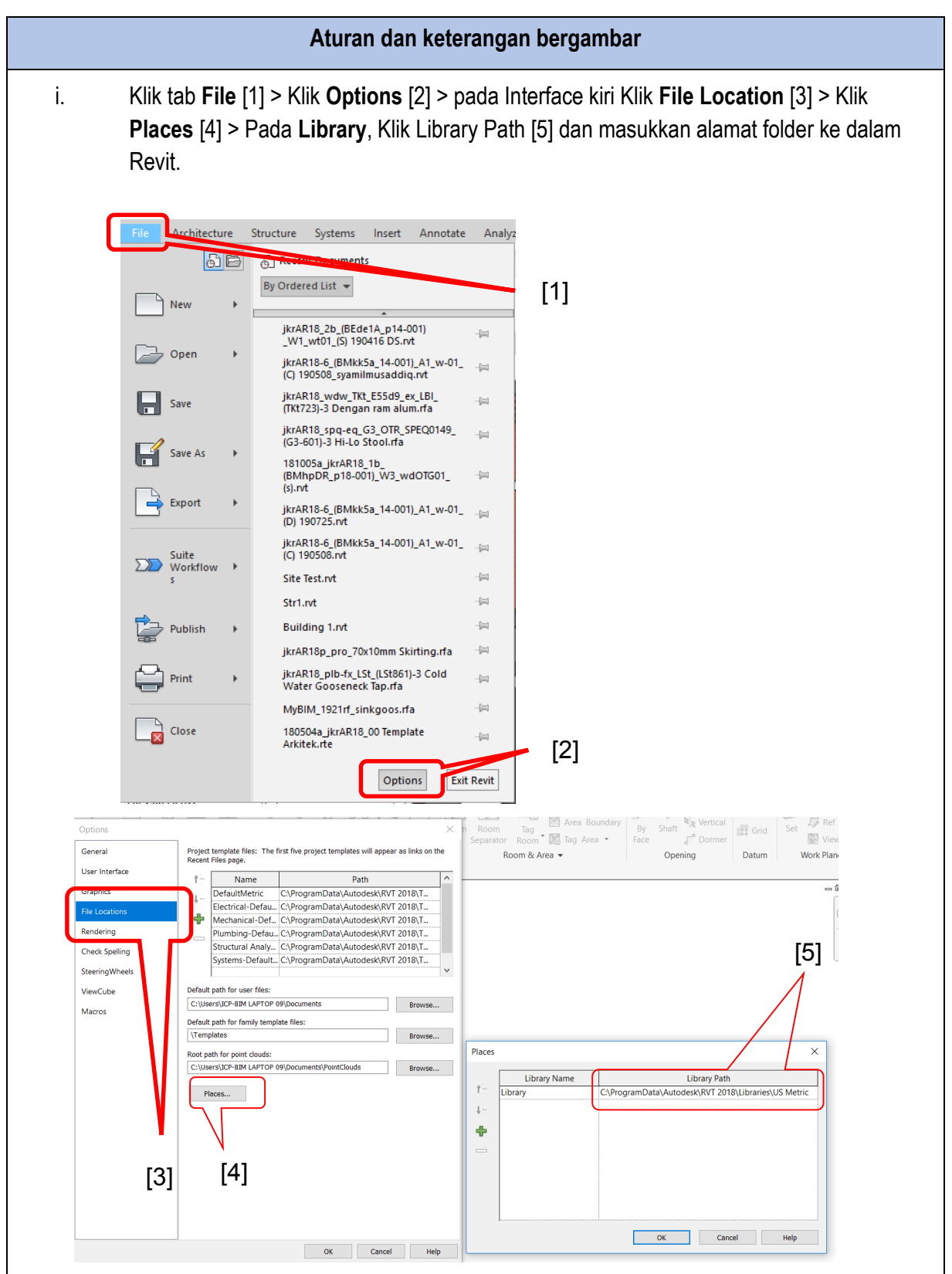

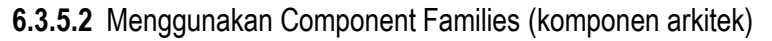

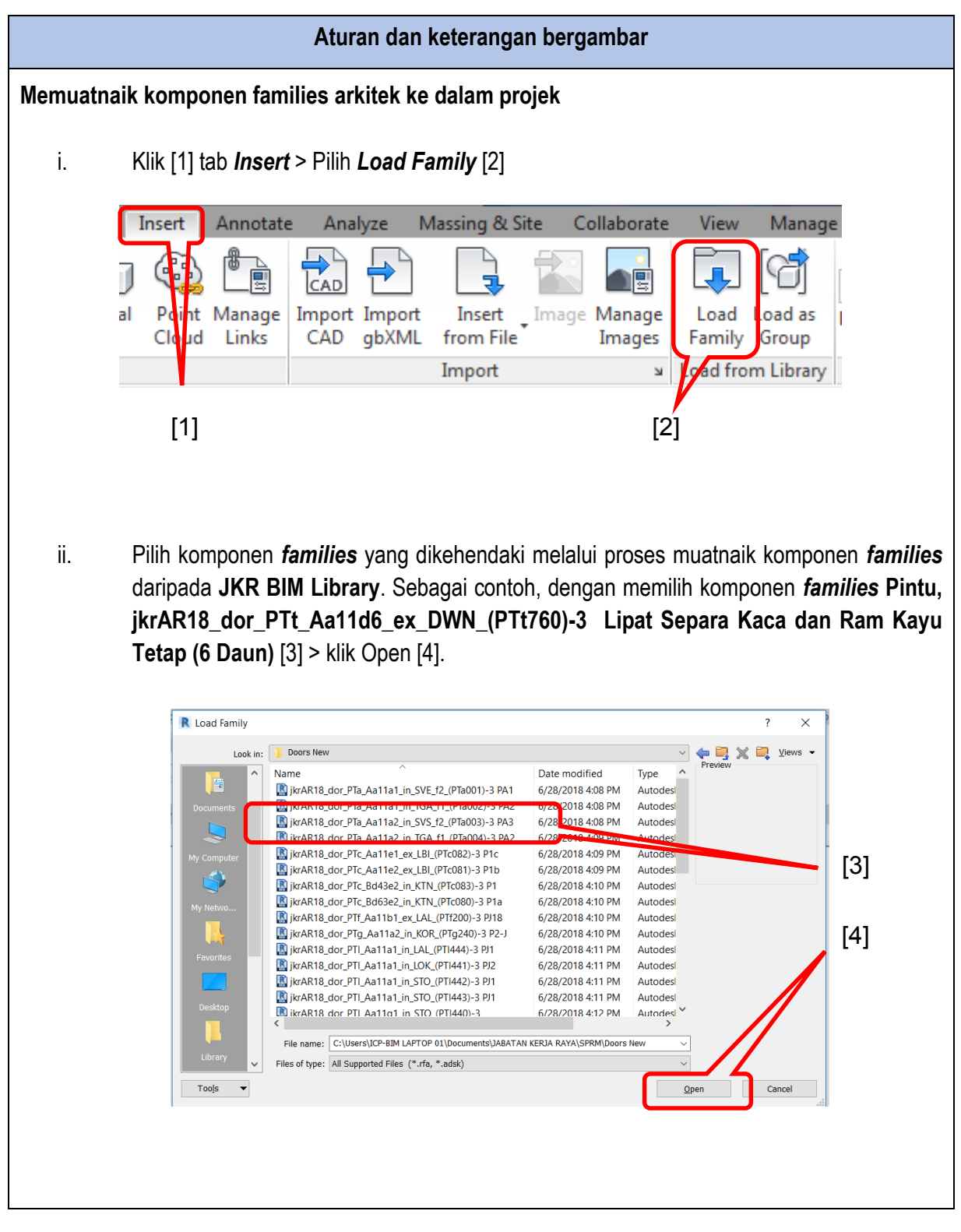

| Aturan dan keterangan bergambar              |                                                                     |  |  |
|----------------------------------------------|---------------------------------------------------------------------|--|--|
| Properties                                   | ×                                                                   |  |  |
| jkrAR18_dor_<br>(PTt760)-3 L<br>(PTt760b) 37 | _PTt_Aa11d6_ex_DWN_<br>ipat Separa Kaca dan Ram ▼<br>00 x 2100 sd-d |  |  |
| Doors (1)                                    | 🗸 🖯 Edit Type                                                       |  |  |
| Constraints                                  | \$                                                                  |  |  |
| Level                                        | Aras 01                                                             |  |  |
| Sill Height                                  | 0.0 mm                                                              |  |  |
| Construction                                 | ×                                                                   |  |  |
| Materials and Finishes                       | ×                                                                   |  |  |
| Dimensions                                   | *                                                                   |  |  |
| Length                                       | 2100.0 mm                                                           |  |  |
| Identity Data                                | ×                                                                   |  |  |
| Phasing                                      | ×                                                                   |  |  |
| Data                                         | ×                                                                   |  |  |
| Visibility                                   | ×                                                                   |  |  |
| Other                                        | *                                                                   |  |  |
| Head Height                                  | 2100.0 mm                                                           |  |  |
| Dipilih_jkr_siy                              |                                                                     |  |  |
| ID_Elemen_jkr_sii                            |                                                                     |  |  |

# 6.3.6 Revit Links

Revit Links memaparkan model-model yang dihubungkan dengan model arkitek bagi tujuan pembangunan model. Contoh model yang dihubungkan adalah model struktur, model elektrik, model mekanikal dan juga sub model arkitek. Pengurusan Revit Links perlu diambil perhatian yang sewajarnya agar model yang dihubungkan ke dalam projek hendaklah tersusun dengan lebih sistematik, mudah dikendalikan, difahami dan merupakan model yang terkini.

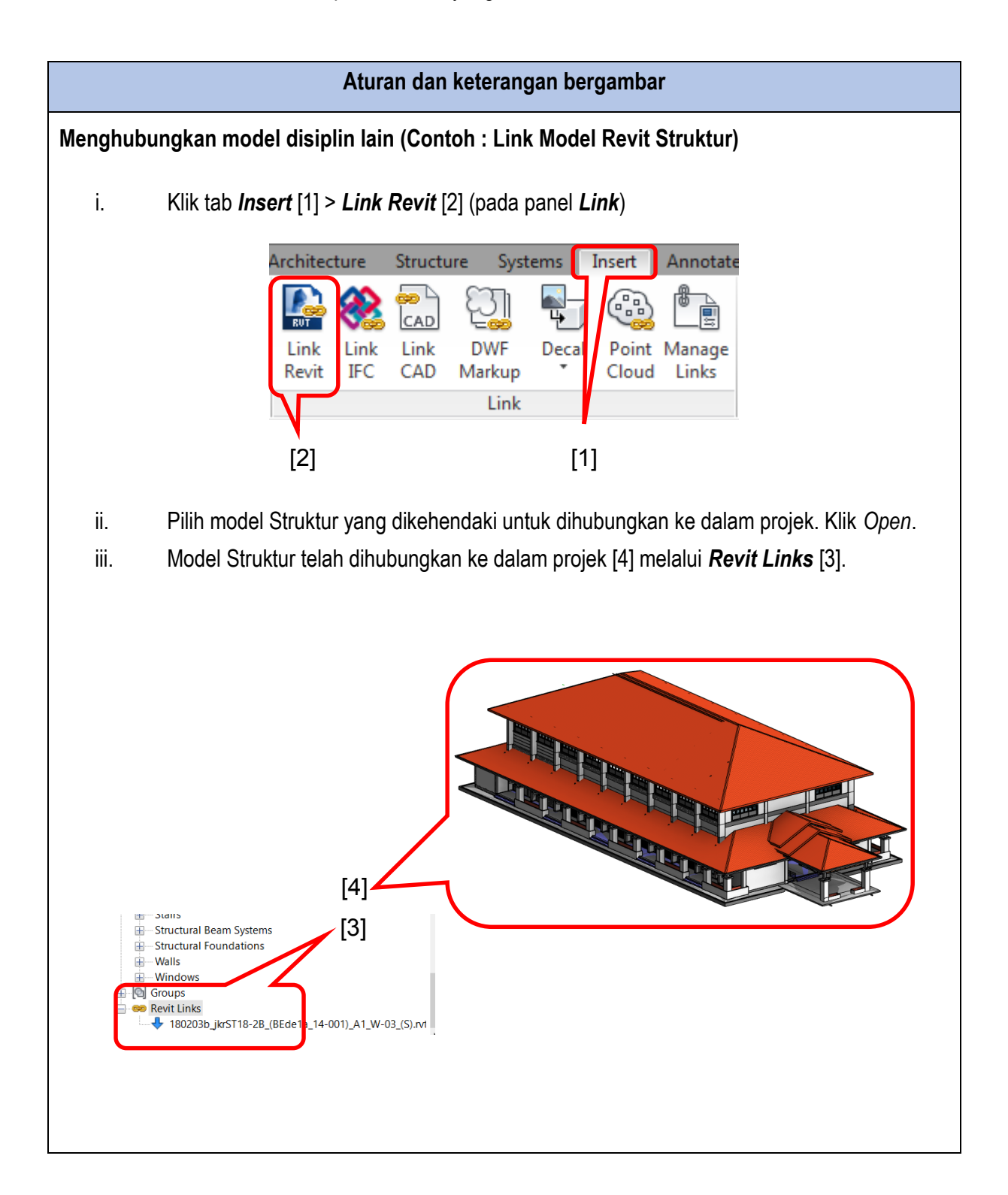

|     | Aturan dan keterangan bergambar                                                                                                    |
|-----|----------------------------------------------------------------------------------------------------|
| iv. | Selain itu juga, model yang telah dihubungkan boleh dilihat di dalam tab <b>Manage</b> [5]<br><b>Manage Links</b> [6] (pada panel <b>Manage Project</b> )                                                                                                    |
|     | Manage Add-Ins Site Designer Tekla Integration Modify<br>al<br>F<br>Projec Location Design Options Main Model Manage Project                                                                                                    |
|     | [5] [6]                                                                                                    |
|     | Revit         IFC         CAD Formats         DWF Markups         Point Clouds           Link Name         Status         ence         ns         Saved Path         Path Type         Local Alias           180203b_jkrST18-2B_(BEdela_14-001)_A1_         Loade         Over         STRUKTUR\18020         Relative           180203b_jkrST18-2B_(BEdela_14-001)_A1_         Loade         Over         STRUKTUR\18020         Relative           180203b_jkrST18-2B_(BEdela_14-001)_A1_         Loade         Over         STRUKTUR\18020         Relative           180203b_jkrST18-2B_(BEdela_14-001)_A1_         Loade         Over         STRUKTUR\18020         Relative           171117a_jkrL18_33_(BEdela_114-001)_A1_         Loade         Over         ELEKTRK1/11117         Relative           2017-11-17a_jkrME18-3_(BEdeA1_14-001)_A Loade         Over         MEKANIKAL\2017         Relative           2017-11-17a_jkrME18-3_(BEdeA1_14-001)_A Loade         Over         MEKANIKAL\2017         Relative |
|     | Save Positions Reload From Reload Manage Worksets OK Cancel Apply Help                                                                                                    |

- b. *Reload* Memuatnaik fail model yang telah di'*Unload*
- c. Unload Memisahkan fail model yang telah digabungkan
- d. *Remove* Membuang fail model yang telah digabungkan

# 7 DATUM

#### 7.1 Pengenalan

Datum adalah grid dan level. Sebelum memulakan projek, datum perlu dikenal pasti cukup dan bersesuian dengan projek.

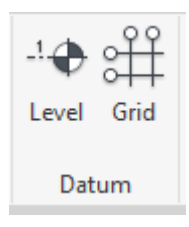

Rajah 19: Ribbon untuk melukis Grid dan Level di Panel Datum

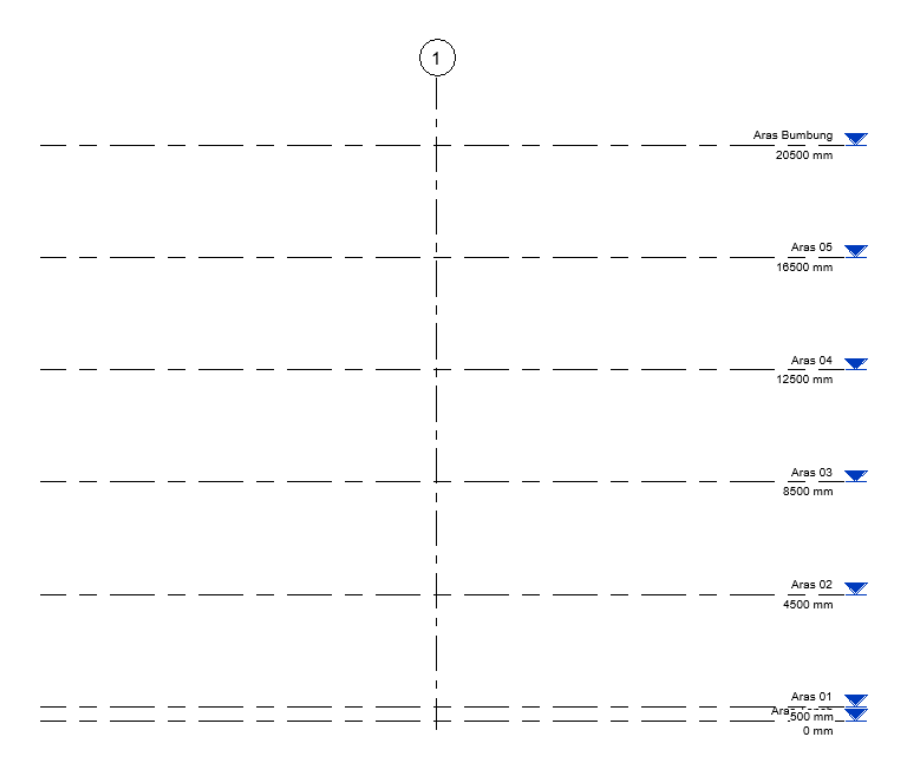

Rajah 20: Level yang telah disediakan di dalam templat Arkitek

#### 7.2 Kaedah penambahan dan pengurangan level

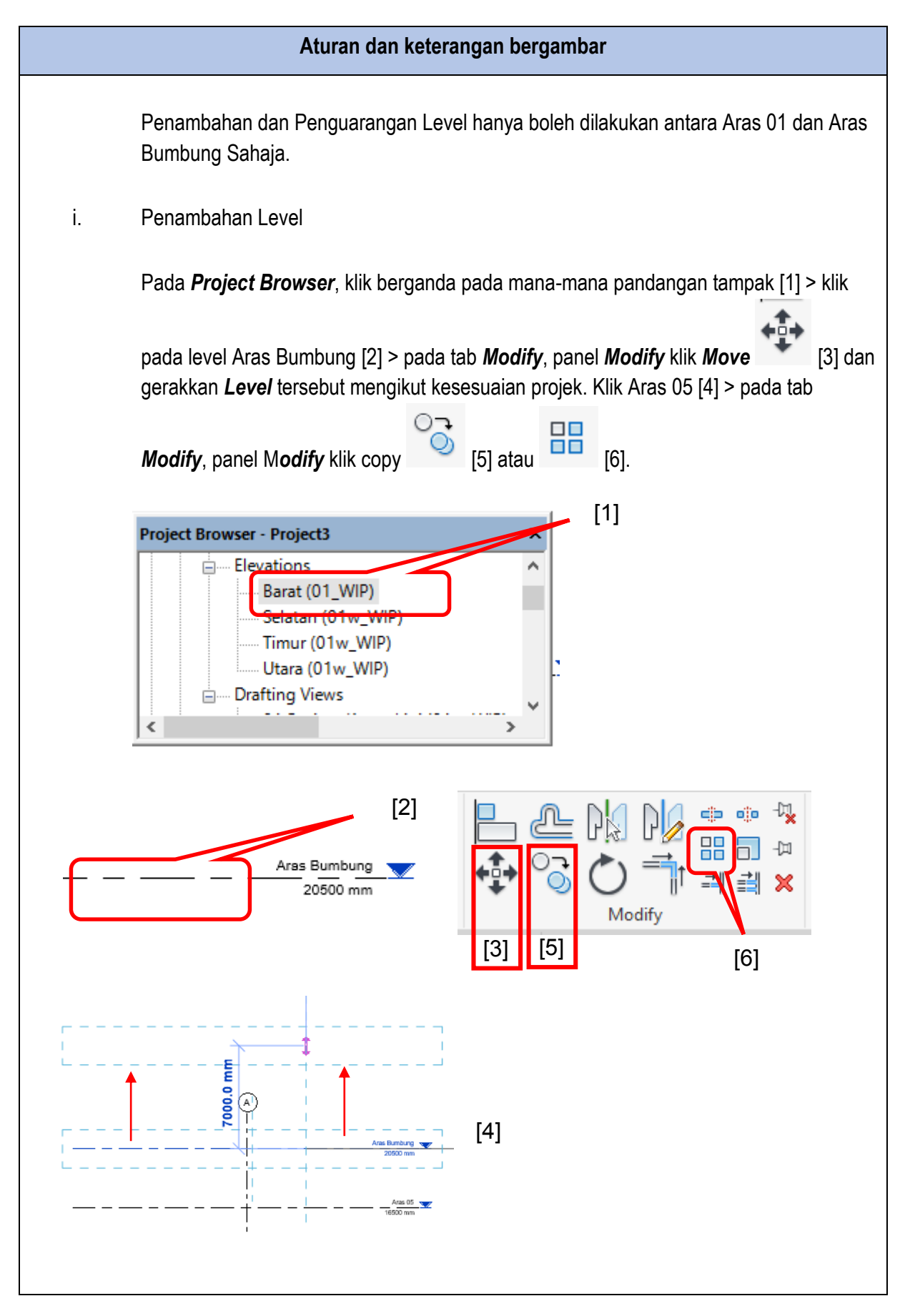

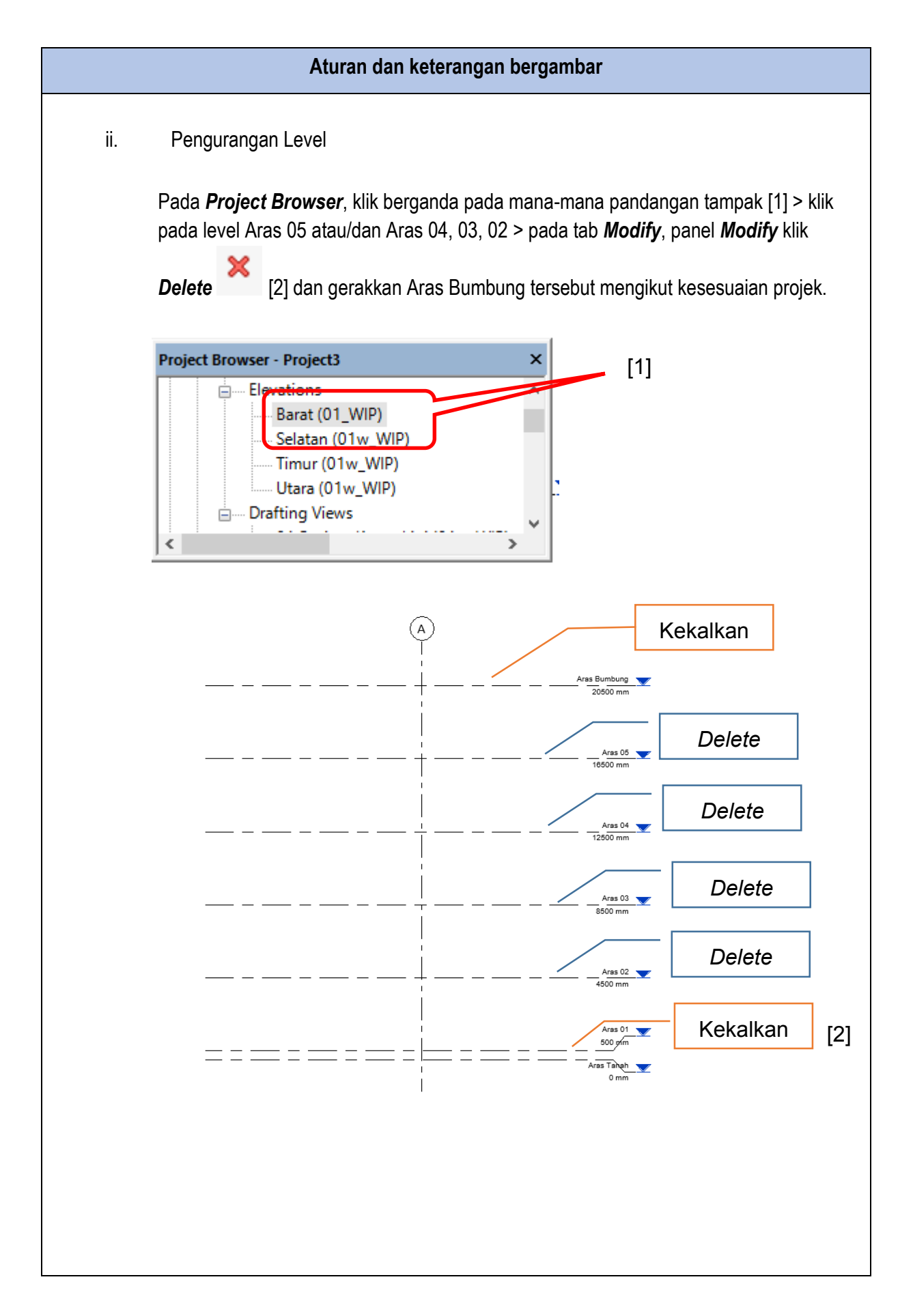

# 7.3 Pemilihan penggunaan skala grid

Grid yang tersedia di dalam templat Arkitek mempunyai 6 jenis saiz di mana, ia perlu dipilih bersesuaian dengan sekil lukisan yang dijana.

Antara jenis grid yang disediakan:

jkrAR\_grd\_(01a) 23mm Bubble sc1-20

jkrAR\_grd\_(02a) 13mm Bubble sc 1-50

jkrAR\_grd\_(03a) 6.5mm Bubble sc 1-100

jkrAR\_grd\_(03b) 5mm Bubble sc1-100a

jkrAR\_grd\_(04a) 3.5mm Bubble sc 1-200

jkrAR\_grd\_(05a) 2mm Bubble sc 1-500

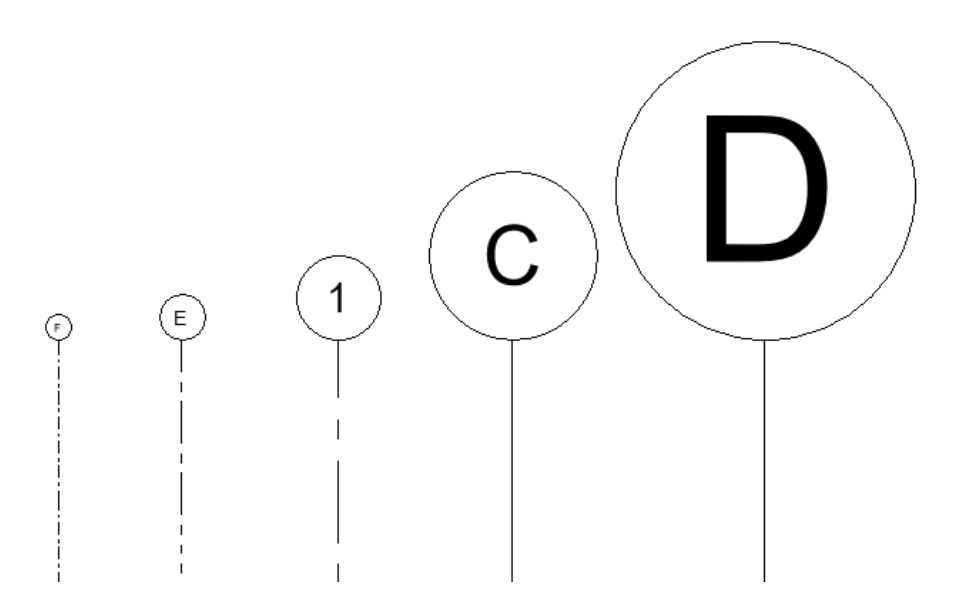

Rajah 21: Jenis grid dengan pelbagai saiz yang disediakan

| No. | Jenis Grid                               | Kegunaan                    |
|-----|------------------------------------------|-----------------------------|
| 1.  | jkrAR_grd_(03a) 6.5mm Bubble sc<br>1-100 | Contoh: Lukisan Kerja 1:100 |

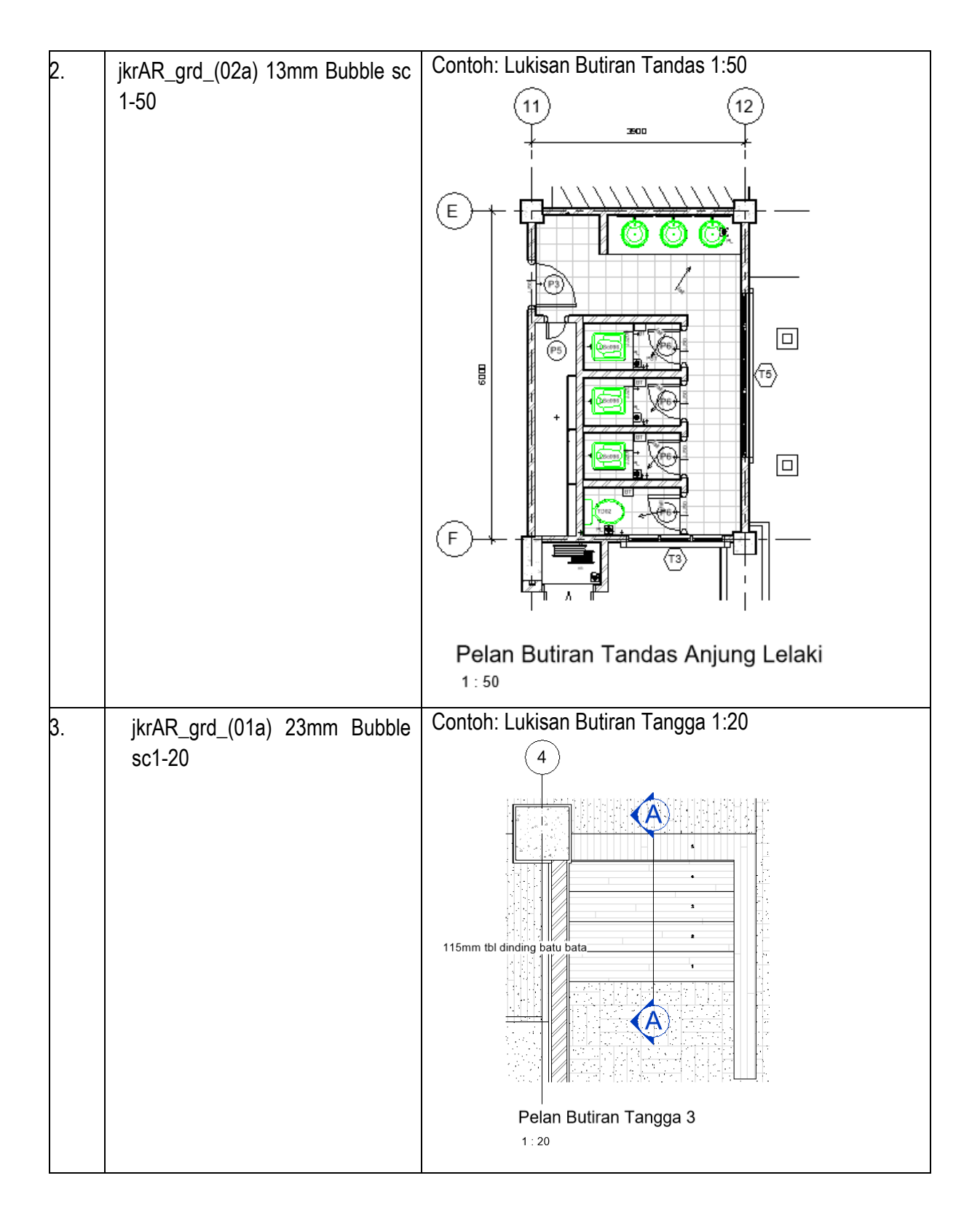

# 7.4 Permulaan projek dengan datum

Grid permulaan telah ditetapkan pada *Project Base Point*. Modeler tidak dibenarkan untuk mengubah kedudukan. Untuk memulakan menambah grid pada awal projek, modeller perlu *Copy* atau *Array* dari Grid 1 dan A.

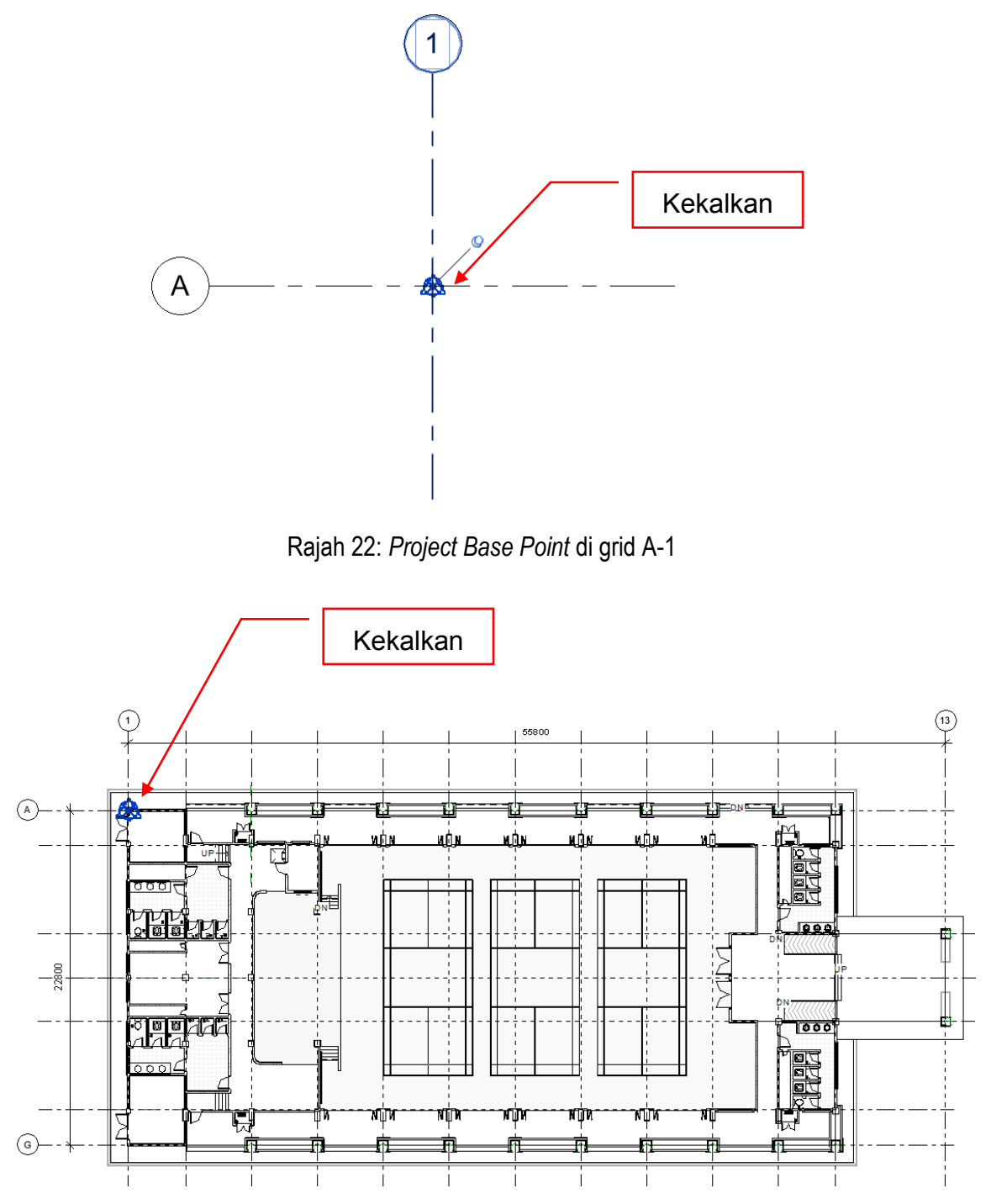

Rajah 23: Project Base Point pada rekabentuk bangunan

#### 8 MATERIALS

Material yang tersedia di dalam templat Arkitek mempunyai 3 kategori:

- i- Sistem
- ii- Bahan
- iii- Kemasan

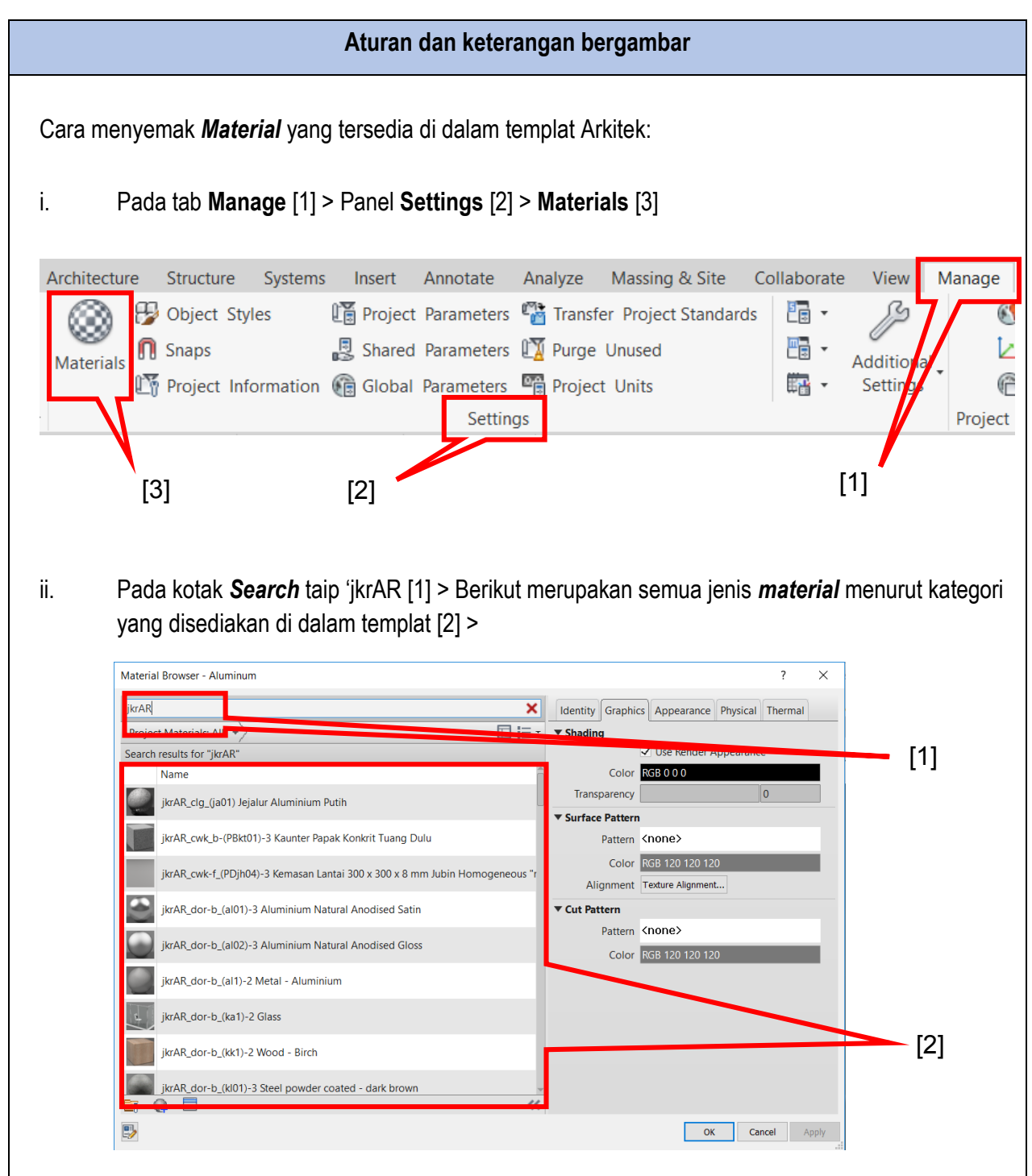

| No. | Jenis <i>Material</i> | Penamaan                                                                                                    | Fungsi                                                          |
|-----|-----------------------|----------------------------------------------------------------------------------------------------|-----------------------------------------------------------------|
| 1.  | Sistem                | jkrAR_ <category>-<b>s</b>_<kod<br>Bahan&gt;_<lod><br/><description></description></lod></kod<br></category> | Contoh:<br>jkrAR_wll-s_(al21)-3 Aluminium Bracket<br>System     |
| 2.  | Bahan                 | jkrAR_ <category>-<b>b</b>_<kod<br>Bahan&gt;_<lod><br/><description></description></lod></kod<br></category> | Contoh:<br>jkrAR_wll-b_(bb21)-3 Batu Bata Merah<br>Flemish Bond |
| 3.  | Kemasan               | jkrAR_ <category>-<b>f</b>_<kod<br>Bahan&gt;_<lod><br/><description></description></lod></kod<br></category> | Contoh:<br>jkrAR_wll-f_(ctc21)-3 Cat Tahan Cuaca                |

# 8.1 Kategori Sistem

Adalah digunakan pada kerangka bumbung, kerangka dinding partition, sistem ceiling dan lainlain.

| dit Assembly |                                                                                    |                                                                                            |                                     |                                    |
|--------------|------------------------------------------------------------------------------------|--------------------------------------------------------------------------------------------|-------------------------------------|------------------------------------|
|              | Family:<br>Type:<br>Total thickness:<br>Resistance (R):<br>Thermal Mass:<br>Layers | Basic Roof<br>JkrAR_rof_BGc_dl01_10<br>329.0 mm (Default)<br>0.0050 (m²-K)/W<br>78.76 kJ/K | J4_(BGc300a)-3 @M1 Sistem Kekuda K  | Keluli - Bumbung keluli metal deck |
|              | Funct                                                                              | tion                                                                                       | Material                            | Thick ^                            |
|              | 1 Date 1141                                                                        | iluAD and f                                                                                | (JIO1) 2 Matel Deckies              | E0.0 mm                            |
|              | 2 Thormal/Air                                                                      | JKIAR_TOI-I_                                                                               | (in01)-2 Insulation / Econool Eibro | solars 50.0 mm                     |
|              | 2 Substrate (2                                                                     | ikrAP rof b                                                                                | (al10) Aluminium Fail               | 20 mm                              |
|              | A Substrate [2                                                                     | j jkrAR_rof b                                                                              | (h10) Wire Mech                     | 2.0 mm                             |
|              | 4 Substrate [2                                                                     | Janu Jawars Aba                                                                            | (010) Wire Mesh                     | 2.0 mm                             |
|              | Structure [1]                                                                      | ] jkrAR_rof-b                                                                              | (kl1)-2 Keluli lembut               | 100.0 mm                           |
|              | 7 Structure [1                                                                     | JKIAK_IOFS_                                                                                | (Ki2)-2 Keluinembut Colu Formea     | 123.0 mm                           |
|              | 8 Core Bound                                                                       | dary Layers Belo                                                                           | w Wrap                              | 0.0 mm 🗸                           |
|              | <                                                                                  |                                                                                            |                                     | >                                  |
|              | Insert                                                                             | Delete                                                                                     | Up Down                             |                                    |
|              |                                                                                    |                                                                                            |                                     |                                    |
|              |                                                                                    |                                                                                            |                                     | Course Units                       |

Rajah 24: Material pada bumbung pada kategori Sistem

#### 8.2 Kategori Bahan

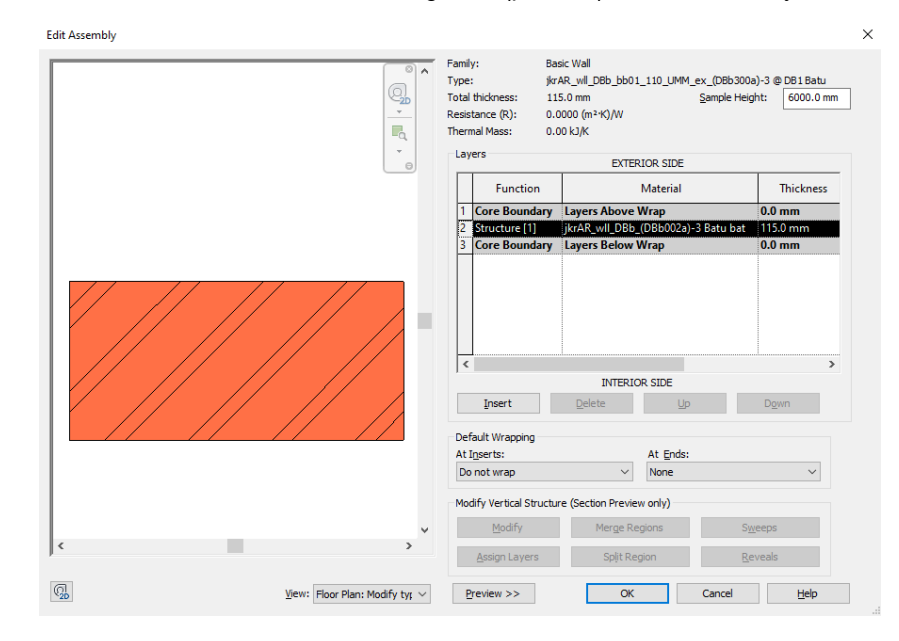

Seperti batu bata, blok konkrit, konkrit tuang dulu (precast) atau in-situ, kayu, besi, dan sebaginya.

#### Rajah 25: Material pada bumbung pada kategori Bahan

#### 8.3 Kategori Kemasan

Seperti lepaan simen, cat primer, cat emulsi, cat tahan cuaca, lepaan skim, jubin seramik, batu marmar, batu granit, siling plaster, dan lain-lain.

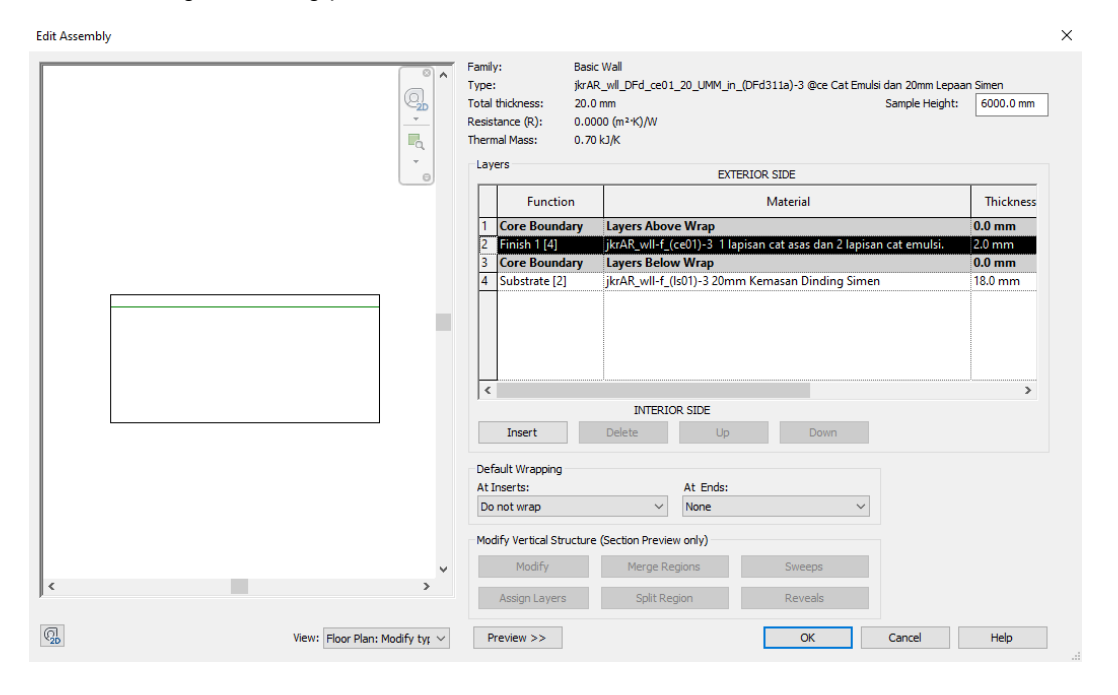

Rajah 26: Material pada dinding pada kategori Kemasan
## 9 PARAMETER

#### 9.1 Pengenalan Parameter

Parameter merupakan jenis data/maklumat yang ditetapkan di dalam Categories. Terdapat dua (2) tempat pengisian parameter elemen, iaitu **Type** dan **Instance** yang telah disediakan di dalam setiap Categories.

i. **Type** – Ciri-ciri maklumat yang sama dan terdapat di dalam sesuatu komponen. Type parameter membolehkan nilai bagi parameter di bawah elemen/kategori yang sama di ubah secara keseluruhan.

| of the second second se | Type Propertie                     | s<br>jkrAR18_dor_PTt_Aa | a11d6_ex_DWN_(PTt760)-3 L | ipat Separa Ka 🗸  | X         |
|----------------------------------------------------------------------------------------------------|------------------------------------|-------------------------|---------------------------|-------------------|-----------|
|                                                                                                    | Type:                              | (PTt760b) 3700 x 21     | 00 sd-d                   | ~                 | Duplicate |
|                                                                                                    |                                    |                         |                           | [                 |           |
|                                                                                                    |                                    |                         |                           |                   | Rename    |
|                                                                                                    | Type Paramet                       | ers                     |                           |                   |           |
|                                                                                                    | P                                  | arameter                |                           | Value             | = ^       |
|                                                                                                    | Kekisi_jkr_st                      | t                       | Ram tetap kayu            |                   |           |
|                                                                                                    | Kekisi_jkr_st                      | у                       |                           |                   |           |
|                                                                                                    | Kod_Ciri_Ko                        | mponen_jkr_stx          | PTt760a                   |                   |           |
|                                                                                                    | Kod_Jenis_jl                       | a_stt                   | PTt                       |                   |           |
|                                                                                                    | Kod_Kedud                          | ukan_jkr_stt            | DWN                       |                   |           |
|                                                                                                    | Kod_Kekisi_                        | jkr_stt                 | PT1q641                   |                   |           |
|                                                                                                    | Kod_Rekabe                         | entuk_jkr_stt           | Aa11d6                    |                   |           |
|                                                                                                    | Kod_Saiz_jk                        | r_stt                   |                           |                   |           |
|                                                                                                    | Komponen_                          | Bomba_jkr_sty           |                           |                   |           |
| /                                                                                                    | MS1064_jkr                         | _sty                    |                           |                   |           |
| /                                                                                                    | Ruang_Berk                         | aitan_jkr_stt           | Dewan Utama               |                   |           |
| -                                                                                                    | Wall Closure                       | 2                       | By host                   |                   |           |
| //                                                                                                    | Construction                       | n Type                  |                           |                   |           |
|                                                                                                    | Kod_Ruang                          | _Berkaitan_jkr_stt      |                           |                   |           |
|                                                                                                    | <ul> <li>Jeriji_jkr_stt</li> </ul> |                         |                           |                   |           |
|                                                                                                    | Graphics                           |                         |                           |                   | *         |
|                                                                                                    | Warna_Kelu                         | lusan_PBT_jkr_stt       |                           |                   |           |
|                                                                                                    | Materials a                        | nd Finishes             |                           |                   | *         |
|                                                                                                    | Bingkai_jkr_                       | stm                     | jkrAR_dor-b_(kl01)-3 Ste  | eel powder coated | - dark br |
|                                                                                                    | Bingkai_jkr_                       | stt                     | sd                        |                   |           |
|                                                                                                    | Kaca_jkr_str                       | n                       | jkrAR_dor-b_(ka1)-2 Gla   | ISS               |           |
|                                                                                                    | Kaca_jkr_stt                       |                         | 6mm kaca apungan          |                   |           |
|                                                                                                    | Kemasan_B                          | ngkai_jkr_stt           | Steel Powder Coated       |                   |           |
|                                                                                                    | Kemasan_Pa                         | anel_jkr_stt            | Kayu cat pengilat         |                   |           |
|                                                                                                    | Kod_Bingka                         | i_jkr_stt               | sd                        |                   |           |
|                                                                                                    | Kod_Kaca_j                         | kr_stt                  | b                         |                   |           |
|                                                                                                    | Kod_Panel_                         | kr_stt                  | а                         |                   |           |
|                                                                                                    | Panel_jkr_st                       | m                       | jkrAR_dor-f_(ky01)-3 Wo   | ood - Teak        |           |
|                                                                                                    | Panel ikr st                       | 1                       | kv01                      |                   | <b>~</b>  |
|                                                                                                    |                                    |                         |                           |                   |           |
|                                                                                                    |                                    |                         |                           |                   |           |

Rajah 27: Contoh maklumat yang diisi di dalam *Type Parameter* 

ii. **Instance** – Ciri-ciri maklumat yang sama/berbeza dan diisi di dalam sesuatu komponen secara berkumpulan/berasingan. Instance parameter membolehkan nilai bagi parameter tersebut diubah secara berasingan dan unik untuk setiap elemen/kategori.

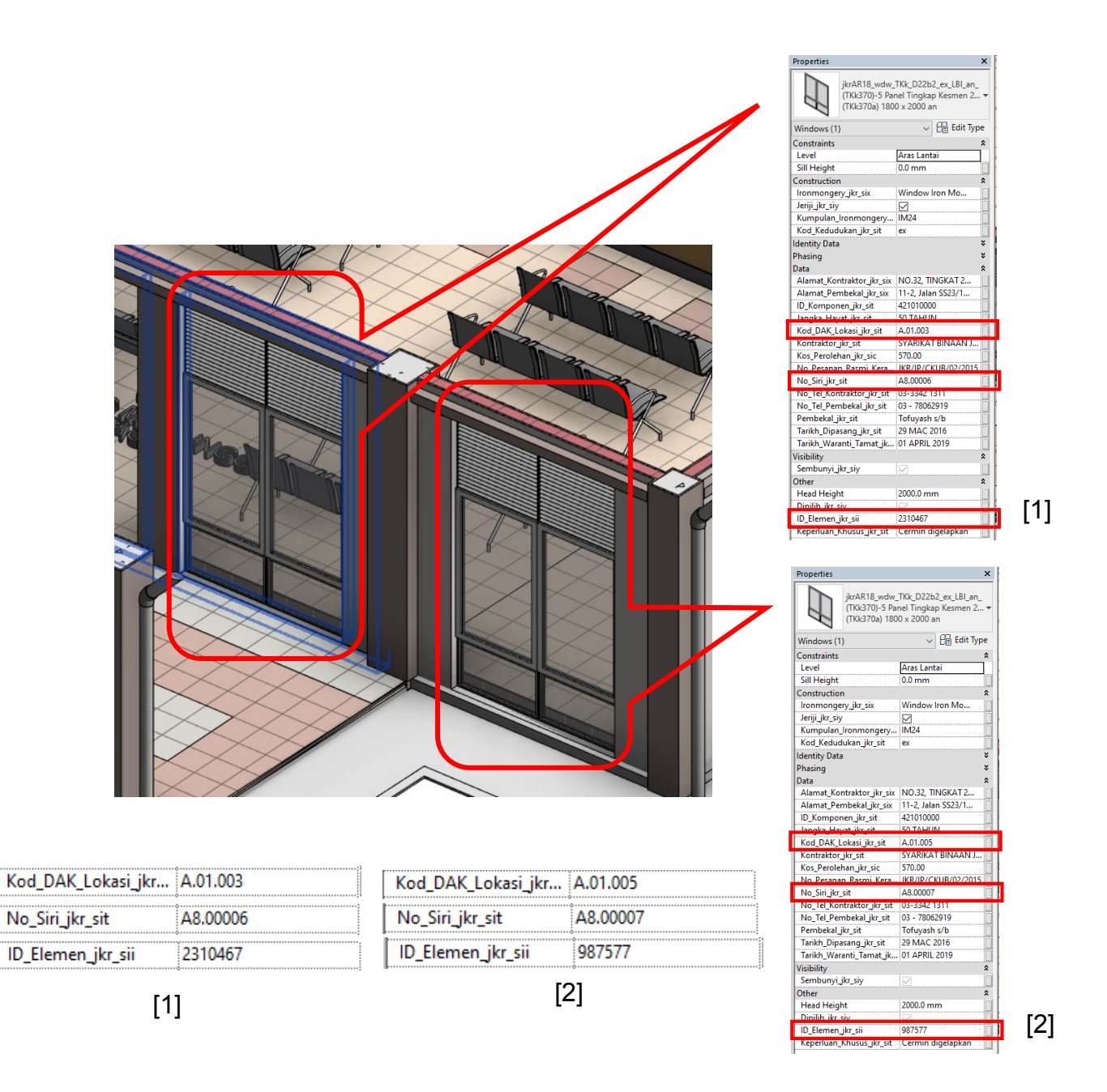

Rajah 28: Contoh maklumat yang diisi di dalam Instance Parameter

# 9.2 Jenis Parameter

Terdapat lima (5) jenis parameter yang tersedia dia dalam templat Arkitek, iaitu System Parameter, Shared Parameter, Projek Parameter, Family Parameter dan Global Parameter. Penerangan jenis parameter adalah seperti berikut:

| Jenis Parameter    | Keterangan                                                                                                    | Contoh               |
|--------------------|----------------------------------------------------------------------------------------------------|----------------------|
| Project Parameters | <parameter>_jkr_p<type instance="">&lt;<i>Type</i> of<br/><i>Parameter</i>&gt;</type></parameter>                                                                                                    | Sheets_jkr_pit       |
|                    | Merupakan parameter yang khusus untuk satu<br>projek sahaja. Parameter ini boleh diwujudkan<br>dan ditetapkan bagi beberapa kategori elemen,<br><i>sheets</i> atau <i>view</i> . Informasi yang terkandung di<br>dalam projek tidak boleh dikongsi dengan projek<br>yang lain. Kegunaan Project Parameter untuk<br>jadual, penyusunan komponen dan <i>filter</i> pada<br>projek.                                                                                                    |                      |
| Family Parameters  | <parameter>_jkr_f<type instance=""><type of<br="">Parameter&gt;</type></type></parameter>                                                                                                    | Lebar_Panel_jkr_ftl  |
|                    | Merupakan parameter yang diwujudkan dalam<br>satu komponen family untuk mengawal nilai<br>pembolehubah seperti dimensi dan bahan.<br>Parameter ini diwujudkan khas untuk satu<br>komponen family sahaja.                                                                                                    |                      |
| Shared Parameters  | <parameter>_jkr_s<type instance="">&lt;<i>Type</i> of<br/><i>Parameter</i>&gt;</type></parameter>                                                                                                    | Kod_Komponen_jkr_stt |
|                    | Merupakan parameter yang boleh digunakan di<br>dalam pelbagai projek dan family. Shared<br>Parameter diwujudkan di dalam aplikasi Revit<br>namun ia disimpan dengan format .txt dalam<br>Windows Explorer. Kaedah penyimpanan ini<br>dapat melindungi parameter daripada terubah.<br>Nilai Shared Parameter boleh di tandakan ( <i>tag</i> )<br>dan dijadualkan. Parameter yang terkandung di<br>dalam templat Arkitek adalah hasil daripada<br>Shared Parameter. Modeller tidak digalakkan<br>untuk mengubah Shared Parameter. Sekiranya<br>berhasrat untuk menambah atau mengubah<br>parameter, modeller hendaklah merujuk kepada<br>unit BIM. |                      |

| Global Parameters | <parameter>_jkr_g<type instance="">&lt;<i>Type</i> of<br/>Parameter&gt;</type></parameter>                                                                                                    | Panjang_jkr_gtl                                                                                                    |
|-------------------|----------------------------------------------------------------------------------------------------|----------------------------------------------------------------------------------------------------|
|                   | Global Parameter adalah khusus untuk satu fail<br>projek, tetapi tidak ditetapkan kepada kategori<br>seperti Project Parameter. Nilai Global<br>Parameter boleh dijadikan mudah, nilai yang<br>diperoleh daripada persamaan, atau nilai yang<br>diambil dari model menggunakan Global<br>Parameter yang lain. |                                                                                                    |
| System Parameters | Merupakan parameter yang tersedia di dalam<br>aplikasi Revit dan tidak boleh diubah dan<br>dibuang.                                                                                                    | Structure, Wrapping at<br>Ends, Function, Width, Type<br>Image, Keynote, Model,<br>Manufacturer, Type<br>Comments, URL,<br>Description, Assembly<br>Code, Type Mark,Fire<br>Rating, Cost dan lain-lain. |

## 9.3 Fungsi Parameter

Terdapat dua (2) fungsi parameter iaitu :

- i. Membolehkan proses penyimpanan maklumat projek, rekabentuk, kuantiti bahan dan aset secara digital dan
- ii. Membolehkan pengguna lain (Perekabentuk, Juruukur Bahan, Pengurus Projek, Kontraktor dan Pelanggan) mendapatkan maklumat yang berkaitan dengan model/projek untuk digunakan dalam pelbagai tujuan.

# 9.4 Penggunaan parameter

Modeller tidak digalakkan untuk membuat sebarang perubahan pada shared parameter. Jika terdapat keperluan untuk penambahan pada shared parameter, modeller hendaklah merujuk kepada unit BIM.

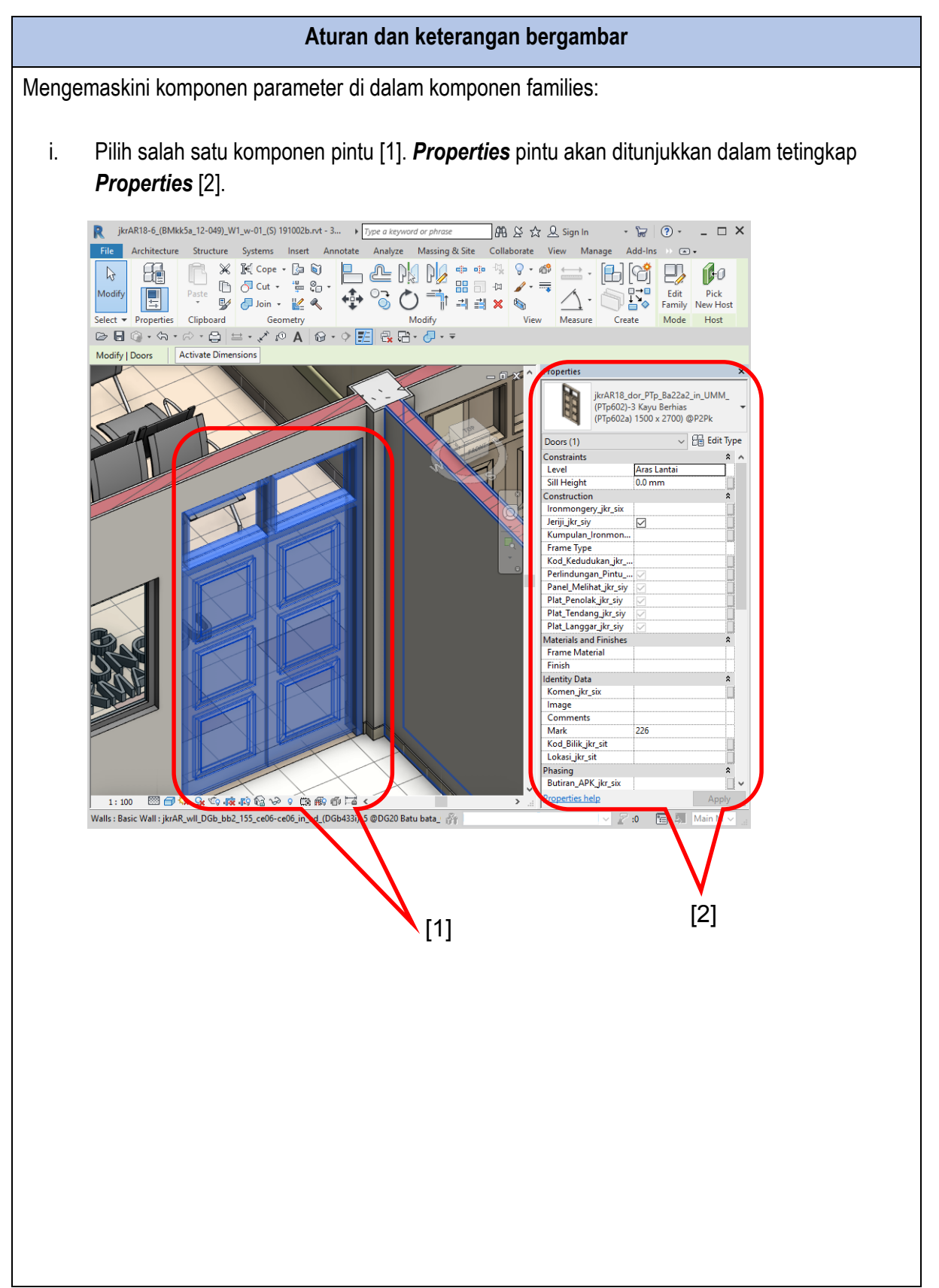

| oe Propert   | ies                      |                                                               |      |
|--------------|--------------------------|---------------------------------------------------------------|------|
| Family:      | jkrAR18_dor_PTp_B        | a22a2_in_UMM_(PTp602)-3 Kayu Berhias V Load                   |      |
| Гуре:        | (PTp602a) 1500 x 2       | 100 @P2Pk V Duplicate                                         | ·    |
|              |                          | Peramo                                                        |      |
|              |                          | Rehame                                                        |      |
| Type Paran   | neters                   |                                                               |      |
|              | Parameter                | Value                                                         | = /  |
| Construc     | tion                     |                                                               | *    |
| Function     |                          | Interior                                                      |      |
| Jeriji_jkr_s | tt                       | Tiada Jeriji                                                  |      |
| Kaedah_P     | emasangan_jkr_stt        | Dibekalkan oleh pembekal dan dipasang oleh kontraktor         |      |
| Kekisi_jkr   | _stt                     | Tiada kekisi                                                  |      |
| Kod_Ciri_    | Komponen_jkr_stx         | РТр602                                                        |      |
| Kod_Jenis    | _jkr_stt                 | РТр                                                           |      |
| Kod_Jeriji   | _jkr_stt                 | -                                                             |      |
| Kod_Kedu     | udukan_jkr_stt           | in                                                            |      |
| Kod_Keki     | si_jkr_stt               | -                                                             |      |
| Kod_Reka     | bentuk_jkr_stt           | Ba22a2                                                        |      |
| Kod_Saiz_    | jkr_stt                  | 1500 x 2100                                                   |      |
| Kompone      | en_Bomba_jkr_sty         |                                                               |      |
| MS1064_j     | kr_sty                   |                                                               |      |
| Ruang_Be     | erkaitan_jkr_stt         | Umum                                                          |      |
| Wall Clos    | ure                      | By host                                                       |      |
| Construct    | tion Type                | Dibekalkan oleh pembekal dan dipasang oleh kontraktor         |      |
| Kod_Ruar     | ng_Berkaitan_jkr_stt     | UMM                                                           |      |
| Graphics     |                          |                                                               | \$   |
| Warna Ke     | elulusan PBT jkr stt     | Coklat                                                        |      |
| -<br>Tevt    |                          |                                                               | \$   |
| Kekisi ikr   | ct.                      |                                                               |      |
| Madaalala    | and Children             |                                                               | ~    |
| Disclosi     | and Finisnes             | ileAD des 6 (e-21) 5 2 legions est enculei letus Llink Teurs  | ~    |
| Bingkai_j    | a_stm                    | jKIAK_dor-t_(ce21)-3 2 lapisan cat emulsi Jotun High Touc     |      |
| ыпдкаці      | a_stt                    | (kiui) Bingkai besi bergaivani                                |      |
| Kaca_jkr_    | sum<br>-++               | JKIAN_doi-t_(kcui)-5 Naca tempa dengan tilem gelap            |      |
| Kaca_jkf_    | Dinakai ika -++          | est emulai latur High Taugh Carday (1017                      |      |
| Kemasan      | _bingkai_jkf_stt         | (as21) 5.2 Janiars ant annulai Jature Ulinte Touch Card       |      |
| Kemasan      | _Manel_JKr_Stt           | (ce21)-5 2 lapisan cat emuisi Jotun High Touch Gardex G19     |      |
| Kod_Bing     | kai_jkr_stt              | N                                                             |      |
| Kod_Kaca     | i_jki_stt<br>sl. ike ett | coll                                                          |      |
| Nog_Pane     | si_jkr_stt               | iteAD day 6 (ap21) 5 2 laning and any bit later 15 th Torrest |      |
| Panel_jkr    | _sun<br>                 | JKIAN_doi-1_(Ce21)-3 2 Japisan Cat emulsi Jotun High Touc     |      |
| Panei_jkr    | _SIL                     | (ce21)-5 2 lapisan cat emuisi Jotun High Touch Gardex G19     |      |
| Kemasan      | _jki_stm                 | jkiAn_dor-t_(ce21)-52 lapisan cat emulsi Jotun High Touc      |      |
| Dimensio     | ons                      |                                                               | *    |
| Height       | -                        | 2700.0 mm                                                     |      |
| Tinggi_Ar    | as_Atas_jkr_stl          | 0.0 mm                                                        |      |
|              |                          | 12400.0                                                       | 1000 |

| perties                                   |                                                 | ×          |
|-------------------------------------------|-------------------------------------------------|------------|
| D.                                        |                                                 |            |
| jkrAR18_dor_PTp_Ba<br>(PTp602a) 1500 x 21 | 22a2_in_UMM_(PTp602)-3 Kayu Berhias<br>00 @P2Pk | •          |
| Doors (1)                                 | ~ 8∎ Ed                                         | lit Type   |
| Constraints                               |                                                 | <b>*</b> ^ |
| Level                                     | Aras Lantai                                     |            |
| Sill Height                               | 0.0 mm                                          |            |
| Construction                              |                                                 | *          |
| Ironmongery_jkr_six                       | C1a Lockset and Hinges                          |            |
| Jeriji_jkr_siy                            |                                                 |            |
| Kumpulan_Ironmongery_jkr_sit              | Cla                                             |            |
| Frame Type                                | Keluli                                          |            |
| Kod_Kedudukan_jkr_sit                     | in                                              |            |
| Perlindungan_Pintu ikr sty                |                                                 |            |
| Panel Melihat ikr siv                     |                                                 |            |
| Plat Penolak ikr siv                      |                                                 |            |
| Plat Tendang ikr siv                      |                                                 |            |
| Plat Langgar ikr siv                      |                                                 |            |
| Materials and Finishes                    |                                                 | *          |
| Frame Material                            | Mild Steel                                      |            |
| Finish                                    | Paint Finish                                    |            |
| dentity Data                              |                                                 | *          |
| Komen ikr six                             |                                                 |            |
| Image                                     |                                                 |            |
| Comments                                  |                                                 |            |
| Mark                                      |                                                 |            |
| Kod Bilik ikr sit                         |                                                 |            |
|                                           | Dilik Unit Dawatan                              |            |
|                                           |                                                 |            |
| Phasing                                   |                                                 | ž          |
| Alamat Kontraktor ikr civ                 | NO 22 TINGKAT 2 PANGUNANI ARKED MARA JAL        | - în -     |
| Alamat_Kontraktor_jkr_six                 | 11.2 Julian SS22/11 Taman SEA 47400 Pataling In |            |
| Alamat_Pembekal_jkr_six                   | 421010000                                       |            |
| ID_Komponen_Jkr_sit                       | 421010000                                       |            |
| Jangka_Hayat_jkr_sit                      |                                                 |            |
| Kod_DAK_Lokasi_jkr_sit                    |                                                 |            |
| Kontraktor_jkr_sit                        | SYARIKAT BINAAN JAYA SEPAKAT                    |            |
| Kos_Perolehan_jkr_sic                     | 500.00                                          |            |
| No_Pesanan_Rasmi_Kerajaan_Jkr             | JKR/IP/CKUB/02/2015                             |            |
| No_Siri_jkr_sit                           | IM-S029730                                      |            |
| No_Iel_Kontraktor_jkr_sit                 | 03-3342 1311                                    |            |
| No_Tel_Pembekal_jkr_sit                   | 03 - 78062919                                   |            |
| Pembekal_jkr_sit                          | Dormate Sdn. Bhd.                               |            |
| Tarikh_Dipasang_jkr_sit                   | 29 MAC 2016                                     |            |
| Tarikh_Waranti_Tamat_jkr_sit              | 01 APRIL 2019                                   |            |
| Visibility                                |                                                 | *          |
| Sembunyi_jkr_siy                          |                                                 |            |
| Other                                     |                                                 | *          |
| Head Height                               | 2700.0 mm                                       |            |
| Dipilih_jkr_siy                           |                                                 |            |
| ID_Elemen_jkr_sii                         | 987630                                          |            |
| V I VI 'I '                               | ·                                               |            |

## 9.4.1 Pengisian maklumat parameter

Maklumat yang perlu diisi untuk setiap komponen family adalah telah dinyatakan dengan nilai **Sila Kemaskini**>. Contoh nilai parameter yang perlu diisi seperti rajah di bawah:

| ype name: (PTq001a) 900 x 210                   | 00 @PT01                                                     |                                      | Y 1     Y     Y |
|-------------------------------------------------|--------------------------------------------------------------|--------------------------------------|----------------------------------------------------------------------------------------------------|
| Search parameters                               |                                                              |                                      |                                                                                                    |
| Parameter                                       | Value                                                        | Formula                              | Lock                                                                                                    |
| Construction                                    |                                                              | 1                                    | â                                                                                                    |
| Construction Type                               | [                                                            | 1_                                   |                                                                                                    |
| Function                                        | L                                                            | _                                    |                                                                                                    |
| leriji ikr siv (default)                        |                                                              | =                                    |                                                                                                    |
| leriji ikr stt                                  |                                                              | =                                    |                                                                                                    |
| Kekisi ikr stt                                  | <u> </u>                                                     | =                                    |                                                                                                    |
| Kekisi ikr stv                                  |                                                              | =                                    |                                                                                                    |
| Kod Ciri Komponen ikr stx                       | <sila kemaskini=""></sila>                                   | =                                    |                                                                                                    |
| Kod lenis ikr stt                               | <sila kemaskini=""> PTn</sila>                               | =                                    |                                                                                                    |
| Kod Kedudukan ikr stt                           | <sila kemaskini=""> in</sila>                                | =                                    |                                                                                                    |
| Kod_Kekisi ikr stt                              |                                                              | -                                    |                                                                                                    |
| Kod Rekabentuk ikr ett                          | <sila kemackini=""> A11a1</sila>                             | -                                    | <u> </u>                                                                                                    |
| Kod Ruang Berkaitan ikr ett                     | <sila kemackinis="" td="" umm<=""><td>-</td><td></td></sila> | -                                    |                                                                                                    |
| Kod_Kaang_berkaitan_jkl_stt<br>Kod Saiz ikr ett |                                                              | -                                    |                                                                                                    |
| Kou_saiz_jki_stt                                |                                                              | -                                    |                                                                                                    |
| MS1064 ike ch                                   |                                                              | -                                    |                                                                                                    |
| Puana Parkaitan ikr ett                         |                                                              | -                                    |                                                                                                    |
| Ruang_berkaitan_jkr_stt                         |                                                              | F                                    |                                                                                                    |
| Model Properties                                | 1                                                            | :                                    |                                                                                                    |
| Dimodel_Oleh_jkr_stt                            | C1 1/ 1 2 27 004                                             | =                                    |                                                                                                    |
| Kod_Komponen_Sumber_Jkr_stt                     | <sila kemaskini=""> PTq001</sila>                            | =                                    |                                                                                                    |
| No_Lukisan_Butiran_Jkr_stt                      |                                                              | =                                    |                                                                                                    |
| No_Lukisan_Elektronik_jkr_stt                   |                                                              | =                                    |                                                                                                    |
| Nota_Family_jkr_stx                             | <sila kemaskini=""> Tarikh Kem</sila>                        | =                                    |                                                                                                    |
| Projek_Asal_jkr_stt                             | <sila kemaskini=""> BEde1A_p13-</sila>                       | )=                                   |                                                                                                    |
| Identity Data                                   |                                                              |                                      | \$                                                                                                    |
| Borang_Kelulusan_Bahan_jkr_st                   |                                                              | =                                    |                                                                                                    |
| Fail_Kelulusan_Bahan_jkr_stt                    | -                                                            | =                                    |                                                                                                    |
| Fire Rating                                     | -                                                            | =                                    |                                                                                                    |
| Huraian_BQ_jkr_stx                              | -                                                            | =                                    |                                                                                                    |
| lronmongery_jkr_six (default)                   |                                                              | =                                    |                                                                                                    |
| Kod_Komponen_Projek_jkr_stt                     | <sila kemaskini=""> PT01</sila>                              | =                                    |                                                                                                    |
| Kod Komponen jkr stt                            | <sila kemaskini=""> PTq001a</sila>                           | =                                    |                                                                                                    |
| Komen jkr six (default)                         |                                                              | =                                    |                                                                                                    |
| Kumpulan Ironmongery jkr sit                    |                                                              | =                                    |                                                                                                    |
| Lokasi jkr sit (default)                        |                                                              | =                                    |                                                                                                    |
| Spesifikasi jkr stx                             | <sila kemaskini=""> Spesifikasi L</sila>                     | =                                    |                                                                                                    |
| Tarikh Kelulusan Bahan ikr stt                  |                                                              | =                                    |                                                                                                    |
| Type Image                                      |                                                              | =                                    |                                                                                                    |
| Kevnote                                         |                                                              | =                                    |                                                                                                    |
| Model                                           |                                                              | =                                    |                                                                                                    |
| Manufacturer                                    |                                                              | =                                    |                                                                                                    |
| Type Comments                                   | 1                                                            | - N. F. 1. 40                        |                                                                                                    |
| URL                                             | jkrAR_Per                                                    | njana Nama Family v1.0.x<br>a≅ailad) | Isx - Excel (Product                                                                                                    |
| Description                                     | <sila kemaskini=""> Keterangan R</sila>                      |                                      |                                                                                                    |
| Assembly Code                                   | guin                                                         | =                                    |                                                                                                    |
| Cost                                            |                                                              | =                                    |                                                                                                    |
|                                                 |                                                              |                                      |                                                                                                    |
|                                                 | L                                                            |                                      | l                                                                                                    |
|                                                 |                                                              |                                      |                                                                                                    |

Rajah 29: Contoh maklumat yang perlu diisi unutk komponen famili pintu.

## 10 PRINT SETTINGS

## 10.1 Pengenalan Print Settings

Print Settings merupakan tetapan yang disediakan bagi mencetak lukisan yang dikehendaki.

| Filliter      |                                             | View/Sheet | Set                                   |                                          |            | ?          | > |
|---------------|---------------------------------------------|------------|---------------------------------------|------------------------------------------|------------|------------|---|
| <u>N</u> ame: | DocuCentre-IV C3375                         | Name:      | ikrAR 07d Dok                         | imen                                     | ~          | Sauce      |   |
| Status:       | Ready                                       |            | ,                                     |                                          |            | Dave       |   |
| Type:         | FX DocuCentre-IV C3375 PCL 6                | Sheet: jkr | AR18-02b_(BAftp1                      | _15-001)_A1_x-01_(20                     | 15-04-2 ^  | Save As    |   |
| Where:        | 10.8.132.30                                 | Sheet: jkr | AR18-02j_(BAftp1_<br>AR18-02p_(BAftp1 | 15-001)_A1_x-01_(20                      | 15-04-2    | Revert     |   |
| Comment:      |                                             | Sheet: ikr | AR18 3a (BEdela                       | 14-001) A1 bA301 (                       | 1711272    |            |   |
|               |                                             | Sheet: jkr | AR18 3a (BEdela                       | 14-001) A1 bAJ02 (:                      | 1711272    | Rename     |   |
| File          |                                             | Sheet: jkr | AR18_3a_(BEde1a                       | _14-001)_A1_bAJ03_(:                     | 171127a    | Delete     |   |
| O Combine g   | nultiple selected views/sheets into a singl | Sheet: jkr | AR18_3a_(BEde1a                       | _14-001)_A1_bDG01_(                      | 2018-02    |            |   |
| Create ser    | arate files. View/sheet names will be an    | Sheet: jkr | AR18_3a_(BEde1a                       | _14-001)_A1_bPT01_(                      | 2017-11    |            |   |
| 0             |                                             | Sheet: jkr | AR18_3a_(BEde1a                       | _14-001)_A1_bSLg01_                      | (171130    | Check All  |   |
|               | C:\Users\Administrator\Deskton\MPT          | Sheet: jkr | AR18_3a_(BEde1a                       | _14-001)_A1_bTDS01_                      | (2017-:    |            |   |
| 11211         |                                             | Sheet: jkr | AR18_3a_(BEdela                       | _14-001)_A1_BTDS02_                      | (2017-:    | Check None |   |
| Print Range   |                                             | Sheet: jkr | AR18_33_(BE0013                       | _14-001)_A1_DTD503_<br>14-001)_A1_bTD504 | (2017      |            |   |
| -             |                                             | Sheet: jkr | AR18_3a_(BEdela<br>AR18_3a_(BEdela    | 14-001) A1 bTDS05                        | (2017-     |            |   |
| O Current wi  | ndow                                        | Sheet: jkr | AR18 3a (BEdela                       | 14-001) A1 bTDS06                        | (2017-)    |            |   |
| ○Visible nor  | tion of current window                      | Sheet: jkr | AR18_3a_(BEde1a                       | _14-001)_A1_bTK01_(                      | 2017-11    |            |   |
| 01            |                                             | Sheet: jkr | AR18_3a_(BEde1a                       | _14-001)_A1_x-01 - Pe                    | elan Ara   |            |   |
| Selected v    | iews/sheets                                 | Sheet: jkr | AR18_3a_(BEde1a                       | _14-001)_A1_x-02 - Pe                    | elan Ara   |            |   |
| jkrAR_07      | d Dokumen                                   | Sheet: ikr | AR18 3a (BEdela                       | 14-001) A1 x-03 - Pe                     | elan Bun 🎽 |            |   |
|               |                                             | Show       |                                       |                                          |            |            |   |
| Selec         | t                                           | Sheets     |                                       | Minur                                    |            |            |   |

Rajah 30: Contoh tetapan *Print Settings* 

Print setting adalah penerangan tentang langkah-langkah untuk mencetak lukisan dari model Revit. Short cut ctrl+P

#### 10.2 Fungsi Print Settings

*Print Settings* membolehkan perekabentuk memilih kepelbagaian paparan melalui *Set Print* yang disediakan.

#### 10.3 Penggunaan Print Setting

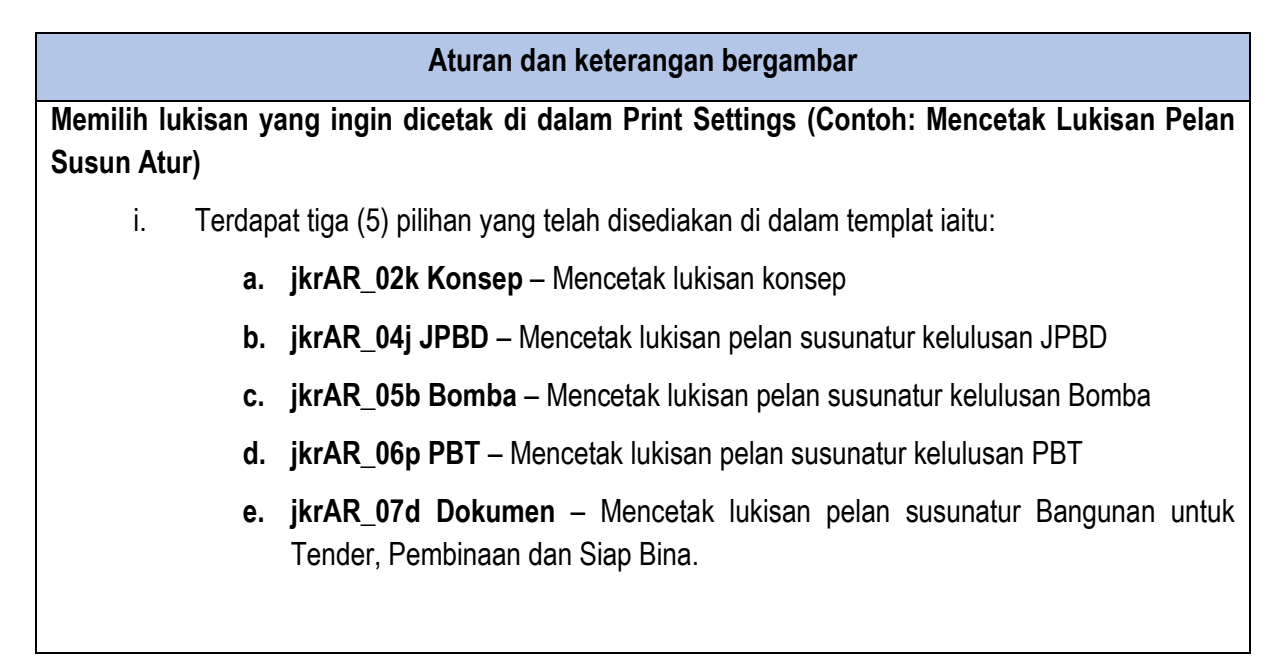

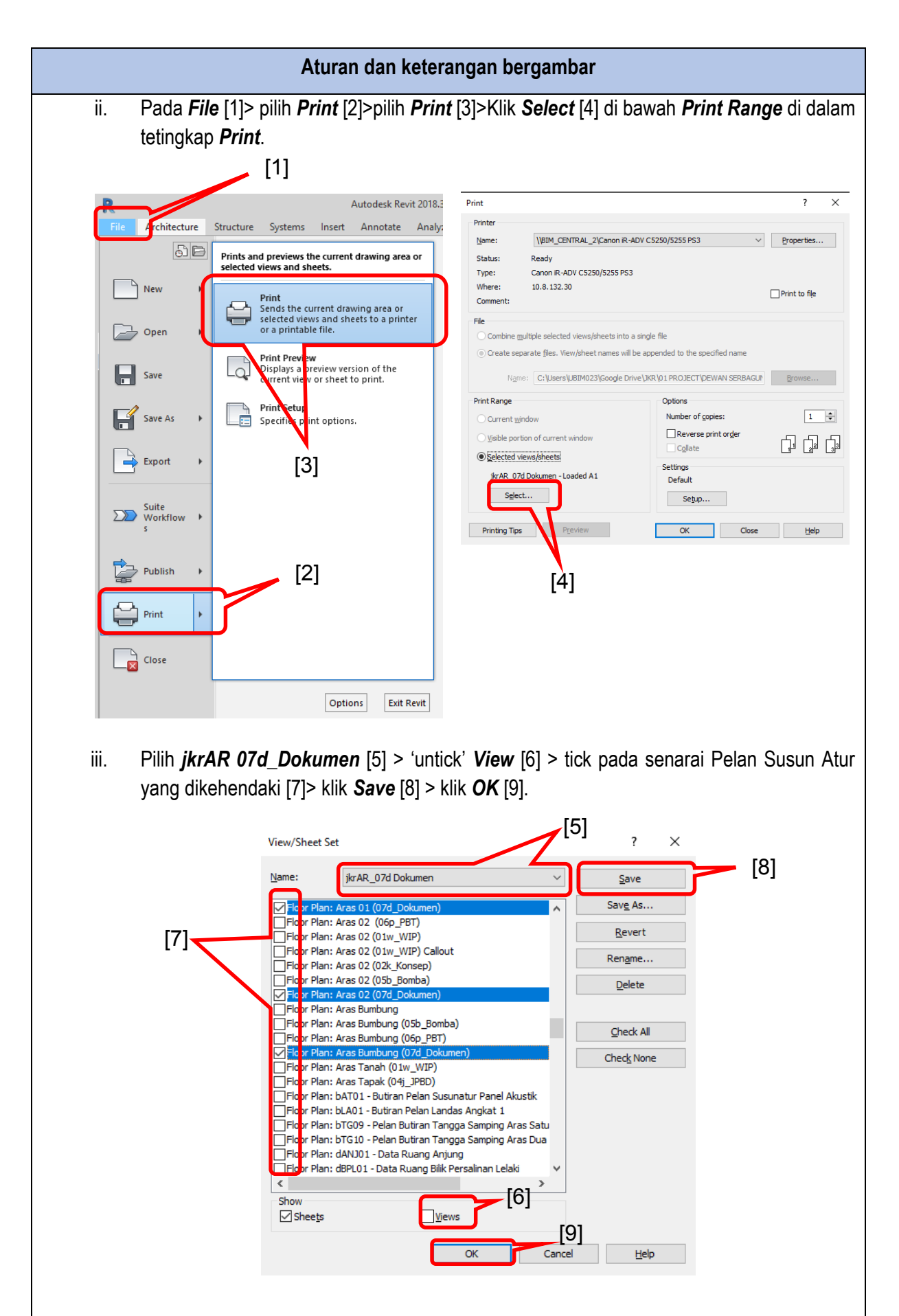

| Aturan dan keterangan bergambar                                                                                                    |                        |
|----------------------------------------------------------------------------------------------------|------------------------|
| iv. Klik Setup [10] > pilih saiz lukisan yang dikehendaki [11] > klik pada Zoom [                                                                                                    | 12] > zoom <b>100%</b> |
| supaya lukisan dicetak dalam skala yang tepat > Klik <b>UK</b>                                                                                                    | _                      |
| Print Setup ?                                                                                                    | ×                      |
| Printer: Adobe PDF<br>Name: Default                                                                                                    | [11]                   |
| Paper Cricitatori Save As                                                                                                    | [,,]                   |
| Source: <default tray="">      A     B     Revert     Revert</default>                                                                                                    |                        |
| Paper Placement Hidden Line Views Delete                                                                                                    |                        |
| O Center     Remove Lines Using:     Offset from No Margin ✓     O Vector Processing                                                                                                    |                        |
| corner:<br>0.0000 r =x 0.0000 r =y ORaster Processing                                                                                                    | [12]                   |
| Zoom Appearance                                                                                                    |                        |
| O Fit to page Raster quality:<br>High ✓                                                                                                    |                        |
| Colors:     Color                                                                                                    |                        |
| Options                                                                                                    |                        |
| Image: Wiew links in blue (Color prints only)       Image: Wiew links in blue (Color prints only)         Image: Wiew links in blue (Color prints only)       Image: Wiew links in blue (Color prints only)         Image: Wiew links in blue (Color prints only)       Image: Wiew links in blue (Color prints only)         Image: Wiew links in blue (Color prints only)       Image: Wiew links in blue (Color prints only)         Image: Wiew links in blue (Color prints only)       Image: Wiew links in blue (Color prints only)         Image: Wiew links in blue (Color prints only)       Image: Wiew links in blue (Color prints only)         Image: Wiew links in blue (Color prints only)       Image: Wiew links in blue (Color prints only)         Image: Wiew links in blue (Color prints only)       Image: Wiew links in blue (Color prints only)         Image: Wiew links in blue (Color prints only)       Image: Wiew links in blue (Color prints only)         Image: Wiew links in blue (Color prints only)       Image: Wiew links in blue (Color prints only)         Image: Wiew links in blue (Color prints only)       Image: Wiew links in blue (Color prints only)         Image: Wiew links in blue (Color prints only)       Image: Wiew links in blue (Color prints only)         Image: Wiew links in blue (Color prints only)       Image: Wiew links in blue (Color prints only)         Image: Wiew links in blue (Color prints only)       Image: Wiew links in blue (Color prints only)         Image: Wiew links in blue (Color prints o |                        |
| Hide unreferenced view tags       Replace halftone with thin lines         Region edges mask coincident lines                                                                                                    |                        |
| OK Cancel                                                                                                    |                        |
| v Pilih pencetak [13] yang dikebendaki untuk mencetak lukisan-lukisan yang te                                                                                                    | lah di tetankan di     |
| dalam Print Range-Selected Views/Sheets [14].                                                                                                    | an ui tetapkan ui      |
| vi. Klik <b>OK</b> [15] untuk mencetak lukisan.                                                                                                    |                        |
|                                                                                                    |                        |
|                                                                                                    |                        |
| Print 2 X                                                                                                    |                        |
| Printer                                                                                                    |                        |
|                                                                                                    | [13]                   |
| Name: (\BIM_CENTRAL_2\Canon IR-ADV C5250/5255 PS3 V Properties                                                                                                    | [13]                   |
| Name:     Name:     Properties       Status:     Ready       Turn:     Capaci ID, ADV CE3E0 /63EE DS3                                                                                                    | [13]                   |
| Name:     Name:     Properties       Status:     Ready       Type:     Canon iR-ADV C5250/5255 PS3       Where:     10.8.132.30                                                                                                    | [13]                   |
| Name:     Npin_CENTRAL_2/Canon iR-ADV C5250/5255 PS3     Properties       Status:     Ready       Type:     Canon iR-ADV C5250/5255 PS3       Where:     10.8,132.30       Comment:     Print to file                                                                                                    | [13]                   |
| Name:       Nptin_CENTRAL_2/Canon iR-ADV C5250/5255 PS3       Properties         Status:       Ready         Type:       Canon iR-ADV C5250/5255 PS3         Where:       10.8, 132.30         Comment:       Print to file         File       Combine multiple selected views/sheets into a single file                                                                                                    | [13]                   |
| Name:       Nptim_CENTRAL_2/Canon iR-ADV C5250/5255 PS3       Properties         Status:       Ready         Type:       Canon iR-ADV C5250/5255 PS3         Where:       10.8.132.30         Comment:       Print to file         File       Combine multiple selected views/sheets into a single file         © Create separate files. View/sheet names will be appended to the specified name                                                                                                    | [13]                   |
| Name:       Nptin_CENTRAL_2/Canon iR-ADV C5250/5255 PS3       Properties         Status:       Ready         Type:       Canon iR-ADV C5250/5255 PS3         Where:       10.8, 132.30         Comment:       Print to file         File       Combine multiple selected views/sheets into a single file         © Create separate files. View/sheet names will be appended to the specified name         Name:       C:\Users\UBIM023\Google Drive\JKR\01 PROJECT\DEWAN SERBAGUN                                                                                                    | [13]                   |
| Name:       Nptim_CENTRAL_2(Canon iR-ADV C5250/5255 PS3       Properties         Status:       Ready         Type:       Canon iR-ADV C5250/5255 PS3         Where:       10.8,132.30         Comment:       Print to file         File       Combine multiple selected views/sheets into a single file         © Create separate files. View/sheet names will be appended to the specified name         Name:       C:\Users\UBBIM023\Google Drive\JKR\01 PROJECT\DEWAN SERBAGUN         Print Range       Options                                                                                                    | [13]                   |
| Name:       Nptin_CENTRAL_2(Canon IR-ADV C5250/5255 PS3       Properties         Status:       Ready         Type:       Canon IR-ADV C5250/5255 PS3         Where:       10.8, 132.30         Comment:       Print to file         File       Combine multiple selected views/sheets into a single file         © Create separate files. View/sheet names will be appended to the specified name         Name:       C:/Users/UBIM023/Google Drive/JKR/01 PROJECT/DEWAN SERBAGUN         Print Range       Options         Options       Number of gopies:         1       Image                                                                                                    | [13]                   |
| Name:       Nptim_CENTRAL_2(Canon IR-ADV C5250/5255 PS3       Properties         Status:       Ready         Type:       Canon IR-ADV C5250/5255 PS3         Where:       10.8, 132.30         Comment:       Print to file         File       Combine multiple selected views/sheets into a single file         © Create separate files. View/sheet names will be appended to the specified name         Ngme:       C:\Users\UBIM023\Google Drive\\JKR\01 PROJECT\DEWAN SERBAGUN         Print Range       Options         Quisble portion of current window       Doptions         @ Selected views/sheets       I @ I @ II @ II @ III @ IIII @ IIII @ IIII @ IIII @ IIII @ IIII @ IIII @ IIII @ IIII @ IIII @ IIII @ IIII @ IIII @ IIII @ IIII @ IIII @ IIII @ IIII @ IIII @ IIII @ IIIIII                                                                                                    | [13]                   |
| Name:       Nptim_CENTRAL_2(Canon IR-ADV CS250/5255 PS3       Properties         Status:       Ready         Type:       Canon iR-ADV C5250/5255 PS3         Where:       10.8.132.30         Comment:       Print to file         File       Combine multiple selected views/sheets into a single file         © Create separate files. View/sheet names will be appended to the specified name         Ngme:       C:\Users\UBIM023\Google Drive\UKR\01 PROJECT\DEWAN SERBAGUN         Print Range       Options         Options       Number of copies:         Qisible portion of current window       Reverse print order         Qiate       Qiate         Settings       Settings                                                                                                    | [13]                   |
| Name:       (VBIM_CENTRAL_2/Clanon ik-ADV CS250/5255 PS3       Properties         Status:       Ready         Type:       Canon ik-ADV C5250/5255 PS3         Where:       10.8,132.30         Comment:       Print to file         Comment:       Print to file         Comment:       Print to file         Careate separate files. View/sheets into a single file       Create separate files. View/sheet names will be appended to the specified name         Ngme:       C:\Users\UBIM023\Google Drive\\KR\01 PROJECT\DEWAN SERBAGUP       Browse         Print Range       Options       1 •         Qisible portion of current window       Visible portion of current window       Cgllate         Select       Settings       Default         Seturgs       Default       Seturgs                                                                                                    | [13]<br>[10]           |

# 10.4 Ekspot kepada format dwfx.

Fail DWF boleh digunakan untuk mengatur set helaian, model, animasi, dan maklumat, serta fail berkaitan projek lain, ke dalam satu fail yang padat.

Kegunaan utama fail berformat .dwfx adalah untuk semakan, cetakan, pengukuran, *markup,* dan sebagainya.

Fail berformat .dwfx hanya boleh dibuka dengan perisian Autodesk Design Review. Perisian ini boleh dimuat turun dari laman sesawang <u>https://www.autodesk.com/products/design-review/download</u>.

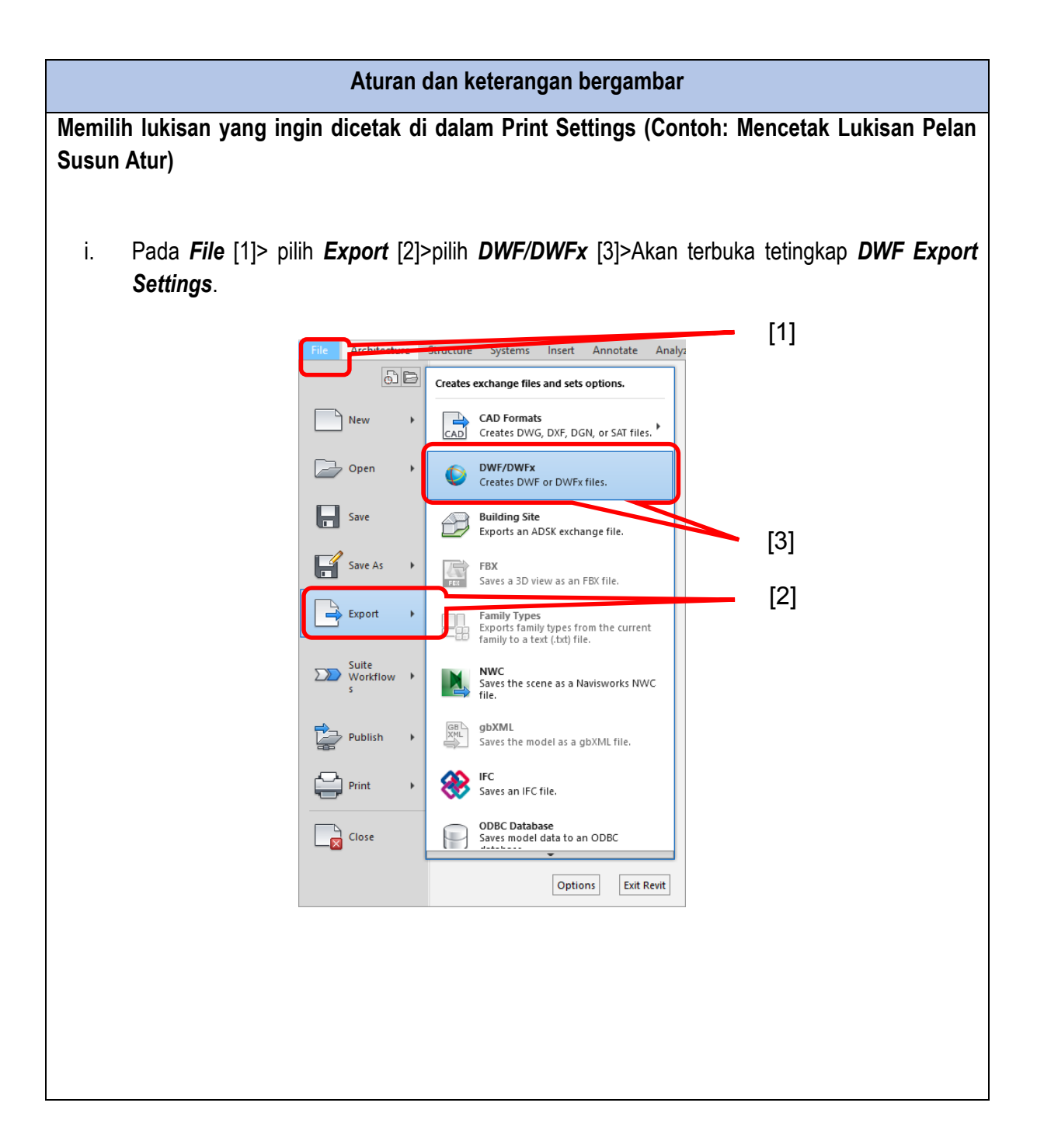

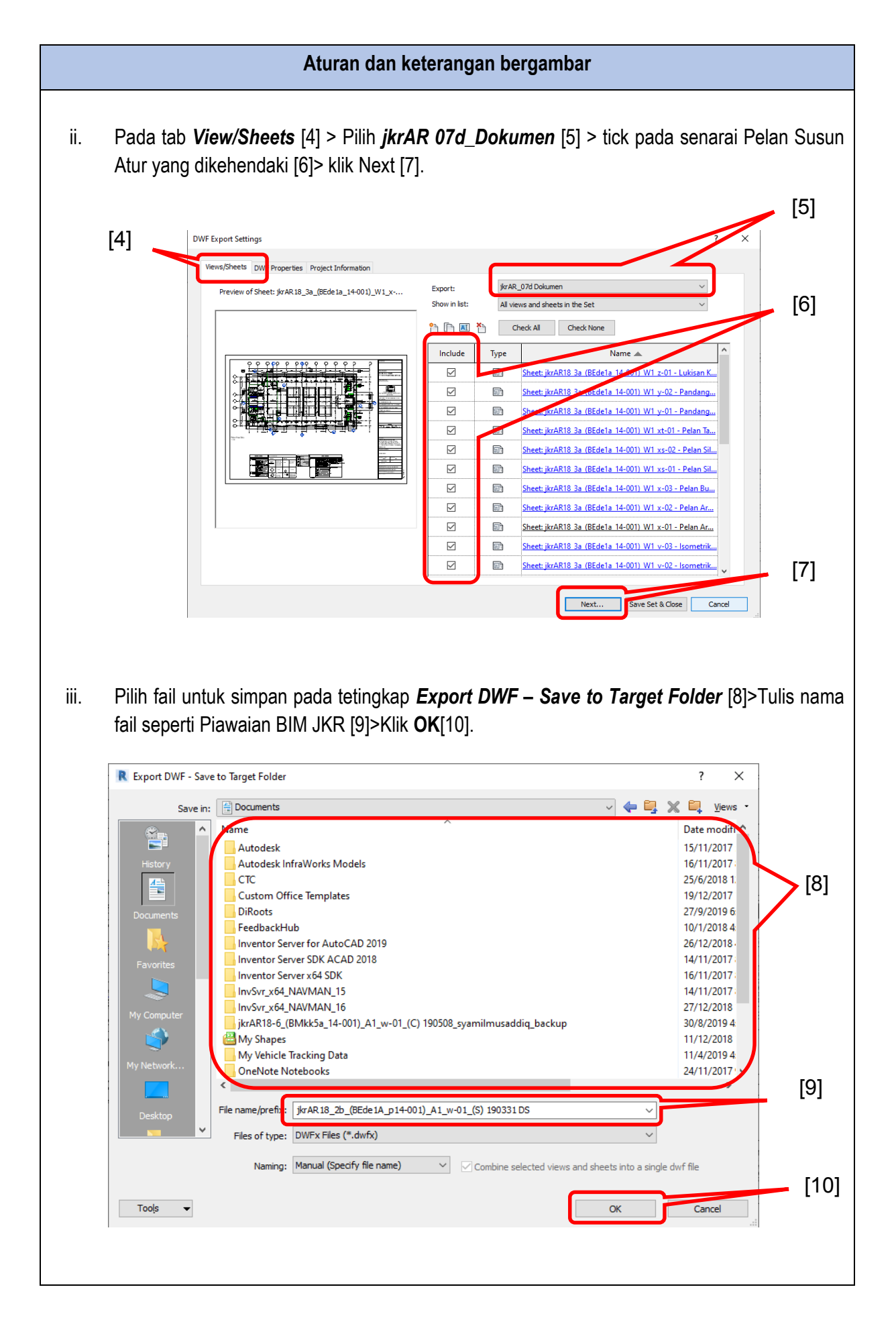

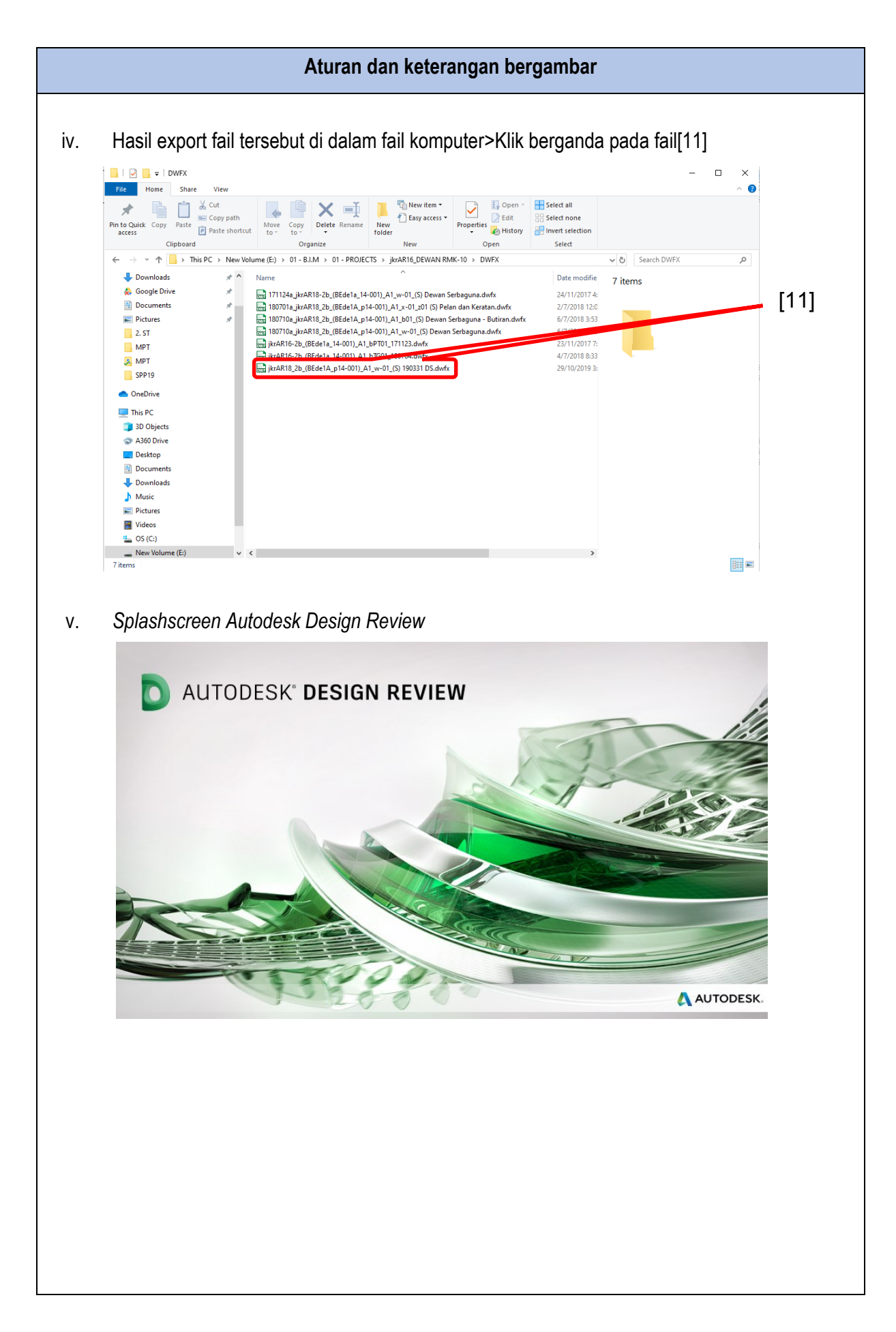

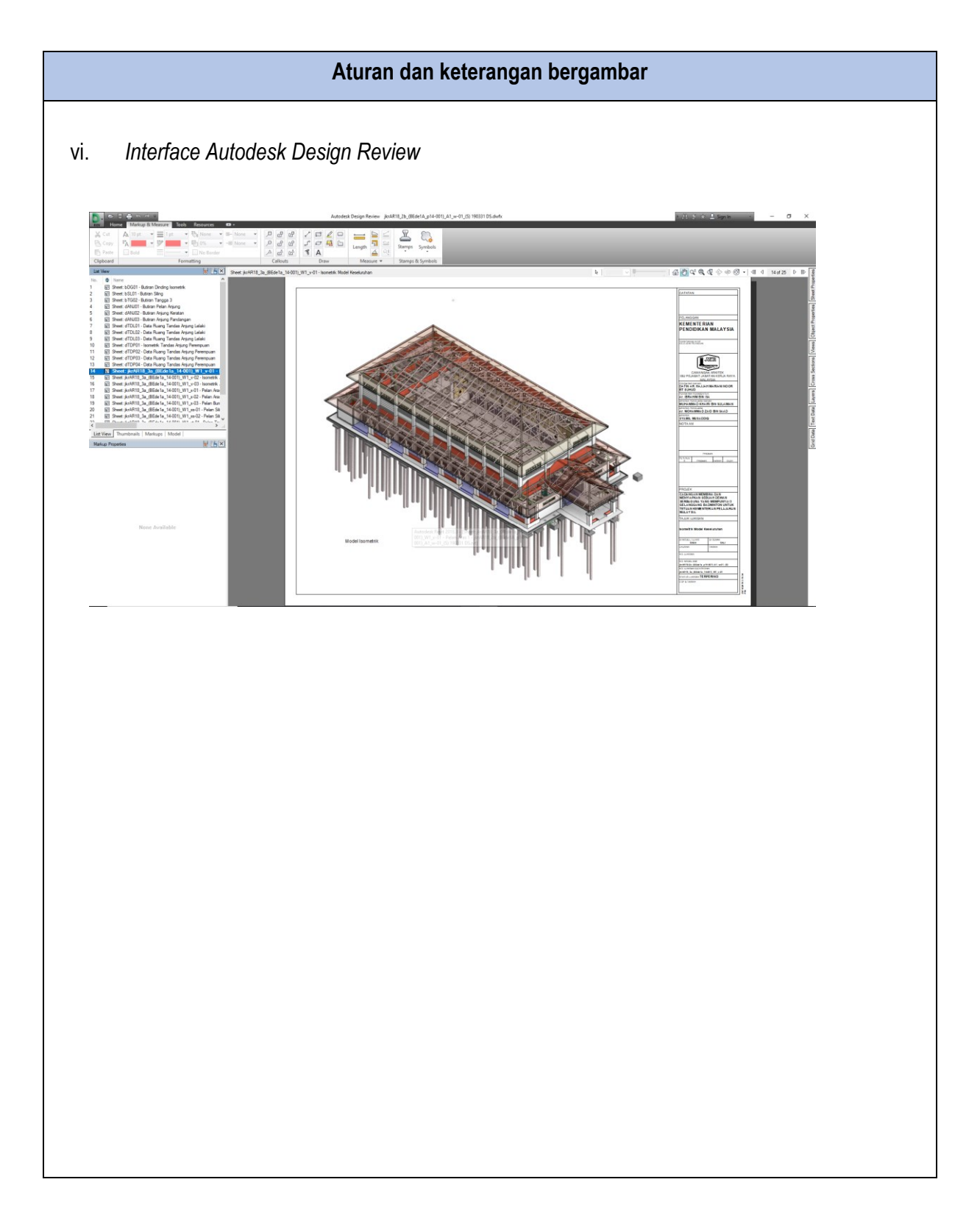

# UNIT BUILDING INFORMATION MODELING (BIM) CAWANGAN PERANCANGAN ASET BERSEPADU JKR MALAYSIA

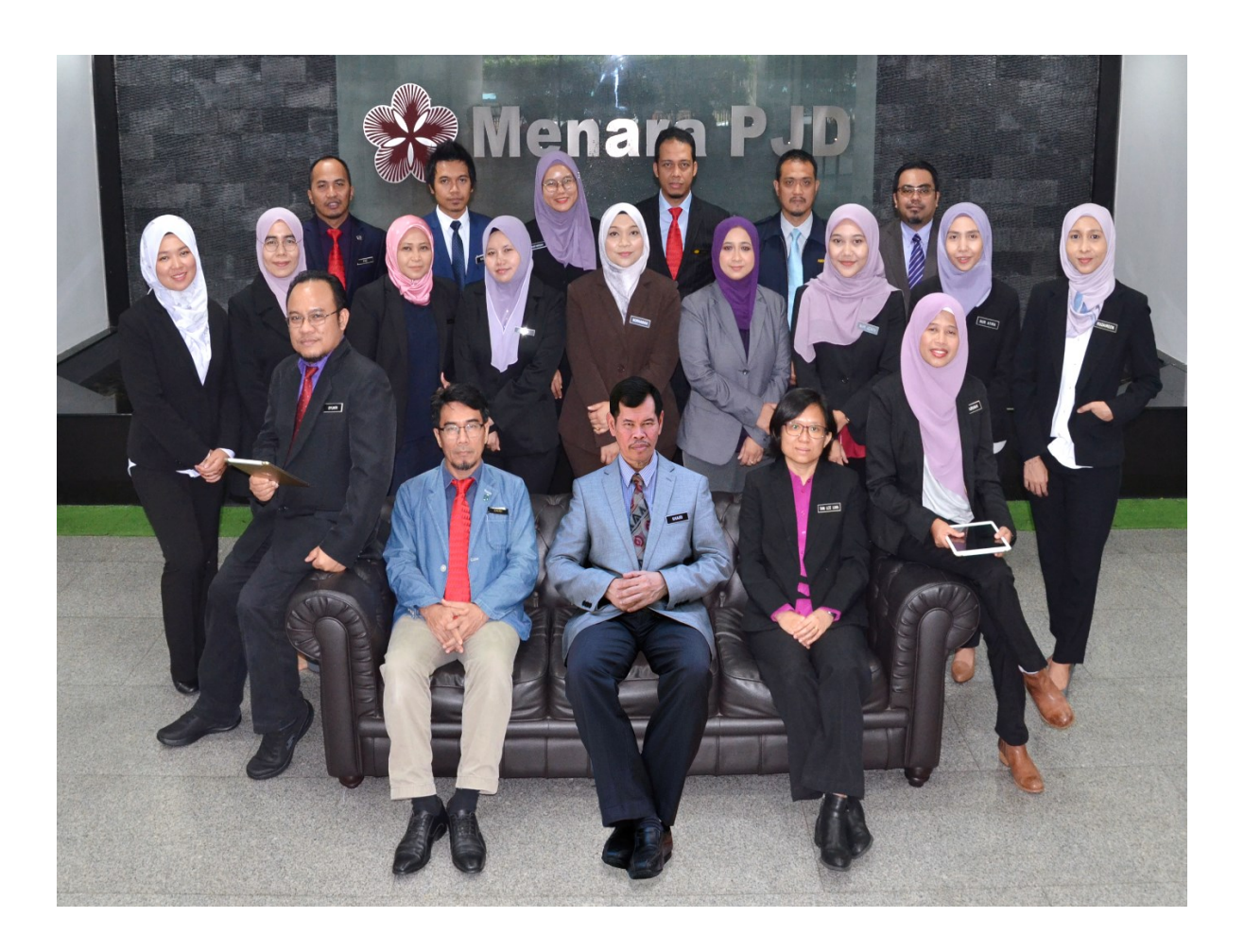

(Belakang dari kiri):, Ir. Ts. Mohd Faiz bin Shapiai, Muhammad Nazmi bin Mat Na'ain, Nur Hafizah binti Abu Harith, Mohd Zulkifli bin Abdullah, Ir. Abdullah bin Ahmad dan Ir. Ts. Zul Amri bin Abu Bakar

(Tengah dari kiri): Ar. Nurnajdah Fatihah binti Mohd Najib, Suhana binti Che Seman, Sr Norafazarul Aini binti Nordin, Nahziatul Shima binti Ismail, Norhasiah binti Mohd Nor, Noor Asyikin binti Sepiai, Nur Izzati binti Abdul Halim, Nur Atira binti Amran dan Ruzaireen binti Kamaruzaman

(Depan dari kiri): Ir. Ahmad Syukri bin Bukhari, Ar. Mohammad Zaid bin Saad, Ts. Muhammad Khairi bin Sulaiman, Ir. Tan Lee Lian dan Zainariah binti Zainal Abidin

(Tiada dalam gambar): Norhaslinda binti Mohd Sarif dan Mohd Lokman bin Seman

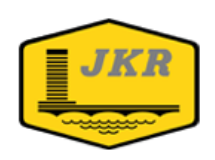

Unit Building Information Modelling (BIM) Bahagian Pengurusan Projek Kompleks Cawangan Perancangan Aset Bersepadu Ibu Pejabat JKR Malaysia Tingkat 20, Menara PJD No. 50, Jalan Tun Razak 50400 KUALA LUMPUR

ISBN 978-967-2284-27-7

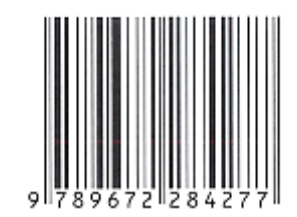